Teaching & Learning Step-by-Step Guide:

Exploring Methodology for Evaluating Medium-Sized Cities' Progress Towards Achieving the 15-Minute City Ideal in Terms of Accessible Urban Services

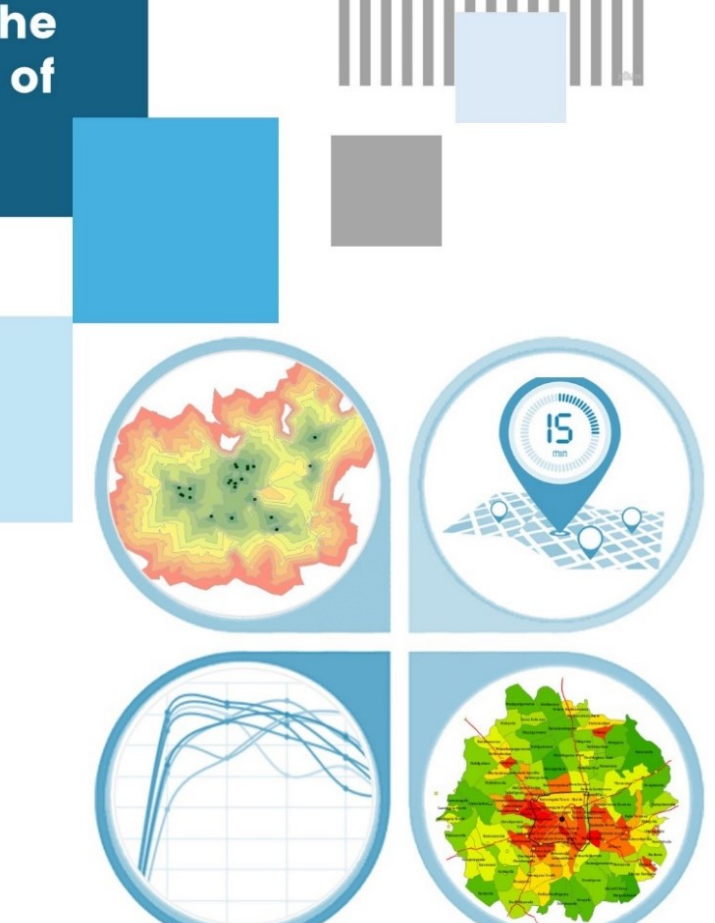

Amila Jayasinghe Nawoda Jayarathna Samith Madusanka **Teaching & Learning Step by -Step Guide:** 

Exploring Methodology for Evaluating Medium-Sized Cities' Progress Towards Achieving the 15-Minute City Ideal in Terms of Accessible Urban Services

## Authors

Amila Jayasinghe Nawoda Jayarathna Samith Madusanka

# Publisher

University of Moratuwa

#### Author contribution

- 1. Amila Jayasinghe (Supervision, Conceptualisation, Methodology, Validation), Department of Town & Country Planning, University of Moratuwa, Sri Lanka.
- Nawoda Jayarathna (Formal Analysis, Writing—original draft preparation), Department of Town & Country Planning, University of Moratuwa, Sri Lanka.
- 3. Samith Madusanka (Project Administration, Review and Editing), Department of Town & Country Planning, University of Moratuwa, Sri Lanka.

All authors have read and agreed to the published version of the book.

Contact authors amilabj@uom.lk

This book was produced with the valuable support of the Erasmus+ Capacity Building in Higher Education (CBHE) project 'Curricula Enrichment for Sri Lankan Universities delivered through the application of Location-Based Services to Intelligent Transport Systems' (LBS2ITS <a href="https://lbs2its.net/">https://lbs2its.net/</a>)

Project Number: 618657-EPP-1-2020-1-AT-EPPKA2-CBHE-JP Programme: Erasmus+ Key Action: Cooperation for innovation and the exchange of good practices Action Type: Capacity Building in Higher Education Co-funding: Erasmus+ Programme of the European Union

This book was reviewed as an Open Education Resource for University students by Mr. Jonas Krombach (Technische Universität Dresden — TU Dresden, Germany) and Dr Chethika Abenayake (University of Moratuwa, Sri Lanka)) under the LBS2ITS project.

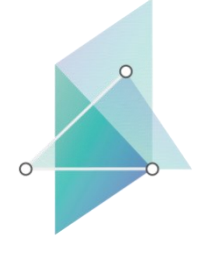

LBS2ITS Curricula Enrichment delivered through the Application of Location-based Services to Intelligent Transport Systems

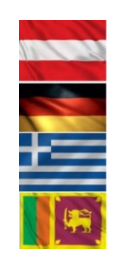

Co-funded by the Erasmus+ Programme of the European Union

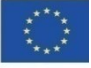

lbs2its.net

## Edition

First Edition - May 2025

## Copyright

Teaching & Learning Step by -Step Guide: Exploring Methodology for Evaluating Medium-Sized Cities' Progress Towards Achieving the 15-Minute City Ideal in Terms of Accessible Urban Services © 2025 by Amila Jayasinghe, Nawoda Jayarathna, Samith Madusanka is licensed under Creative Commons Attribution-NonCommercial-NoDerivatives 4.0 International. To view a copy of this license, visit <u>https://creativecommons.org/licenses/by-nc-nd/4.0/</u>

Some Rights Reserved

ISBN 978-955-9027-97-3 (ebook)

### Citation

Jayasinghe, A., Jayarathna, N., & Madusanka, S. (2025). *Teaching & learning step-by-step guide—Exploring methodology for evaluating medium-sized cities' progress towards achieving the 15-minute city ideal in terms of accessible urban services* (1st ed.). University of Moratuwa.

### Disclaimer

This publication is designed to provide accurate and authoritative information in regard to the subject matter covered. The contents and views in this publication do not necessarily reflect the views of the publisher.

### Publisher

University of Moratuwa

# PREFACE

This book serves as open educational material for both undergraduate and postgraduate degree programs, offering a detailed, step-by-step guide to Medium-Sized City's Urban service Profiling Designed to bridge the gap between theoretical knowledge and practical application, this guide is meticulously crafted to meet the needs of students, educators, and practitioners alike.

Within the book, readers will find comprehensive instructions on using Google API data, employing GIS software to analyze spatial information, and interpreting this data to understand the distribution of city service points of interest (POIs) to pinpoint community-level shortages. It then explores the relationship between facilities and population within specific distance-based isochrones (considering walking distance). The book not only enhances learning in academic settings but also equips industry professionals with the skills necessary to conduct advanced spatial analysis and contribute meaningful insights in their fields.

Whether you are a student aiming to study the proximity & accessibility of urban services in mediumsized cities, a teacher looking for robust educational tools, or a practitioner in need of refining your technical expertise, this book offers invaluable guidance and support. It ensures that users at all levels gain proficiency in leveraging modern applications to explore urban service profiles of cities and study them effectively.

# TABLE OF CONTENTS

| LIST OF TABLES                                                                                          | . viii    |
|----------------------------------------------------------------------------------------------------|-----------|
| 1. INTRODUCTION                                                                                         | 1         |
| Graphical representation of the facility to population Dispersion in a medium-sized city (Fi<br>Result) | inal<br>2 |
| 2. OVERVIEW                                                                                             | 3         |
| 3. Required Tools / Software                                                                            | 3         |
| 4. DATA COLLECTION AND METHODOLOGY                                                                      | 4         |
| 4.1 Data categorization and collection                                                                  | 5         |
| 4.1.1 Data Categorization                                                                               | 5         |
| 4.1.2 Data Collection                                                                                   | 6         |
| 4.2 Preparation of the Data Layers                                                                      | . 19      |
| 4.2.1 Insertion of the population data into the project                                                 | . 19      |
| 4.2.2 Insertion of the Road data into the project                                                       | . 22      |
| 4.3 Summary                                                                                             | . 23      |
| 5. Application Section - Medium-Sized City's Service Profiling                                          | . 24      |
| 5.1 Deploying Network Analyst Tool                                                                      | . 24      |
| 5.1.2 Creation of New Network Data Set                                                                  | . 27      |
| 5.1.3 Creation of the service Area and Set properties                                                   | . 29      |
| 5.1.4 Incorporating population data                                                                     | . 30      |
| 5.1.5 Pixel Value concern to calculate population density of separate zones (Isochrones),               | . 31      |
| 5.2 Graphical representation of the details (Population Density vs. distance) of Service Categories.    | . 34      |
| 5.3 Distance from POI to the nearest facility POIs considering proportions                              | . 35      |
| 5.4 Deploying ORS Tool                                                                                  | . 38      |
| 5.5 Defining Equation & the Calculations                                                                | . 45      |
| 5.5.1 The Alpha Parameter,                                                                              | . 45      |
| 5.5.2 The Beta Parameter                                                                                | . 47      |
| 5.5.3 The Omega Parameter                                                                               | . 47      |
| 5.5.4 Calculations of the City Attractiveness (services) Index:                                         | . 48      |
| 6. ANNEXURE                                                                                             | . 50      |
| 6.1 Questionnaire to derive omega values                                                                | . 51      |
| 6.2 Summary of the Responses                                                                            | . 52      |
| 6.3 Preparation of maps                                                                                 | . 54      |

# TABLE OF FIGURES

| Figure 1:The proximity of residents to various facilities in Kurunegala city (starting from services)     | n categorized<br>2  |
|----------------------------------------------------------------------------------------------------|---------------------|
| Figure 2: Entire process in a flow chart                                                                  | 3                   |
| Figure 3:Python code & API key prepared to obtain POI data from Google API                                | 14                  |
| Figure 4: Insert CSV files to ARC Map                                                                     | 16                  |
| Figure 5: Displaying Population Density                                                                   | 20                  |
| Figure 6:Mapping population Density.                                                                      | 21                  |
| Figure 7:Split Road layer.                                                                                | 23                  |
| Figure 8:Steps to create Network data set.                                                                | 27                  |
| Figure 9: Insert Insertion of data into Excel.                                                            | 33                  |
| Figure 10:The proximity of residents to various facilities in Kurunegala city (s<br>categorized services) | starting from<br>34 |
| Figure 11:Entering proportional data into excel for processing                                            | 37                  |
| Figure 12: The Proximity of people to various facilities in Kurunegala city (S<br>Administrative points   | Starting from       |
| Figure 13:Creating an account in open route service                                                       |                     |
| Figure 14:Utility Curve11. Organize spreadsheet as given for the easy calculations                        | 45                  |
| Figure 15:Utility Curve                                                                                   | 46                  |
| Figure 16: Survey results                                                                                 | 47                  |
| Figure 17:Incorrect formats of mapsCheck the text given in the legend                                     | 55                  |

# LIST OF TABLES

| Table 1:POI Data Categorization and Sources.                                                       | 5  |
|----------------------------------------------------------------------------------------------------|----|
| Table 2 : Derived alpha values after giving weights to identified prioritized fields accordingly   | 46 |
| Table 3:Derived Omega values after identifying prioritized field results from the survey conducted | 47 |
| Table 4:Calculations of the city attractiveness Index                                              | 49 |
| Table 5:Comparison of the Index values.                                                            | 49 |

# **1. INTRODUCTION**

This training book offers a comprehensive guide to analyzing whether Sri Lankan cities qualify as 15minute cities, using software ARC GIS can substitute with open-source software QGIS and the Open-Source Data usage Google (OSM). The book provides instructions on how to edit source code used for data extraction and utilize field mapping and graphical interpretations of the results.

The analysis starts by reviewing the distribution of city service points of interest (POIs) to pinpoint community-level shortages. It then explores the relationship between facilities and population within specific distance-based isochrones (considering walking distance). This involves examining the distribution of facilities relative to the population to assess whether the available facilities suffice for the population's daily needs. Measurements of proximity and accessibility are conducted using graph topology, forming the basis for further analysis. An analytical index, unique to each city, is developed to reflect its essential geographical characteristics. This index aids in categorizing cities and identifying potential enhancements to strengthen their regional roles. The book is designed to be both expandable and replicable, allowing for the inclusion of more indicators to refine each city's index.

The book is structured into three chapters:

- Chapter 2: Introduction to the book
- Chapter 3: Describes the four-step methodology used in the assessment, including examining city-level services with data collection, analyzing the interplay between services and population to identify underserved areas, calculating service availability within each buffer zone around facilities by determining the ratio of the number of facilities to the population and the distance from POI to the nearest facility POIs and evaluating city attractiveness through available categorized services using a gravity indicator, and, taking into account the proportions for each category of facility.
- Chapter 4: Annextures

Graphical representation of the facility to population Dispersion in a medium-sized city (Final Result)

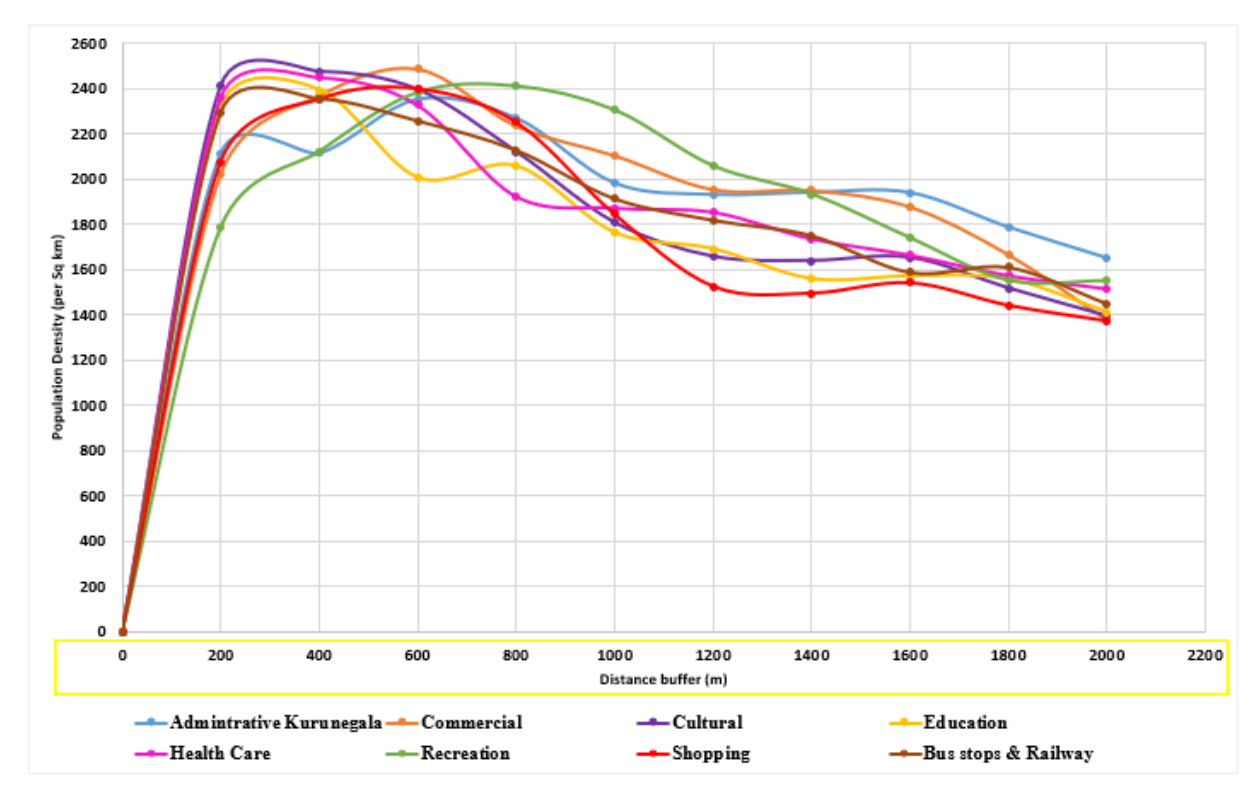

Figure 1:The proximity of residents to various facilities in Kurunegala city (starting from categorized services)

The Network Analyst tool examined service Accessibility of the city, for city residents. And explores the relationship between facilities to population dispersion within specific distance-based isochrones. Which Evaluates Medium-Sized Cities' Progress Towards Achieving the 15-Minute City Ideal in Terms of Accessible Urban Services.

# 2. OVERVIEW

The overall procedure presented here provides a clear overview of the methodology and the sequential steps involved in the evaluation process.

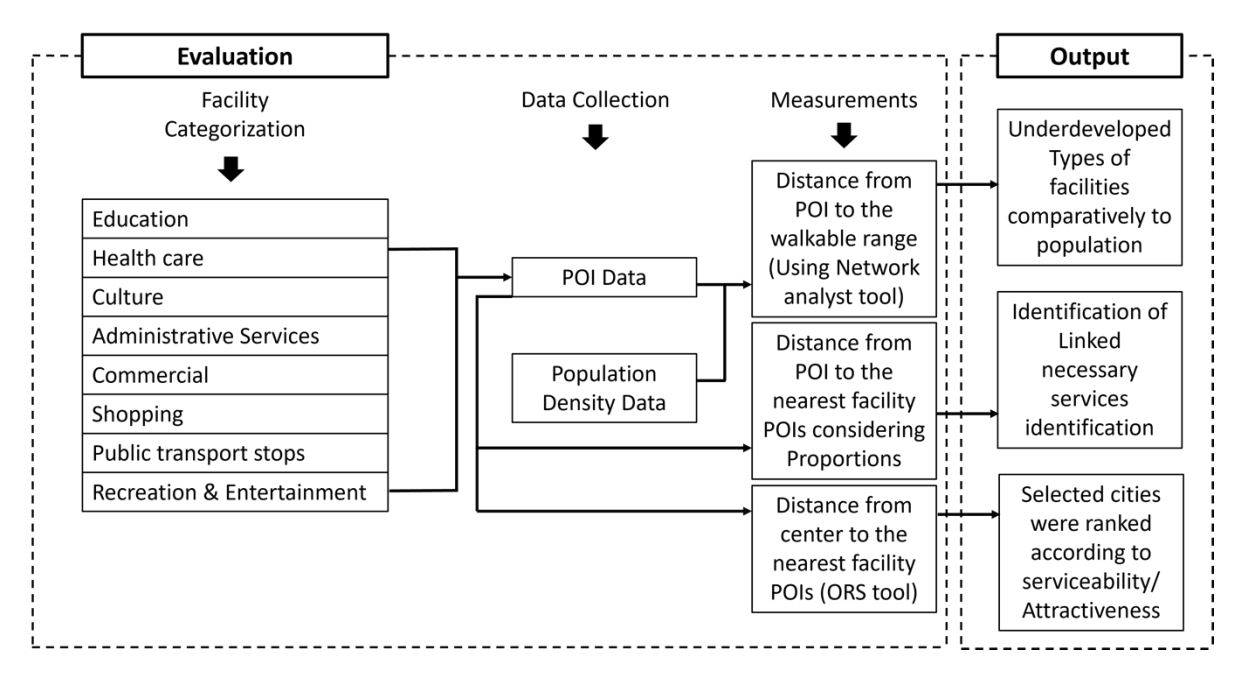

Figure 2: Entire process in a flow chart

# 3. Required Tools / Software

| REQUIREMENT     |             |                                                                                                    |
|-----------------|-------------|----------------------------------------------------------------------------------------------------|
| APPLICATION     | • Softwares | <ul> <li>ARC MAP / QGIS PRIZREN 3.34<br/>(Installed ORS Plugin)</li> <li>Google Colab / Pycharm</li> </ul> |
| DATA COLLECTION | Web pages   | Google Cloud platform                                                                                      |

# 4. DATA COLLECTION AND METHODOLOGY

To conduct the analysis, the overall methodological framework follows four basic processes.

- First, the categorization of the services into eight categories; Administrative services, Commercial services, Cultural services, educational services, Health care services, Recreational services, Shopping services, and public transport services (Table 01), applicable to Sri Lanka referring to applicability and literature.
- II. Second, POI data extraction using Google API and Google My Maps. The services available within a 2km radius of the city's major point of insertion have been selected.
- III. The third step is to take the measurements of distances (isochrones) and time by considering speed by employing a network analyst tool.
- IV. Fourth, calculated the service availability of each buffer zone around the facilities by determining the ratio of the number of facilities to the population, and distance from POI to the nearest facility POIs considering proportions for each category of facility.
- V. Calculation of the city's service attractiveness index.

## 4.1 Data categorization and collection

## 4.1.1 Data Categorization

The data categorization model for this book was established after reviewing various studies on data categorization in cities worldwide that relate to 15-minute cites studies (Literature review). The categories identified can be adjusted based on the unique characteristics of each city or according to local priorities and preferences. The selected categories for this book are as follows:

| Attribute              | Facility                                                                     |  |  |  |  |  |
|------------------------|------------------------------------------------------------------------------|--|--|--|--|--|
| Educational            | Type 1A, 1B: Schools with GCE Advanced Level (A-Level) classes               |  |  |  |  |  |
|                        | Type 1C: Schools with GCE Advanced Level (A-Level) art and commerce classes. |  |  |  |  |  |
|                        | Other schools                                                                |  |  |  |  |  |
|                        | Tuition classes                                                              |  |  |  |  |  |
|                        | Nursery                                                                      |  |  |  |  |  |
| Health care            | Government hospitals                                                         |  |  |  |  |  |
|                        | Private Hospitals                                                            |  |  |  |  |  |
|                        | Dispensaries                                                                 |  |  |  |  |  |
|                        | Pharmacies                                                                   |  |  |  |  |  |
| Cultural               | Religious places                                                             |  |  |  |  |  |
|                        | Library                                                                      |  |  |  |  |  |
| Administrative         | Government institutions                                                      |  |  |  |  |  |
|                        | Administrative offices                                                       |  |  |  |  |  |
|                        | Post offices.                                                                |  |  |  |  |  |
| Commercial             | Banks                                                                        |  |  |  |  |  |
|                        | Financial institutions                                                       |  |  |  |  |  |
|                        | Restaurants                                                                  |  |  |  |  |  |
| Shopping               | Supermarkets                                                                 |  |  |  |  |  |
|                        | Clothing centers                                                             |  |  |  |  |  |
|                        | Public markets                                                               |  |  |  |  |  |
| Public transport stops | Railway stations                                                             |  |  |  |  |  |
|                        | Bus stands & Nodal Bus stops.                                                |  |  |  |  |  |
| Recreation &           | Public parks & Playgrounds                                                   |  |  |  |  |  |
| Entertainment          | Indoor sports complexes & fitness centers                                    |  |  |  |  |  |
|                        | Cinema halls                                                                 |  |  |  |  |  |

Table 1:POI Data Categorization and Sources.

Note: If there are preprocessed categorizations available within your local context, they can be used as substitutes for the current categorization.

## 4.1.2 Data Collection

The initial step of the process is to collect the data. This data collection process entailed compiling information on diverse facilities within 2km buffers from the city center and organizing them into eight distinct categories. These included Administrative, Commercial, Cultural, Educational, Healthcare, Recreational, Shopping, and Public Transport services.

To ascertain the number of facilities in each category within a 2km radius, Point of Interest (POI) data and information from Google My Maps were employed. POI data encompasses geospatial coordinates and supplementary details such as names, categories, Coordinates (addresses), and contact information. For this study, POI data were sourced from the Google Maps Places API (accessed in December 2023). Since it's an electronic platform with different and unique features, we must create a unique Python code to extract the data from the website.

#### Step 01:

Creation of Google API key

- 1. Access Google Cloud Console: https://console.cloud.google.com/
  - Navigate to Google Cloud Console
  - Log in using your Google account

| ← → C 😑 consc     | ole.cloud.google.com/freetrial/signup/tos                                                                                                    | ☆ む   🤨 🗄               |
|-------------------|----------------------------------------------------------------------------------------------------|-------------------------|
| <b>S</b> T        | ry Google Cloud for free                                                                                                    |                         |
| Step              | o 1 of 2 Account Information Access to all Google Cloud products                                                                                                    | $\sim$                  |
| g                 | Get everything you need to build and run your apps,<br>websites and services, including Firebase and the<br>SWITCH ACCOUNT Google Maps API.                                                                                                    |                         |
|                   | \$300 credit for free                                                                                                    | $\langle \cdot \rangle$ |
| Countr            | ry Put Google Cloud to work with \$300 in credit to                                                                                                    | $\sim$                  |
| Sri La            | nka v spenover me next so days.                                                                                                    |                         |
| D                 | No autocharge after free trial ends                                                                                                    |                         |
| Supple<br>of Serv | ng this application, you agree to the <u>coogle cloud Platform</u> (2,<br>emental Free Trial (2, and <u>any applicable services and APIs</u> Terms<br>vice. We ask you for your credit card to make sure you are<br>not a robot. If you use a credit or debit card, you won't<br>be charged unless you manually activate your full<br>account. |                         |
| AGRE              | EE & CONTINUE                                                                                                    |                         |
|                   |                                                                                                    |                         |

• Select the option Try "Google Cloud Free" select "Country" and Click "AGREE & CONTINUE".

• Enter the legit data for the following questions, And click the Button "Create"

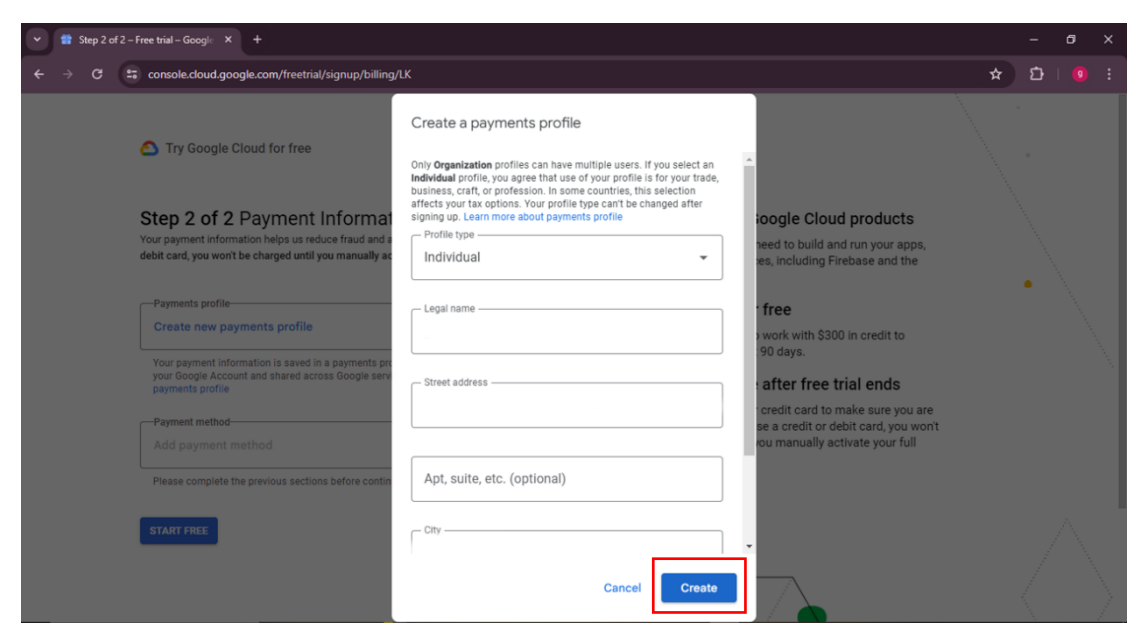

• Click the "Payment Method tab. Add credit or debit card details.

| ✓                                                                                                    |                                                                                                    |                                                                                                    |   |   |  |
|----------------------------------------------------------------------------------------------------|----------------------------------------------------------------------------------------------------|----------------------------------------------------------------------------------------------------|---|---|--|
| ← → C S console.cloud.google.com/freetrial/signup/billing/                                                                                                    | LK                                                                                                    |                                                                                                    | * | ជ |  |
| Try Google Cloud for free                                                                                                    |                                                                                                    |                                                                                                    |   |   |  |
| Step 2 of 2 Payment Informatio<br>Your payment information helps us reduce fraud and us<br>debit card, you won't be charged until you manually ac<br>Payments profile<br>Your payment information is saved in a payments pro<br>your Google Account and shared across Google acro<br>poyments profile<br>Payment method<br>Add payment method | on Verification         Access           use if using a credit or         Add payment method           Add payment methods are based on your currency (USD) apament setting. Learn more about payment methods         (USD) apament setting. Learn more about payment methods           +         Add credit or debit card         (USD) apament setting. | and here the set of the set of th |   | • |  |
| SUBMIT                                                                                                    |                                                                                                    | •                                                                                                    |   |   |  |

• The window will appear like this,

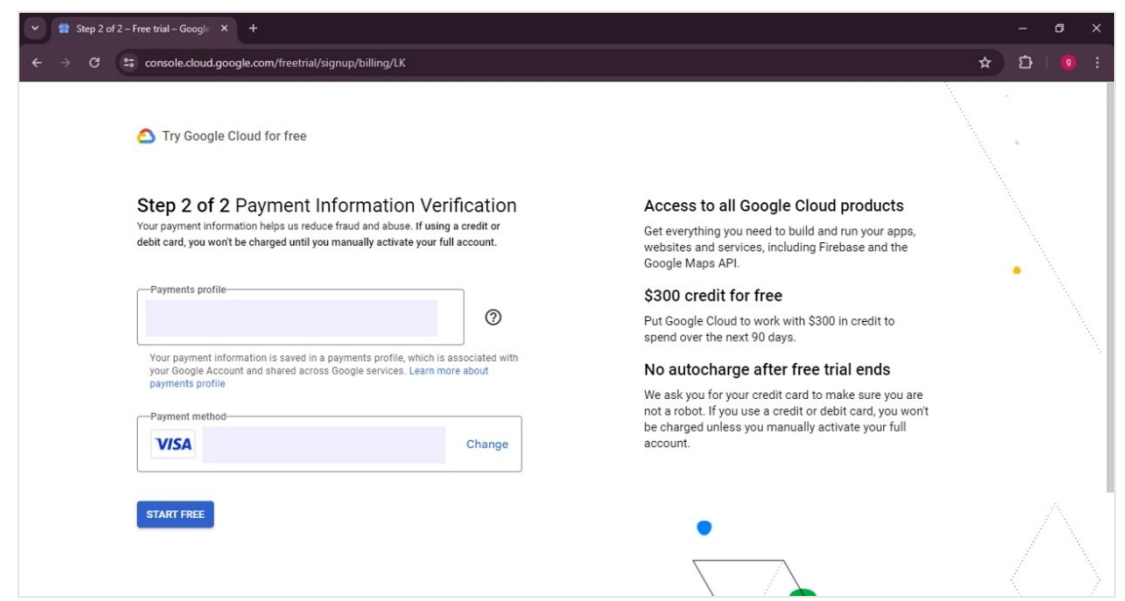

• Enter the legit data for the following questions, And click the Button "Done"

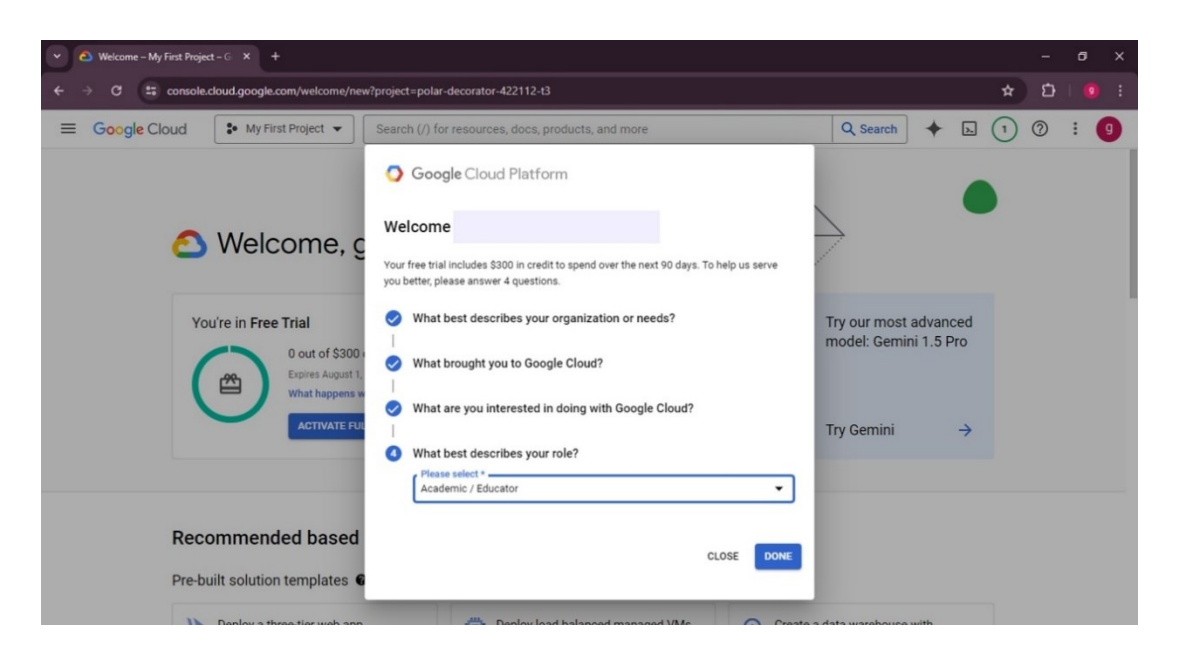

• You will open into window like this, and click the icon at the upper left corner,

| Come – My First Project – G × +                                                      |                                                                                                    |                                                                         | - Ø X     |  |  |  |  |
|--------------------------------------------------------------------------------------|----------------------------------------------------------------------------------------------------|-------------------------------------------------------------------------|-----------|--|--|--|--|
| ← → C 😄 console.cloud.google.com/welcome/new?p                                       | roject=polar-decorator-422112-t3                                                                           |                                                                         | ☆ む   🤨 🗄 |  |  |  |  |
| ■ Google Cloud String My First Project ▼ String                                      | Search (/) for resources, docs, products, and more                                                         | Q Search 🔶 🛌                                                            | 1 🤉 ፣ 😗   |  |  |  |  |
| Pre-built solution templates 🛛                                                       |                                                                                                    |                                                                         |           |  |  |  |  |
| Summarize large documents u<br>Generative AI<br>Generative AI, summarization, machin | e learning Create a data warehouse with BigQuery Data warehouse, dashboards, ETL, analytics, data analysis | Create an analytics lakehouse<br>Data science, IOT, streaming analytics |           |  |  |  |  |
| View all Solutions                                                                   |                                                                                                    |                                                                         |           |  |  |  |  |
| Train and host ML<br>models<br>Vertex Al                                             | View and use notebook<br>data<br>Vertex Al Workbench                                                       | models (Analyze and manage data<br>BigQuery                             |           |  |  |  |  |
| Process batch data<br>Cloud Dataflow                                                 | Organize business data                                                                                     | speech (i) Convert speech to text<br>Speech-to-Text API                 |           |  |  |  |  |
| View all products View all APIs Compare with AWS and Azure                           |                                                                                                    |                                                                         |           |  |  |  |  |
| Interactive tutorials                                                                |                                                                                                    |                                                                         |           |  |  |  |  |

• From this drop down go to "Google Maps Platform" and Select "Keys and Credentials" where you will able to obtain the generated personal "API key".

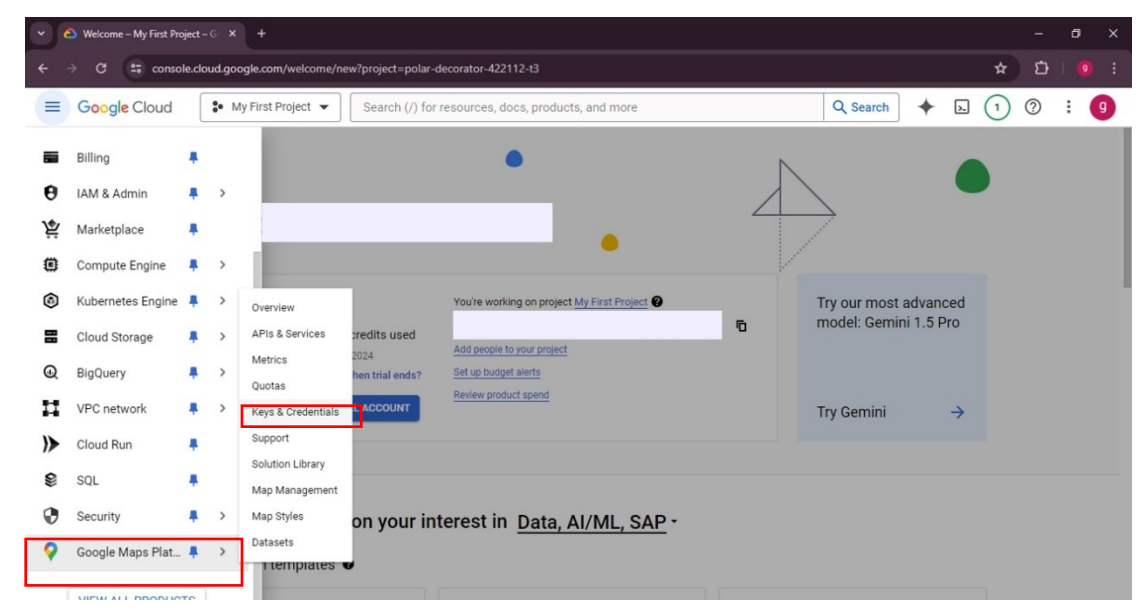

• Here copy the API Key on your "Clipboard".

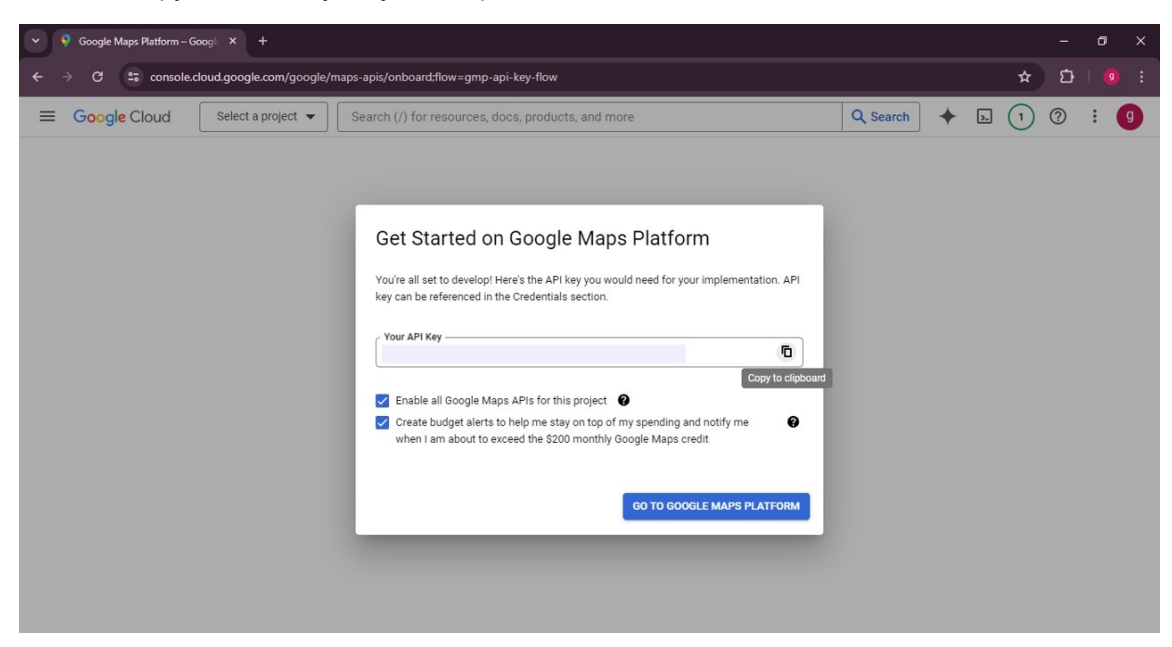

- Document and Save the Key: Note down the key securely in a notepad.
- 3. Enable APIs:
  - Go to "API & Services" in left upper corner drop-down,
  - Click on "Enable APIs and Services" and search for the necessary APIs (e.g., Google Maps) to enable.

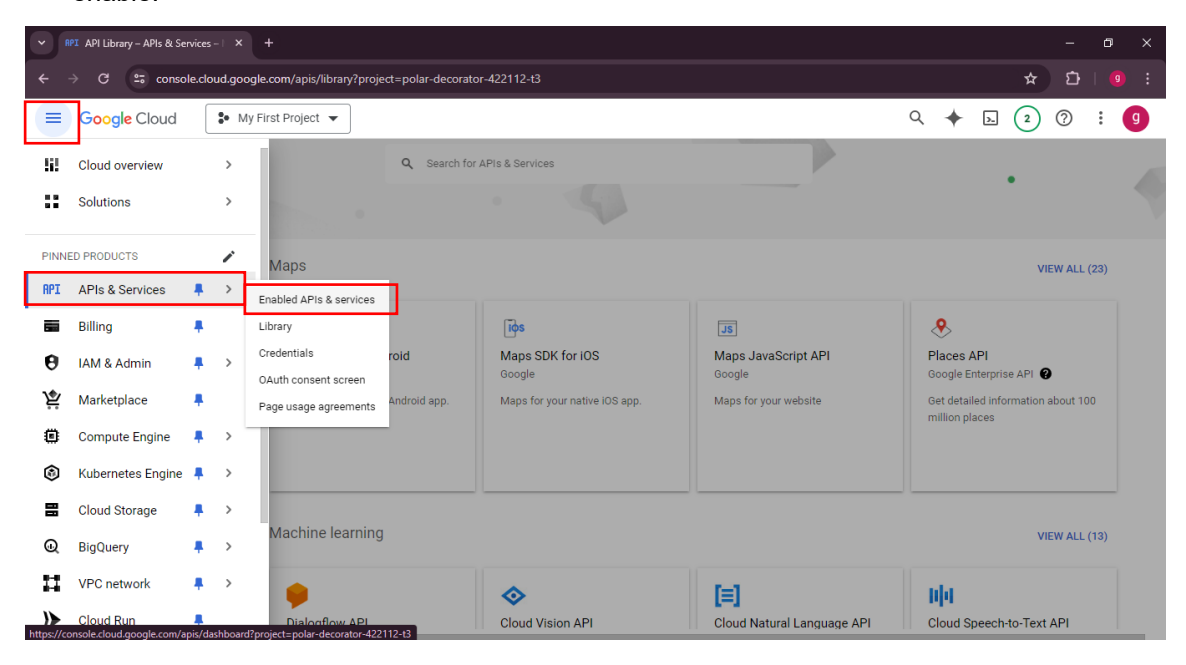

#### 4. In here, Enable Places API,

| • | RPI Places API – APIs & Ser                                                                                                    | vices-N × +                                                                                                    |                                                                                                    |   |   |    |   | - | ٥   | × |
|---|----------------------------------------------------------------------------------------------------|----------------------------------------------------------------------------------------------------|----------------------------------------------------------------------------------------------------|---|---|----|---|---|-----|---|
| ÷ | ← → C 🛱 console.cloud.google.com/apit/library/places-backend.googleapis.com?project=polar-decorator-422112-t3                                              |                                                                                                    |                                                                                                    |   |   |    |   |   |     |   |
| = | Google Cloud                                                                                                    | 🔹 My First Project 💌                                                                                                    |                                                                                                    | Q | + | >- | 2 | 0 | : ( | g |
| ÷ | Product details                                                                                                    |                                                                                                    |                                                                                                    |   |   |    |   |   |     |   |
|   | OVERVIEW                                                                                                    | Places API<br>Google Enterprise API<br>Get detailed information about 100 million places<br>MANAGE  API Enabled<br>DOCUMENTATION SUPPORT RELATED PRODUCTS                                                                                                    |                                                                                                    |   |   |    |   |   |     |   |
|   | Overview<br>Get data from the s<br>over 100 million bu<br>frequently through of<br>Place search (2 Ret<br>string.<br>Place details (2 Ret<br>user reviews. | ame database used by Google Maps. Places features<br>sinesses and points of interest that are updated<br>owner-verified listings and user-moderated contributions.<br>um a list of places based on a user's location or search<br>um detailed information about a specific place, including | Additional details<br>Type: <u>SaaS &amp; APIs</u><br>Last product update: 9/28/22<br>Category: <u>Google Enterprise APIs</u> , <u>Maps</u><br>Service name: places-backend.googleapis.com |   |   |    |   |   |     |   |

5. Check the places API data compatible with your categorization,

Go through this link: https://download.geofabrik.de/osm-data-in-gis-formats-free.pdf

• The next step is to extract the POI data, for that, you need to run a code in Python, before that clarify the available data format and classes you are going to request from the "Google API".

| := | $  \forall \land \rangle$ | 🗸 Draw 🗸 🎸 | 2   ①   A <sup>®</sup>   a | あ Ask Cop           | ilot –                       | + 🕶   9 of 30   🥥                                                                                                    |                                           | Q |
|----|---------------------------|------------|----------------------------|---------------------|------------------------------|----------------------------------------------------------------------------------------------------|-------------------------------------------|---|
|    |                           |            | Opent                      | StreetMap Data in L | iyered GIS Format // Version | n 0.7.12                                                                                                    | \$                                        |   |
|    |                           |            | 4.2                        | Points of           | Interest                     |                                                                                                    |                                           |   |
|    |                           |            | This                       | layer has an a      | associated area laye         | er (see section 2.8).                                                                                                    |                                           |   |
|    |                           |            | The                        | following feat      | ure classes exist in         | this layer:                                                                                                    |                                           |   |
|    |                           |            | cod                        | e layer             | fclass                       | Description                                                                                                    | OSM Tags                                  |   |
|    |                           |            | 20xx                       | public              |                              |                                                                                                    |                                           |   |
|    |                           |            | 2001                       |                     | police                       | A police post or station.                                                                                                    | amenity=police                            |   |
|    |                           |            | 2002                       |                     | fire_station                 | A fire station.                                                                                                    | amenity=fire_station                      |   |
|    |                           |            | 2004                       |                     | post_box                     | A post box (for letters).                                                                                                    | amenity=post_box                          |   |
|    |                           |            | 2005                       |                     | post_office                  | A post office.                                                                                                    | amenity=post_office                       |   |
|    |                           |            | 2006                       |                     | telephone                    | A public telephone booth.                                                                                                    | amenity=telephone                         |   |
|    |                           |            | 2007                       |                     | library                      | A library.                                                                                                    | amenity=library                           |   |
|    |                           |            | 2008                       |                     | town_hall                    | A town hall.                                                                                                    | amenity=townhall                          |   |
|    |                           |            | 2009                       |                     | courthouse                   | A court house.                                                                                                    | amenity=courthouse                        |   |
|    |                           |            | 2010                       |                     | prison                       | A prison.                                                                                                    | amenity=prison                            |   |
|    |                           |            | 2011                       |                     | embassy                      | An embassy or consulate.                                                                                                    | amenity=embassy or<br>office=diplomatic   |   |
|    |                           |            | 2012                       |                     | community_centre             | A public facility which is mostly<br>used by local associations for<br>events and festivities.                                                                    | amenity=community_centre                  |   |
|    |                           |            | 2013                       |                     | nursing_home                 | A home for disabled or elderly<br>persons who need permanent<br>care.                                                                                             | amenity=nursing_home                      |   |
|    |                           |            | 2014                       |                     | arts_centre                  | A venue at which a variety of arts<br>are performed or conducted, and<br>may well be involved with the<br>creation of those works, and run<br>occasional courses. | amenity=arts_centre                       |   |
|    |                           |            | 2015                       |                     | graveyard                    | A graveyard.                                                                                                    | amenity=grave_yard or<br>landuse=cemetery |   |
|    |                           |            | 2016                       |                     | market place                 | A place where markets are held.                                                                                                    | amenity=marketplace                       |   |

pricing/billing) needs to be checked in before any request from Places API using the following Python code.

#### Step 02:

• Open the below code (Figure 01) in a Python notebook (Google Colab preferred),

https://colab.google/

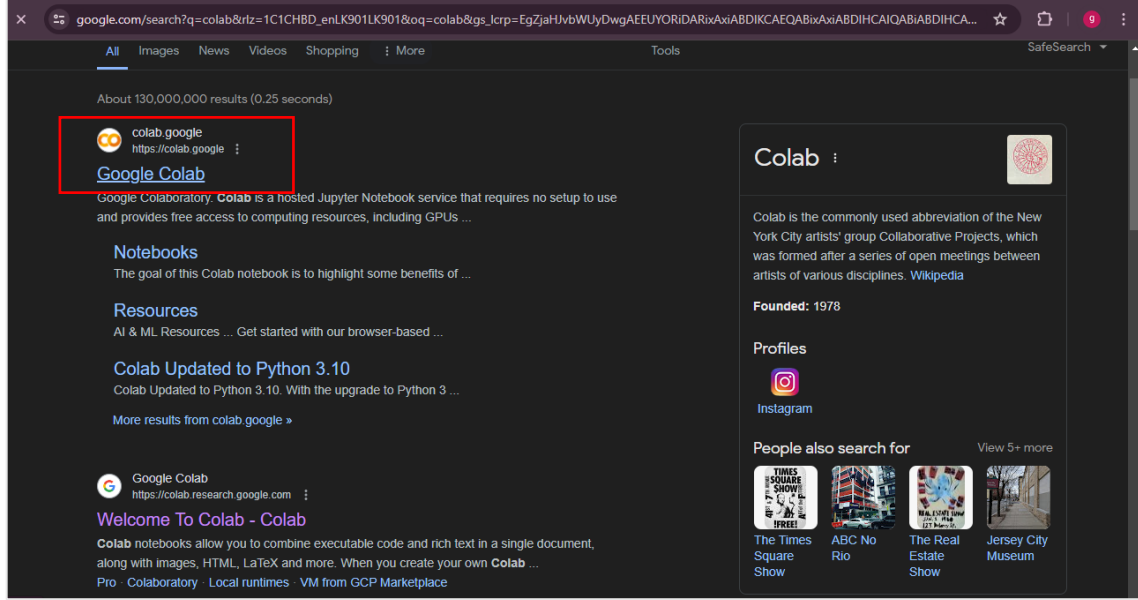

• Then inside "Google Colab" there is an option to go for a "New notebook" Click that option,

| ← → C 😁 colab.google |                                                                                                    | ☆ ⊉                  |
|----------------------|----------------------------------------------------------------------------------------------------|----------------------|
| Google colab         | Blog Release Notes Notebooks Resources                                                                                                    | ab New Notebook Sigr |
|                      |                                                                                                    |                      |
|                      | Google Colaboratory<br>Colab is a hosted Jupyter Notebook service that requires no setup to use<br>and provides free access to computing resources, including GPUs and<br>TPUs. Colab is especially well suited to machine learning, data science, and<br>education. |                      |
|                      |                                                                                                    | ~                    |

It will direct you to the following interface,

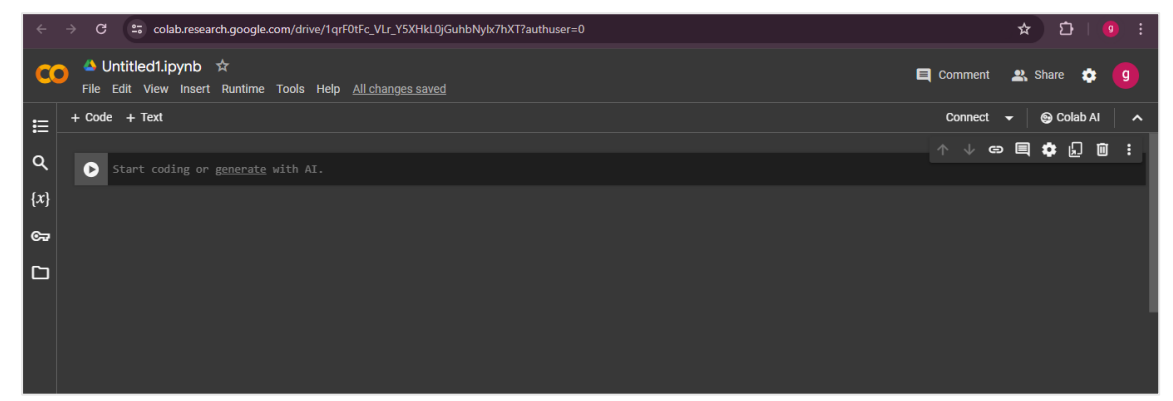

• Now you have to set the Environments of the colab notebook, write the below note in the notebook, and run using the "Play icon" button.

| ← → C 🔩 colab.research.google.com/drive/1qrF0tFc_VLr_Y5XHkL0jGuhbNylx7hXT?authuser=0#scrollTo=8cvjVWzuaOav           |                                                   |             |  |  |  |  |
|----------------------------------------------------------------------------------------------------|---------------------------------------------------|-------------|--|--|--|--|
| CO ▲ Untitled1.jpynb ☆<br>File Edit View Insert Runtime Tools Help                                                   | E Comment                                         | 🚉 Share 🎄 g |  |  |  |  |
| + Code     + Text       Q     Ipip install googlemaps       Inin.install.vlswmitar       {x}     Run cell (CH+Enter) | Ipip install googlemaps<br>pip install xlsxwriter |             |  |  |  |  |
|                                                                                                    |                                                   |             |  |  |  |  |

• Output results will look alike as follows,

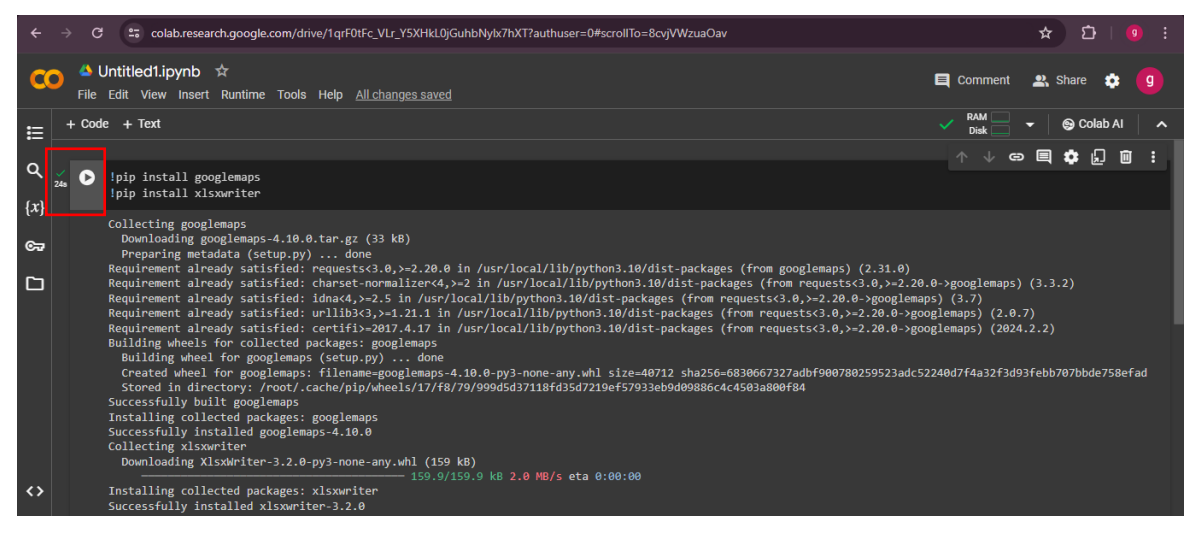

• Take a new phase using the "+code" icon in the upper tab write the following note and run the code as same in the above step.

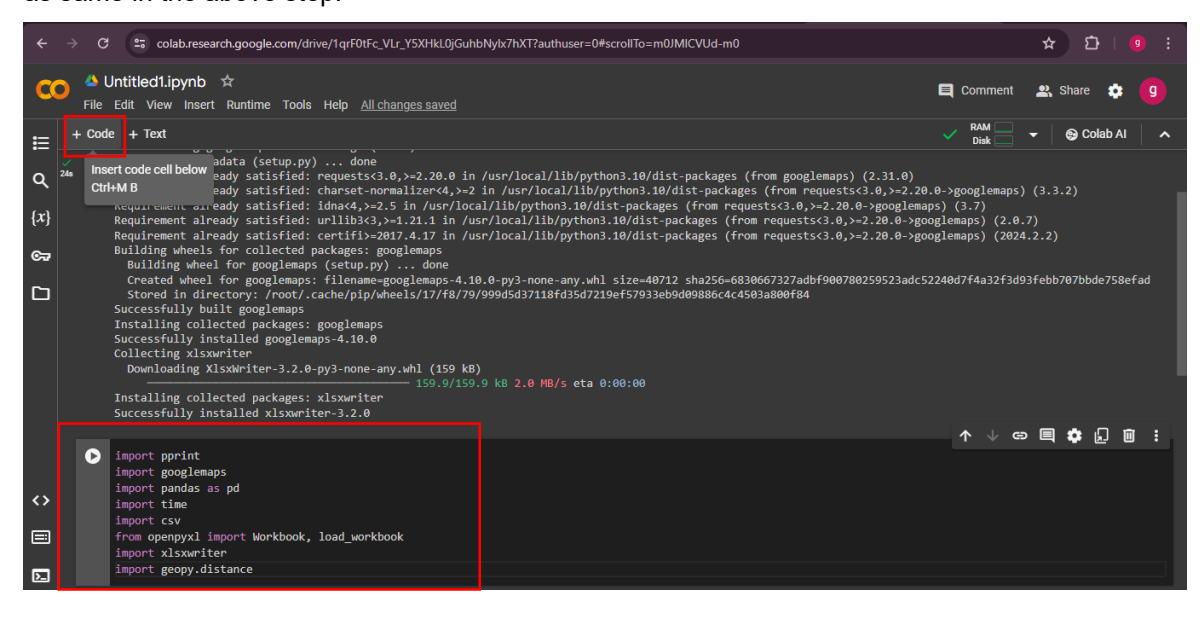

• Take a new phase using the "+code" icon and enter the following code,

```
!pip install googlemaps
!pip install xlsxwriter
import pprint
import googlemaps
import pandas as pd
import time
import csv
from openpyxl import Workbook, load_workbook
import xlsxwriter
import geopy.distance
output = pd.ExcelWriter("/content/dataset.xlsx")
location = "7.874126220945256, 80.65109203759063"
API KEY =
DataList1 = []
gmaps = googlemaps.Client(key=API_KEY)
#1
places_result = gmaps.places_nearby(location = location, radius = 2000,
type= 'resturant')
DataList1.extend(places result.get('results'))
next_page_token = places_result.get('next_page_token')
while next page token:
    time.sleep(3)
    places result = gmaps.places nearby(location=location,
radius=2000, type='resturant', page_token = next_page_token)
    DataList1.extend(places_result.get('results'))
    next_page_token = places_result.get('next_page_token')
df1 = pd.DataFrame(DataList1)
if not dfl.empty:
    df1['url'] = 'http://www.google.com/maps/place/?g=place id:' +
df1['place_id']
if not dfl.empty:
    if 'geometry' in df1:
latlong = dfl.geometry.astype(str).str.strip(",
{}").str.split(" ")
        latnew1 = latlong.apply(pd.Series).rename(columns={2: "lat",
4: "lng"})
        lat = latnew1.iloc[:,2].str.replace(',','')
        lng = latnew1.iloc[:,4].str.replace(',','').replace('}','',
regex=True)
if not dfl.empty:
    df1['latitude'] = lat.astype(float)
    df1['longitude'] = lng.astype(float)
dfl.to_excel(output, sheet_name='resturant', index=False)
output.close()
```

Figure 3: Python code & API key prepared to obtain POI data from Google API

Before running the code add the saved Google API key (Copied earlier and saved in a notepad), center point (Latitude and Longitude) of your center point, radius, and service type (according to your categorizations).

Note: Things should be subtitled according to the work indicated in red color boxes.

Valid service types are listed in the Google API documentation (<u>https://download.geofabrik.de/osm-data-in-gis-formats-free.pdf</u>).

PS: Selected Location for this analysis: "7.874126220945256, 80.65109203759063",

Selected API key: Personal API key

Selected Radius: 2000 meters

Selected Type: Restaurant

• Now you can download the XLSX file following these steps,

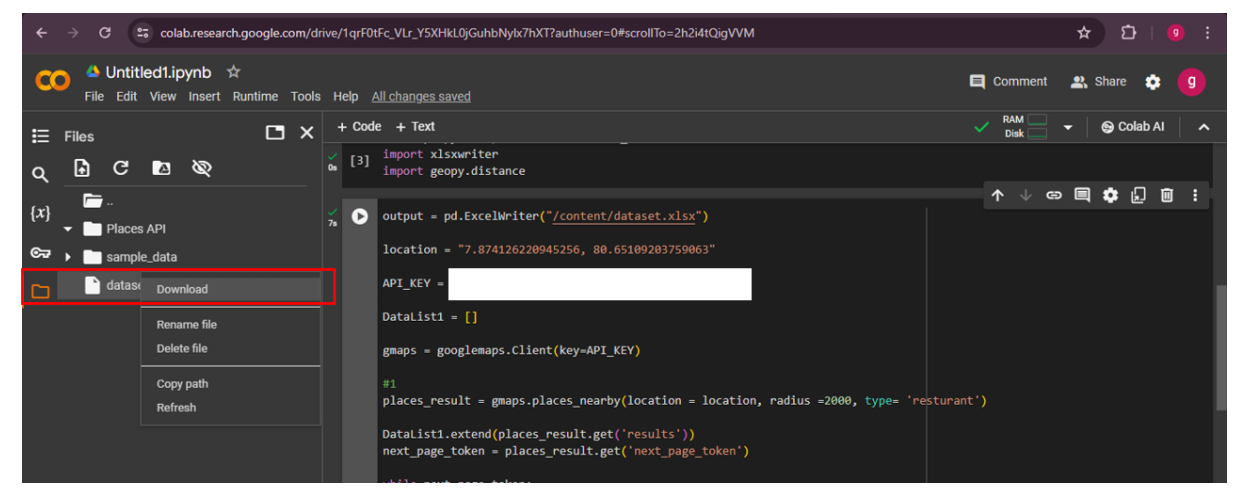

#### • The downloaded data file will look like the following,

| A   | utoSave 🤇                |           | 15° C     | - <del>-</del> | dataset    | <ul> <li>Saved to</li> </ul> | this PC 🗸  | <i>,</i>  | ) Search |              |              |             |           |            | 0         | nawoda ja | iyarathna 🚺 | D lä       | æ         | - 0        | _/×    | 4 |
|-----|--------------------------|-----------|-----------|----------------|------------|------------------------------|------------|-----------|----------|--------------|--------------|-------------|-----------|------------|-----------|-----------|-------------|------------|-----------|------------|--------|---|
| Fil | e Ho                     | me In     | sert Pa   | ge Layout      | Formula    | s Data                       | Review     | / View    | Autom    | ate He       | lp           |             |           |            |           |           |             |            | ⊐ Commen  | its ] 🖻 Sl | hare ~ | - |
|     |                          |           |           |                |            |                              |            |           |          |              |              |             |           |            |           |           |             |            |           |            |        |   |
| A1  | Al V : X V Jr geometry V |           |           |                |            |                              |            |           |          |              |              |             |           | ×          |           |           |             |            |           |            |        |   |
|     | А                        | В         | С         | D              | E          | F                            | G          | н         | - I      | J            | к            | L           | м         | N          | 0         | Р         | Q           | R          | s         | т          | U      |   |
| 1   | geometry                 | icon      | ackgroun  | dmask_bas      | name       | photos                       | place_id   | reference | scope    | types        | vicinity     | siness_sta  | plus_code | rating     | _ratings_ | ening_ho  | wrice_leve  | anently_c  | url       | latitude   | longit | П |
| 2   | {'location               | https://i | m #7B9EB0 | https://m      | Dambulla   | [{'height':                  | ChIJT8yty  | ChIJT8yty | GOOGLE   | ['locality', | Dambulla     |             |           |            |           |           |             |            | http://ww | 7.874217   | 80.65  |   |
| 3   | {'location               | https://i | m #909CE1 | https://m      | Tinaya Tre | [{'height':                  | ChIJKxUa   | ChIJKxUa  | GOOGLE   | ['lodging'   | , 601/1 ගල   | OPERATIC    | {'compour | 3.8        | 120       |           |             |            | http://ww | 7.877184   | 80.65  |   |
| 4   | {'location               | https://i | m #909CE1 | https://m      | Gimanhal   | [{'height':                  | ChIJO_BZ   | ChIJO_BZ  | GOOGLE   | ['tourist_a  | Jaffna - Ka  | OPERATIC    | {'compour | 3.9        | 1158      | {'open_n  | ow': True}  |            | http://ww | 7.879958   | 80.65  |   |
| 5   | {'location               | https://i | m #909CE1 | https://m      | Hotel wel  | addara                       | ChIJL_BZv  | ChIJL_BZv | GOOGLE   | ['lodging'   | VMH2+X6      | OPERATIC    | NAL       |            |           |           |             |            | http://ww | 7.879954   | 80.65  |   |
| 6   | {'location               | https://i | m #909CE1 | https://m      | HOTEL GO   | [{'height':                  | ChIJefIT61 | ChIJefIT6 | GOOGLE   | ['lodging'   | , Galwetiya  | OPERATIC    | {'compour | 4          | 182       | {'open_n  | ow': True}  |            | http://ww | 7.877506   | 80.64  |   |
| 7   | {'location               | https://i | m #909CE1 | https://m      | Dambulla   | [{'height':                  | ChIJcW-78  | ChIJcW-7  | GOOGLE   | ['lodging'   | Near The     | OPERATIC    | {'compour | 3.9        | 21        | {'open_n  | ow': False} |            | http://ww | 7.858764   | 80.65  |   |
| 8   | {'location               | https://i | m #909CE1 | https://m      | Elimount   | [{'height':                  | ChIJS36IH  | ChIJS36IH | GOOGLE   | ['lodging'   | , VJCX+894   | OPERATIC    | NAL       | 3.3        | 12        |           |             |            | http://ww | 7.870758   | 80.64  |   |
| 9   | {'location               | https://i | m #909CE1 | https://m      | Devika Vil | lage                         | ChIJUQVj   | ChIJUQVj  | GOOGLE   | ['lodging'   | , Sampath    | OPERATIC    | {'compour | 3.3        | 3         |           |             |            | http://ww | 7.880152   | 80.64  |   |
| 10  | {'location               | https://i | m #909CE1 | https://m      | Hotel Kiya | [{'height':                  | ChIJb_fUe  | ChIJb_fUe | GOOGLE   | ['lodging'   | , No, 102 K  | OPERATIC    | {'compour | 3.6        | 41        |           |             |            | http://ww | 7.858444   | 80.6   |   |
| 11  | {'location               | https://i | m #909CE1 | https://m      | Sayare Inr | [{'height':                  | ChIJ8fJ9R  | ChIJ8fJ9R | GOOGLE   | ['lodging'   | , No. 545, L | OPERATIC    | {'compour | 4.8        | 95        |           |             |            | http://ww | 7.867555   | 80.63  |   |
| 12  | {'location               | https://i | m #909CE1 | https://m      | Green Vie  | [{'height':                  | ChIJRd0DI  | ChIJRd0D  | GOOGLE   | ['lodging'   | , No 05 Silv | OPERATIC    | {'compour | 5          | 9         | {'open_n  | ow': False} |            | http://ww | 7.874391   | 80.64  | Ш |
| 13  | {'location               | https://i | m #909CE1 | https://m      | Marcopol   | [{'height':                  | ChIJRTXQ   | ChIJRTXQ  | GOOGLE   | ['lodging'   | , 624 anura  | OPERATIC    | {'compour | 4.1        | 10        |           |             |            | http://ww | 7.878163   | 80.65  |   |
| 14  | {'location               | https://i | m #909CE1 | https://m      | Hotel Free | [{'height':                  | ChIJ2S_4b  | ChIJ2S_4b | GOOGLE   | ['lodging'   | , 8th canal, | OPERATIC    | {'compour | 4.2        | 131       | {'open_n  | ow': False} |            | http://ww | 7.869381   | 80.€   |   |
| 15  | {'location               | https://i | m #909CE1 | https://m      | Dambulu    | Queens Re                    | ChIJQ4km   | ChIJQ4km  | GOOGLE   | ['lodging'   | , No16, Firs | OPERATIC    | {'compour | 5          | 1         |           |             |            | http://ww | 7.881268   | 80.64  |   |
| 16  | {'location               | https://i | m #909CE1 | https://m      | Sakura Inr |                              | ChIJK8gA8  | ChIJK8gA  | GOOGLE   | ['lodging'   | , D5/ ela, A | OPERATIC    | {'compoun | d_code': " | VMP3+34 I | Dambulla, | Sri Lanka', | global_cod | http://ww | 7.885144   | 80.65  |   |
| 17  | {'location               | https://i | m #909CE1 | https://m      | Miracle H  | [{'height':                  | ChIJUY7n2  | ChIJUY7n2 | GOOGLE   | ['lodging'   | , VJ6V+WV    | OPERATIC    | NAL       | 4.9        | 16        |           |             |            | http://ww | 7.862269   | 80.64  |   |
| 18  | {'location               | https://i | m #789EB0 | https://m      | HNB Assu   | ance - Dar                   | ChIJR6ykF  | ChIJR6ykF | GOOGLE   | ['insurand   | 700 B, Ani   | OPERATIC    | {'compour | 3.8        | 16        | {'open_n  | ow': False} |            | http://ww | 7.87923    | 80.65  |   |
| 19  | {'location               | https://i | m #7B9EB0 | https://m      | Taxi Servi | [{'height':                  | ChIJo0aG   | ChIJo0aG  | GOOGLE   | ['point_of   | f No 42 A E  | OPERATIC    | {'compour | 4.8        | 76        |           |             |            | http://ww | 7.874217   | 80.65  |   |
| 20  | {'location               | https://i | m #909CE1 | https://m      | NDB Bank   | [{'height':                  | ChIJ2XIMJ  | ChIJ2XIMJ | GOOGLE   | ['bank', 'a  | t No: 42 Ku  | OPERATIC    | {'compour | 4.3        | 3         | {'open_n  | ow': False} |            | http://ww | 7.873801   | 80.65  |   |
| 21  | {'location               | https://i | m #7B9EB0 | https://m      | Mirisgonio | [{'height':                  | ChIJQZ1p   | ChIJQZ1p  | GOOGLE   | ['sublocal   | Mirisgoni    | oya Junctio | n         |            |           |           |             |            | http://ww | 7.885338   | 80.65  |   |
| 22  | {'location               | https://i | m #7B9EB0 | https://m      | Wayamba    | [{'height':                  | ChIJMfqW   | ChIJMfqW  | GOOGLE   | ['health',   | VMF2+P9      | OPERATIC    | NAL       | 4          | 5         | {'open_n  | ow': True}  |            | http://ww | 7.874282   | 80.65  |   |
| 23  | {'location               | https://i | m #7B9EB0 | https://m      | Sri Lankan | Footprint                    | ChIJXaTno  | ChIJXaTno | GOOGLE   | ['travel_a   | VMF2+G6      | OPERATIC    | NAL       | 5          | 2         | {'open_n  | ow': True}  |            | http://ww | 7.873862   | 80.65  |   |
| 24  | {'location               | https://i | m #7B9EB0 | https://m      | LB Finance | [{'height':                  | ChIJpcdo3  | Chijpcdo3 | GOOGLE   | ['finance'   | Junction,    | OPERATIC    | {'compour | 4.7        | 3         | {'open_n  | ow': False} |            | http://ww | 7.873858   | 80.6   |   |
| 25  | {'location               | https://i | m #4B96F3 | https://m      | Singer Plu | [{'height':                  | ChIJxx6Ol  | ChIJxx6OI | GOOGLE   | ['electron   | VMG2+3C      | OPERATIC    | NAL       | 4.2        | 74        | {'open_n  | ow': False} |            | http://ww | 7.875195   | 80.65  |   |
| 26  | {'location               | https://i | m #7B9EB0 | https://m      | Lilly Voya | ge - The Tr                  | ChIJo11LX  | ChIJo11LX | GOOGLE   | ['point_of   | FVMF2+XV     | OPERATIC    | NAL       | 5          | 2         | {'open_n  | ow': False} |            | http://ww | 7.874996   | 80.65  |   |
| 27  | {'location               | https://i | m #909CE1 | https://m      | Sujatha To | [{'height':                  | ChIJx0_Q)  | ChUx0_Q   | GOOGLE   | ['lodging'   | VMG3+22      | OPERATIC    | NAL       | 3.8        | 79        | {'open_n  | ow': False} |            | http://ww | 7.875066   | 80.65  |   |
| 28  | {'location               | https://i | m #FF9E67 | https://m      | Manj Rest  | [{'height':                  | ChIJ3Q9cr  | ChIJ3Q9cr | GOOGLE   | ['bar', 'res | 622, kuru    | OPERATIC    | {'compour | 4.1        | 268       | {'open n  | c 2         |            | http://ww | 7.875921   | 80.65  | • |
|     | ( →                      | restu     | rant      | +              |            |                              |            |           |          |              |              |             |           |            |           |           |             |            |           |            | ₽      |   |

Likewise, needed categories could be downloaded by running the code in Google Colab.

Note: Make sure to check the billing details (Number of Requests)

• Data cleaning (Remove the unnecessary data in CSV and keep data needed for your analysis) From this detailed Excel, for this study purpose "Location" and "Name", other should be removed.

#### Step 03:

• Convert the XLSX file into to CSV file,

Open XSLX file > File >Save as > Browse to the location > Select the Save Type as CSV

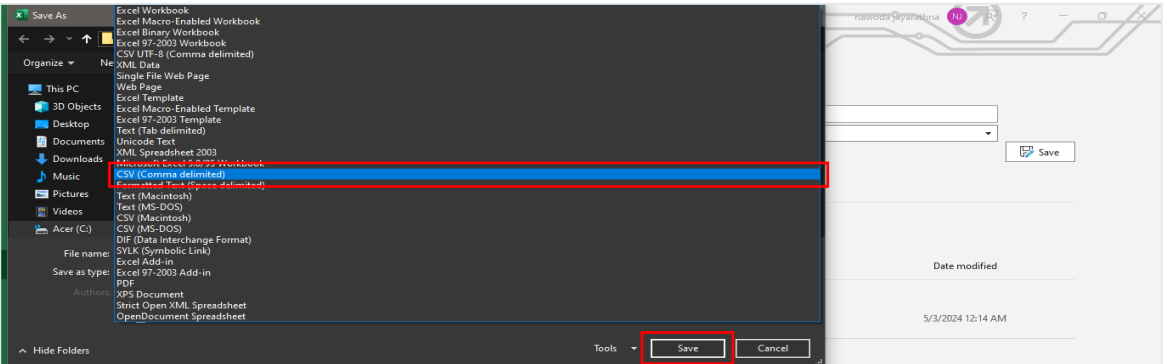

Insertion of those (CSV files) into the Arc GIS/ QGIS, using the below step we can spatially interpret the Point data into the project. For this example, Bank data of city of Kurunegala has been used.

(1) Open ARC map > (2) Browse the CSV file from "Catalog" > (3) Drag and drop the CSV file into the Project.

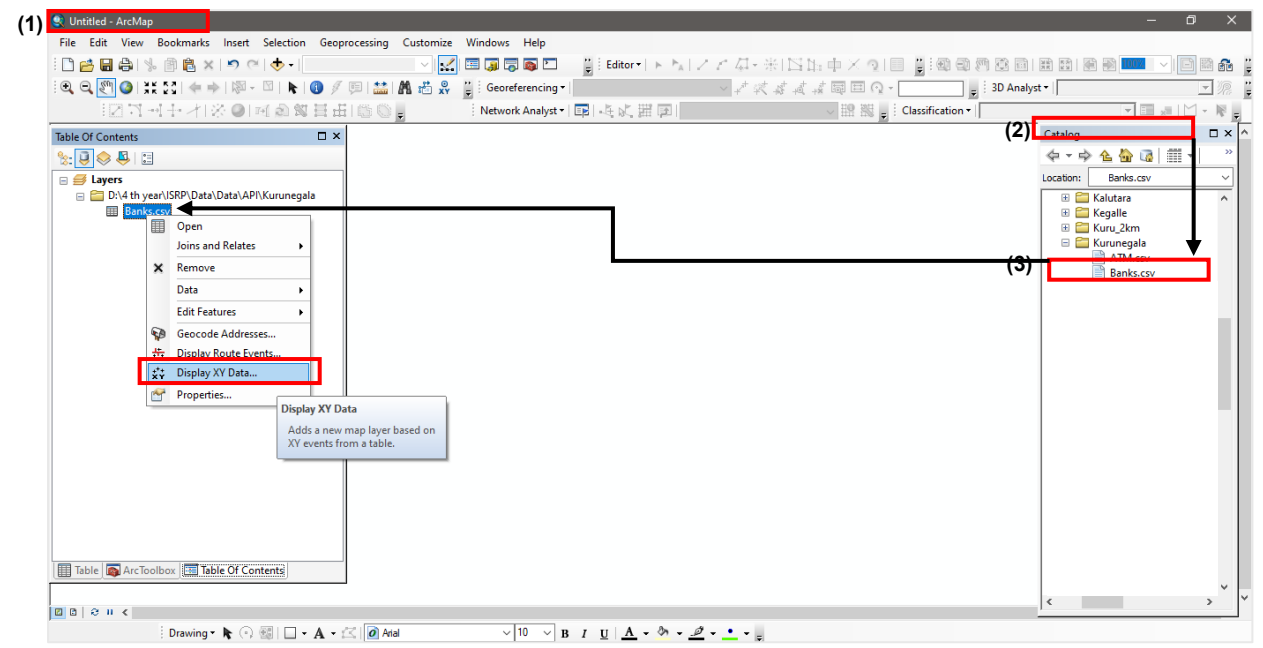

Figure 4: Insert CSV files to ARC Map

• Right-click on the "Banks" Layer displayed in "Table of Contents". This popup menu will appear and set X Field as "longitude", and Y Field as "latitude". Then click the "Edit" button to set the coordinate system.

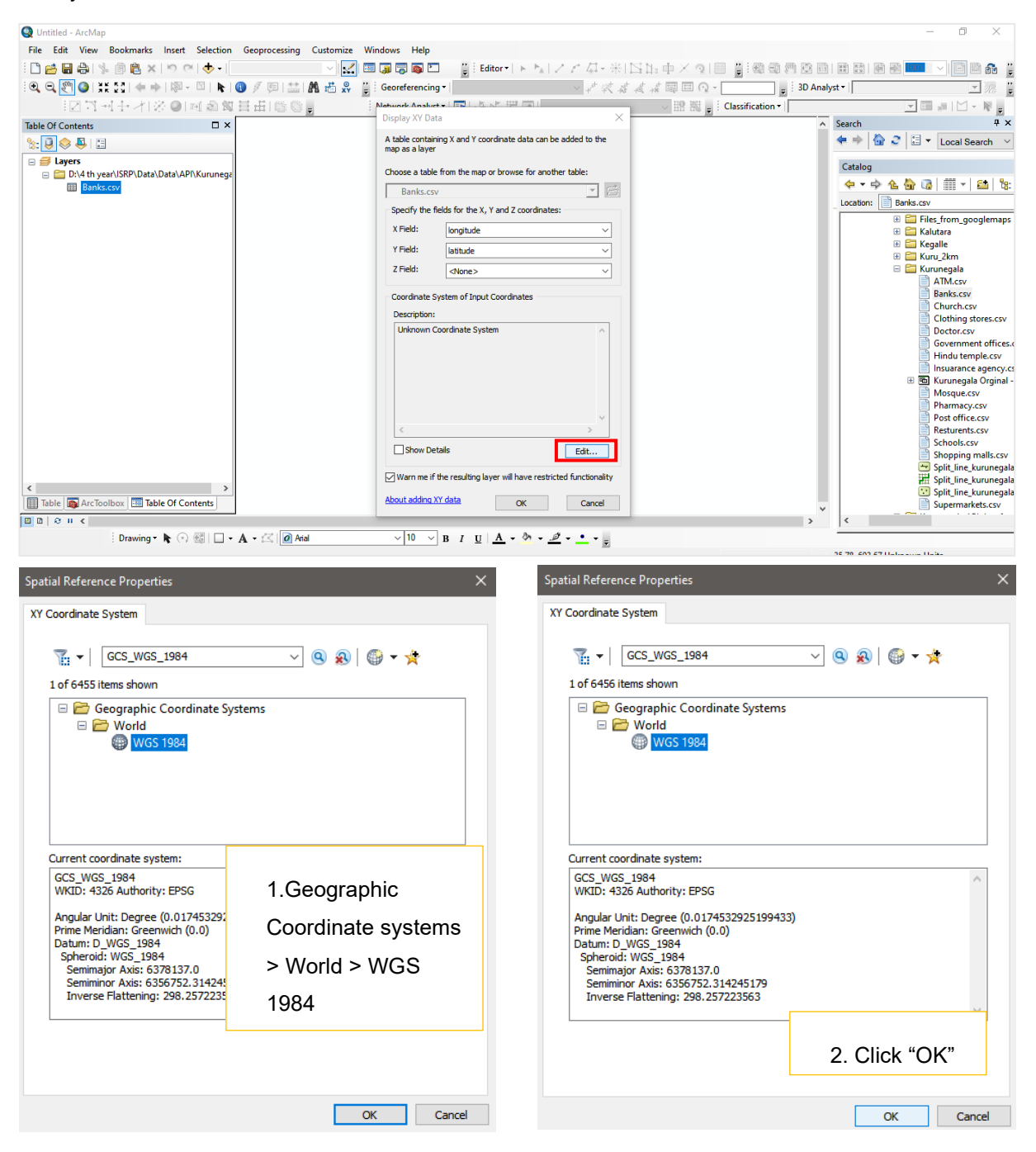

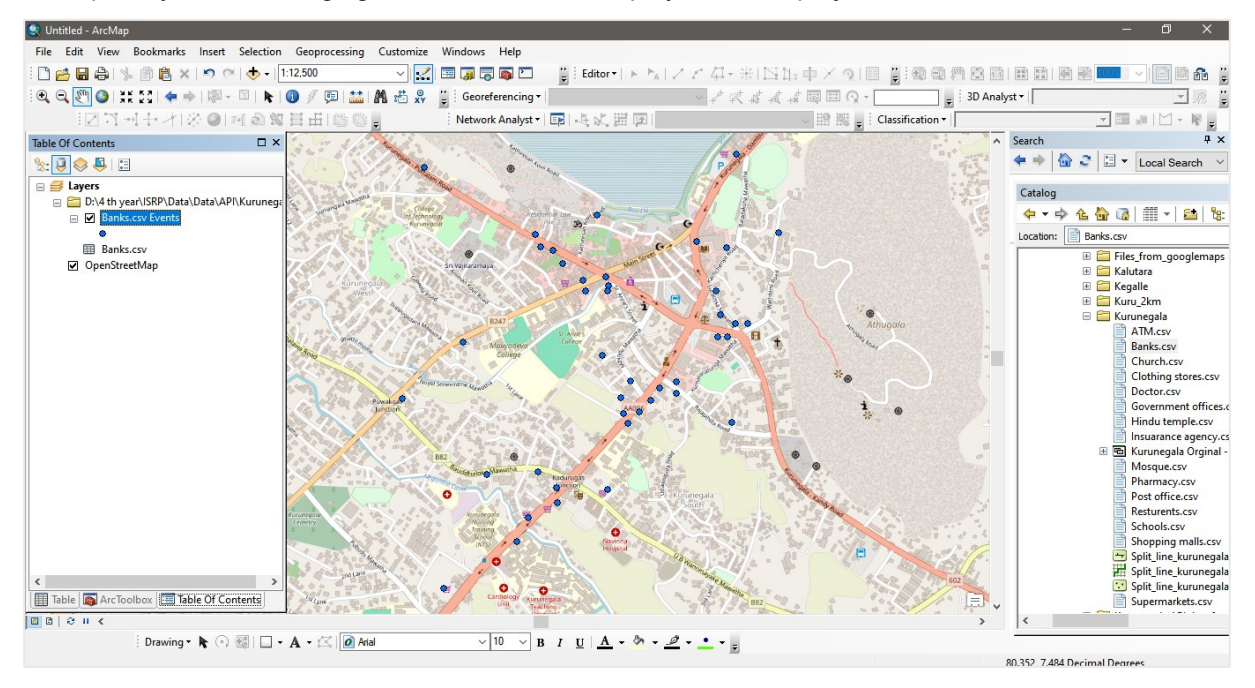

• Spatially, POIs belonging to the CSV will be displayed on the project as follows:

According to the service categorization (Table 01), Under the "Commercial" categorization there are 3 subcategories; Banks, Financial institutions, and Restaurants.
 Addition of these layers as CSV files to the project and convert them into point layers by following

Addition of those layers as CSV files to the project and convert them into point layers by following the above steps.

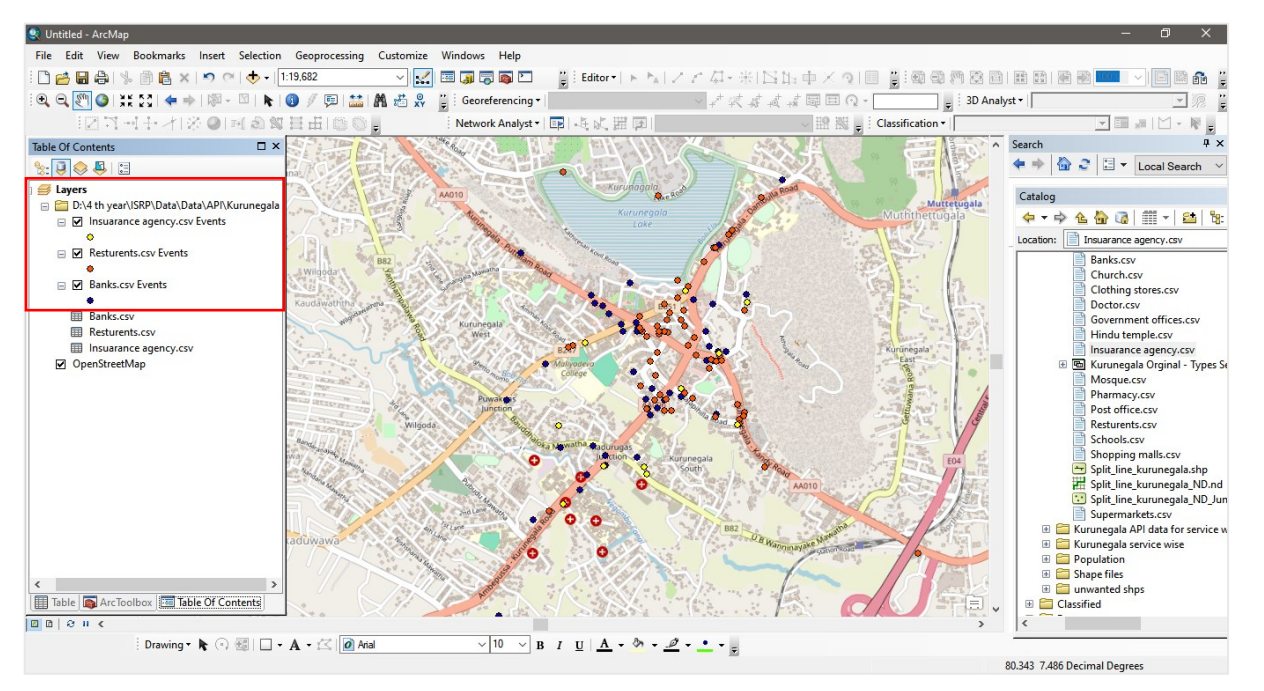

• To set those layers as one layer (Commercial Layer) Merge option in the "Geoprocessing" toolbox should be used.

Go to Geoprocessing > Click drop-down > Select "Merge" You will open up to the following popup menu,

| <b>O</b>                                       |                                                                                                    |                                  |                  |                                            |
|------------------------------------------------|----------------------------------------------------------------------------------------------------|----------------------------------|------------------|--------------------------------------------|
| Untitled - ArcMap                              |                                                                                                    |                                  |                  | - U X                                      |
| File Edit View Bookmarks Insert Selection      | Geoprocessing Customize Windows Help                                                                                                    |                                  |                  |                                            |
| 🗋 🚰 🖶 🖨   🦫 🗿 🛍 🗙 🔊 (M 🔶 + 🖽                   | .9,682 🗸 🔛 📰 🗔 🗟 🖸 🚆 Edito                                                                                                    | FFFMISS 台・米国伊中×図1                |                  | # #       # #                              |
| 1 🔍 🔍 🕙 💥 5 3 1 🗢 🔶 1 🕅 - 🖾 1 🖡 1 🔇            | ) 🖉 🖽 🔛 🖧 📸 🧩 🚆 Georeferencing •                                                                                                    | ~ ☆ ☆ ☆ ☆ 酉 回 ⊙ -                | 😴 3D Analyst 🔻   | _ % <b>;</b>                               |
| [] 기파는 사용 @] 데 @ 않]                            | 目 由   🍈 🔘 🗧 🕴 Network Analyst -   📭   🦛 🕅                                                                                                    | 第 回                              | Classification - | v 💷 💉 🗠 - 🎼 🖕                              |
| Table Of Contents                              | 🔨 Merge                                                                                                    | - 0                              | × Search         | Ψ×                                         |
| 1 1 1 1 1 1 1 1 1 1 1 1 1 1 1 1 1 1 1          |                                                                                                    |                                  |                  | 🏠 🤰 🗄 🔻 Local Search 🗸                     |
| j 🝠 Layers                                     | Input Datasets                                                                                                    |                                  | Catalan          |                                            |
| 🖃 🧰 D:\4 th year\ISRP\Data\Data\API\Kurunegala | a sea and a sea and a sea and a sea and a sea and a sea and a sea and a sea and a sea and a sea and a sea and a                                                                                                    | I 🖻                              | Muttetugala      | -> M_ □ = = = = = = = = = = = = =          |
| ☐ Insuarance agency.csv Events                 | <ul> <li>Insuarance agency.csv Events</li> </ul>                                                                                                    | +                                |                  | ≁ <u>'s w (@ </u> ⊞ '  <b>≥</b>   6.<br>⊡. |
| Resturents.csv Events                          | Resturents.csv Events     Banks.csv Events                                                                                                    | ×                                | Location         | Insuarance agency.csv                      |
| •                                              | s Wilgoda                                                                                                    |                                  |                  | Church.csv                                 |
| Banks.csv Events                               |                                                                                                    | T                                |                  | Clothing stores.csv                        |
| Banks.csv                                      | Kaudawat                                                                                                    | +                                |                  | Government offices.csv                     |
| Resturents.csv                                 |                                                                                                    |                                  |                  | Hindu temple.csv                           |
| Insuarance agency.csv                          | No. 1. State                                                                                                    |                                  | egala".          | Insuarance agency.csv                      |
| Openstreetwap                                  | Output Dataset                                                                                                    |                                  |                  | Mosque.csv                                 |
| 12                                             | C: Users lacer pc/Documents (ArcGLS /Default.gdb Unsuara                                                                                                    | nceagency_Merge                  |                  | Pharmacy.csv                               |
|                                                | Heid Map (optional)                                                                                                    | <b>_</b>                         |                  | Post office.csv<br>Resturents csv          |
| 1                                              | name (Text)                                                                                                    |                                  |                  |                                            |
| i i i i i i i i i i i i i i i i i i i          | Inditude (Double)                                                                                                    | ×                                |                  |                                            |
| e e e e e e e e e e e e e e e e e e e          | Support of the second second s |                                  | Select "Input D  | atasets" as                                |
|                                                |                                                                                                    |                                  |                  |                                            |
|                                                |                                                                                                    |                                  | given and dire   | ct for                                     |
| ka<br>Ka                                       | aduwawa                                                                                                    |                                  | given, and dire  |                                            |
|                                                | OK                                                                                                    | Cancel Environments << Hide Help | "Output" locatio | n > Click                                  |
| < >                                            |                                                                                                    | an (103/= 3 ) " 7/.5", 62        | Output localic   |                                            |
| Table ArcToolbox Table Of Contents             |                                                                                                    |                                  | "OK"             |                                            |
|                                                | A                                                                                                    |                                  |                  |                                            |
| ; Drawing • 🎼 (•) 🗐 🔲 • A                      |                                                                                                    |                                  |                  |                                            |

• Now you can obtain commercial category as one layer, likewise, we can formulate other categories as well (Reference with Table 01).

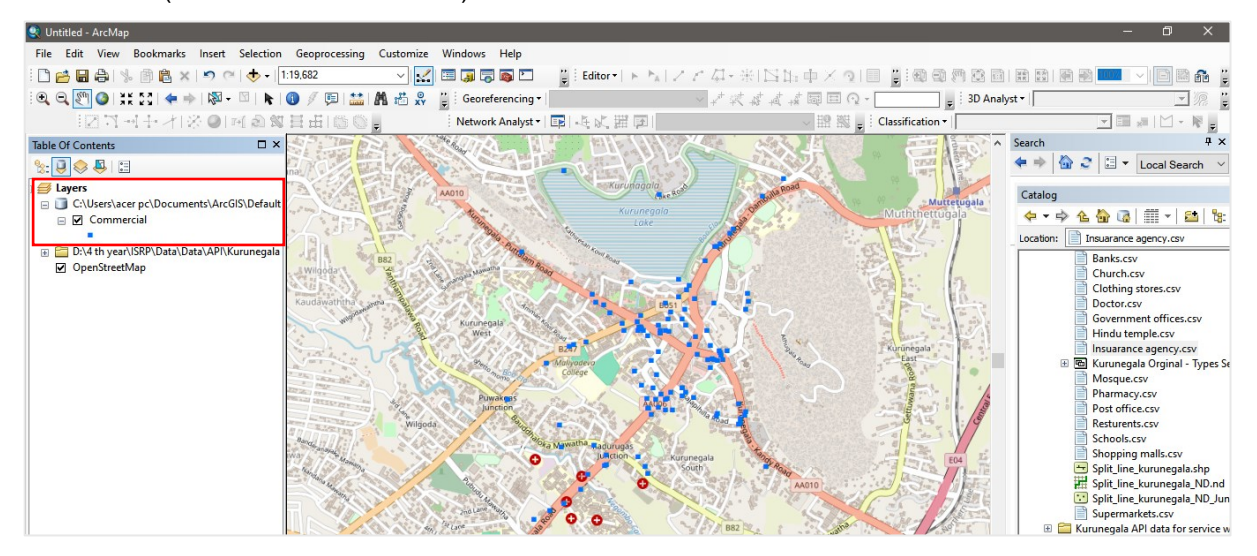

**Note:** (Location selected to extract API data; major population insertion point to each city has been selected). For example – the coordinates of the bus stand as the center point.

## 4.2 Preparation of the Data Layers

### 4.2.1 Insertion of the population data into the project

Population data for cities were sourced from the 2012 Statistical Yearbook published by the Census and Statistics Department of Sri Lanka. Enable the population layer into Population density. This can be obtained easily if the population density data is already processed.

| Table Of Contents 🛛 🗙 Layer Properties 🚬 📉                                                                                                |                                               |
|----------------------------------------------------------------------------------------------------|-----------------------------------------------|
| 😒 🕘 🐟 🚇 🗄 General Source Selection Deplay Symbology Fields Definition Query Labels Joins & Relates Time HTML Popup                        |                                               |
|                                                                                                    |                                               |
| Druktstreation zootzerous data using vopulate     Population zootzerous data using vopulate     Population zootzerous data using vopulate |                                               |
| Code symbols when a reference scale so set     Transparent:     0 %                                                                       |                                               |
| Display Expression                                                                                                    |                                               |
| Field: PROVINCE_N Expression                                                                                                    | <ol> <li>Right Click on layer &gt;</li> </ol> |
| Show Map DSTRUCT_N                                                                                                    |                                               |
| Hyperinks — DSD_N                                                                                                    | Laver properties > Drop                       |
| Support Playhors                                                                                                    |                                               |
| Pornings                                                                                                    | down the Field > Select                       |
| Hos Area2                                                                                                    |                                               |
| Feature Excloper Hos2<br>The following Intrist Are                                                                                        | 4                                             |
| Feature ID Relative p Restore Drawing                                                                                                    | the population density                        |
| Tot, Pop                                                                                                    |                                               |
| 2005/2011                                                                                                    | field.                                        |
| Pár 2001                                                                                                    |                                               |
| Node_engl<br>Builtep_ar                                                                                                    |                                               |
| koad_Jen<br>jpgrowth v                                                                                                    |                                               |
|                                                                                                    |                                               |
| (m rene and we nonzow (Pm) rene and countering)                                                                                           |                                               |
| OK Cancel Apply                                                                                                    |                                               |
|                                                                                                    |                                               |

Figure 5: Displaying Population Density.

Otherwise, create a new field in the attribute table and use the calculated geometry in the attribute table. Use the equation (Population / Area) = Population Density.

| Table        |            |               |                |               |           | Field Calculator        |          |           |                                                                                                    | □ ×  |                         |
|--------------|------------|---------------|----------------|---------------|-----------|-------------------------|----------|-----------|----------------------------------------------------------------------------------------------------|------|-------------------------|
| : - 말 -      | Pi 🔂 🛙     | @ ×           |                |               | _         | Parser                  | -        |           |                                                                                                    |      |                         |
| Population_2 | 012011     |               |                |               |           | VB Script     OPython   |          |           |                                                                                                    | ×    | 2 Right Click on layer  |
| Tot_Pop      | Area_km    | popden2011    | Pop_2001       | Pden_2001     | Road_leng | Fields:                 |          | Type:     | Euoctions:                                                                                                    | PD ^ | 2. Right Ollok of layor |
| 254          | 0.510411   | 4992          | 1260           | 325.060626    | 17.065    | Day Tatad               |          | 7         | Abe ( )                                                                                                    | 0    |                         |
| 383          | 1.555531   | 2465          | 940            | 164.588878    | 13.8035   | Per_Intso               |          | Number    | Abs()                                                                                                    | 0    | > Open attribute table  |
| 130          | 1.034664   | 1257          | 1207           | 1244.586513   | 4.0020    | Relative_p              |          | Ostring   | Cos ( )                                                                                                    | 0    |                         |
| 100          | 0.384528   | 2619          | 872            | 2127.348134   | 3.5852    | Tot_Pop                 |          | -         | Exp()                                                                                                    | 0    |                         |
| 216          | 0.591529   | 3655          | 0              | 0             | 3.1382    | Area_km                 |          | ODate     | Int ( )                                                                                                    | 0    |                         |
| 1051         | 0.984776   | /4/           | /31            | 6/4./89994    | 1.4839    | popden2011              |          |           | Log ( )                                                                                                    | 0    | > Add a new field >     |
| 1000         | 0.201105   | 4490          | 1300           | 503.510355    | 1 7021    | P0p_2001                |          |           | Sin ( )                                                                                                    | 0    |                         |
| 130          | 1 236762   | 1058          | 1216           | 983 187406    | 5 3 3 3   | Pden_2001               |          |           | Tan ()                                                                                                    | 0    |                         |
| 310          | 0.35185    | 8828          | 2696           | 7661 267406   | 2 4225    | Road_lengt              |          |           | in the second second se | 0    | Right click on the new  |
| 171          | 1.818672   | 944           | 1477           | 827.868393    | 7.9535    | buitup_ar               | ~        |           |                                                                                                    | 0    | Right click of the new  |
| 1193         | 1.722025   | 692           | 1094           | 635.307782    | 2.7715    | Show Codeblock          |          |           |                                                                                                    | 0    |                         |
| 216          | 0.610859   | 3551          | 1872           | 2694.300518   | 2.6216    | PD =                    |          |           | - / a + - =                                                                                                    | 0    | a a lumana bi Eta lal   |
| 234          | 0.600708   | 3899          | 1860           | 3095.87217    | 3.6921    | Dee 2011] (face imit    |          |           |                                                                                                    | 0    | column > Field          |
| 1260         | 0.746679   | 1687          | 0              | 0             | 4.6649    | [Pop_2011] / [Area_on]] |          |           | ^                                                                                                    | 0    |                         |
| 188          | 0.504507   | 3744          | 1611           | 2706.653226   | 2.1957    |                         |          |           |                                                                                                    | 0    |                         |
| 201          | 0.270524   | 7441          | 1795           | 5543.545398   | 2.376     |                         |          |           |                                                                                                    | 0    | calculator > Insert the |
| 1140         | 1.233496   | 929           | 1108           | 874.368687    | 5.8278    |                         |          |           |                                                                                                    | 0    |                         |
| 201          | 0.427054   | 4718          | 1675           | 3921.798174   | 1.9251    |                         |          |           |                                                                                                    | 0    |                         |
| 105.         | 0.726854   | 1449          | 931            | 1280.7814     | 1.7966    |                         |          |           |                                                                                                    | 0    | a substitute > Ok       |
| 208          | 1.234308   | 1691          | 1298           | 1339.592589   | 5.5621    |                         |          |           |                                                                                                    | 0    | equation > OK.          |
|              |            |               |                |               | -         |                         |          |           |                                                                                                    | /    | •                       |
| 14 4         | 0 • •      |               | out of 14022 S | elected)      |           |                         |          |           | $\checkmark$                                                                                                    |      |                         |
| Population   | 0012011    |               |                |               |           | Alexandra da Rece Redah |          |           |                                                                                                    |      |                         |
| Table 📭      | ArcToolbox | Table Of Co   | ntents         |               |           | About calculating neios |          | Clear     | Load Save                                                                                                    |      |                         |
|              |            |               |                |               |           |                         |          |           | OK Cancel                                                                                                    |      |                         |
| 🖾 🗟   😂 II   | <          |               |                |               |           |                         |          |           |                                                                                                    |      |                         |
|              | i n        | muina x 🕨 🕥   | ARI            | A - 22 1 10 A | (a)       | v 10 v p r r            | A        | - m - d - | • -                                                                                                    |      |                         |
|              | : 0        | anning of Cal |                | a - 🖂 🔟 🗖     |           | т в 1 ц                 | <u> </u> |           |                                                                                                    |      |                         |

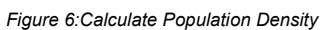

| Table Of Contents | Layer Properties X                                                                                                    |                                                                                                    |
|-------------------|----------------------------------------------------------------------------------------------------|----------------------------------------------------------------------------------------------------|
| <                 | General Source Selection Display Symbology Fields Definition Query Labels Joins & Relates Time HTML Popup         Show:       Import.         Features       Prove quantities using color to show values.         Gadaded colori       Value:         Graduated symbols       Normalization: none         Out density       Color Ranp:         Choris       Symbol Range         Matiple Attributes       Symbol Range         Symbol Range       Label         1729 - 3373       1729 - 3373         1729 - 3373       1729 - 3373         1729 - 3373       1729 - 3373         1729 - 3373       1729 - 3373         1729 - 3373       1729 - 3373         1729 - 3373       1729 - 3373         1729 - 3373       1729 - 3373         1729 - 3373       1729 - 3373         1729 - 3373       1729 - 3373         1729 - 3373       1729 - 3373         1729 - 3373       1729 - 3373         1729 - 3986       5924 - 9866         1729 - 3986       5924 - 9866         1729 - 3986       5924 - 9866         1720 - 3989       Advanced • | 3. Right Click on layer<br>> Open Layer<br>properties > Go to<br>symbology > Select the<br>Quantities option and<br>apply density layer in<br>the value field and<br>classify according to<br>your preference > OK. |
| ; Drawing 🕶 🦷 🕒   |                                                                                                    |                                                                                                    |

Figure 7:Classify Population Data

In here the classification done according to Natural breaks where class quantity is selected as 5. This could be customized according to the preference and the nature of the data inserted.

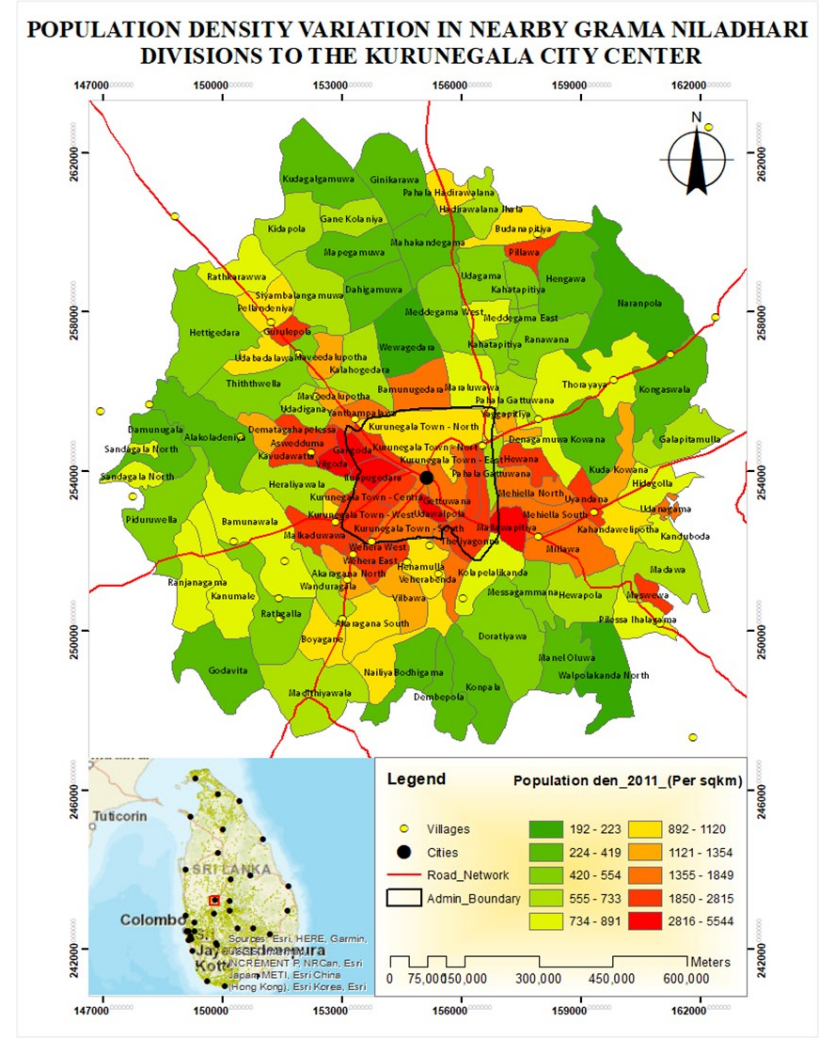

This Figure shows one of the sample maps for population density distribution in the nearest Grama Niladhari Divisions around the city center (Kurunegala). In this case the population data classified in to 10 classes.

Figure 6:Mapping population Density.

## 4.2.2 Insertion of the Road data into the project

**Note:** From this point onward in need of easy demonstration Kurunegala city will be in focus.

#### Step 01:

- To run the Network analyst tool, a digitized road data layer (Split at vertices) must be prepared. The following steps could be incorporated into the process. This can be done either bookly or using the tool "Feature to Line" from the Arc Toolbox.
- Before deploying "Feature to Line", Go to the "Geoprocessing" tool and Select the "Dissolve" option from the drop-down menu.

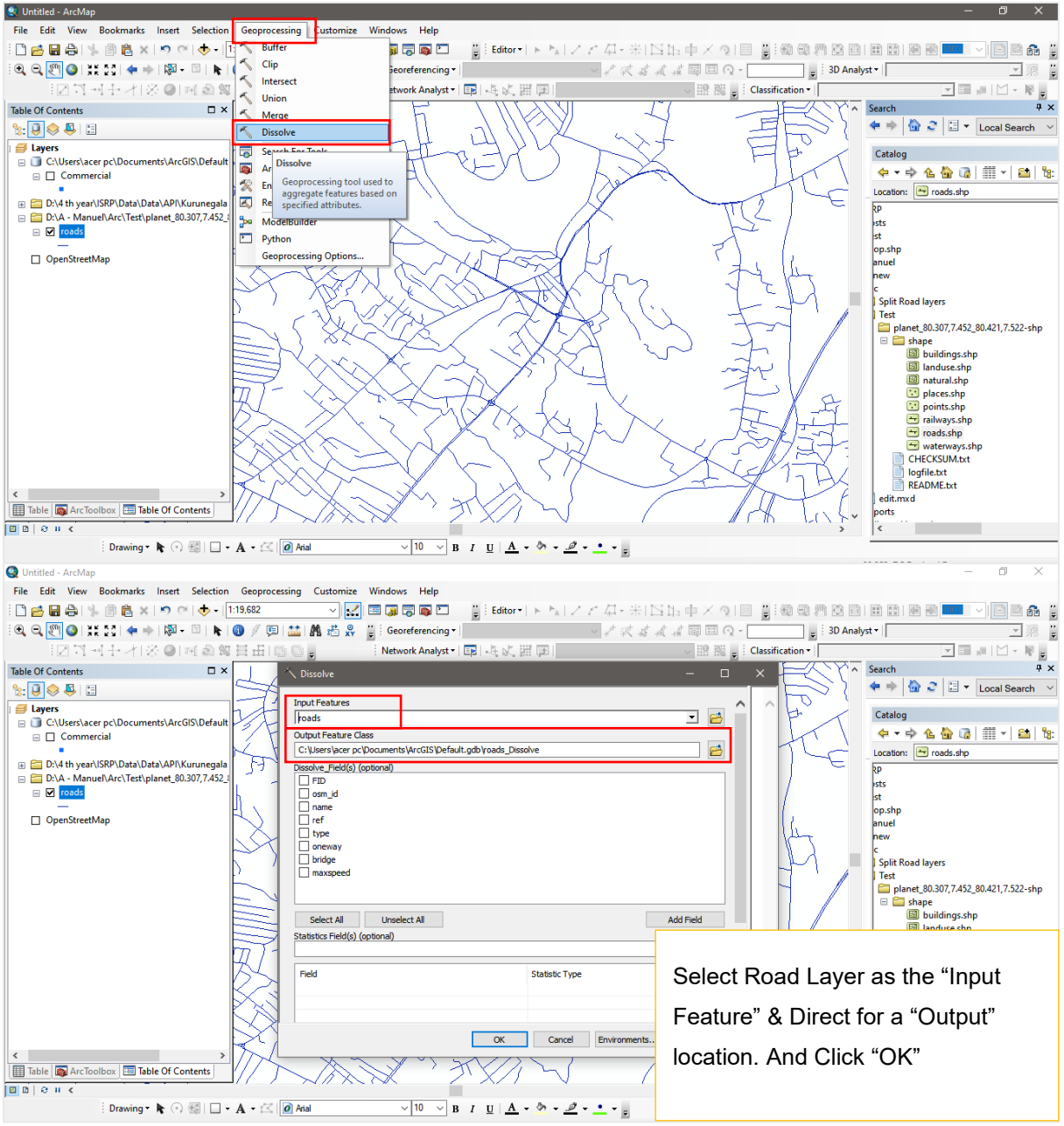

The dissolved layer will automatically appear on the project, and then do as follows:

Then we can obtain a road layer split at vertices.

# 4.3 Summary

The ARC GIS software elaborated geo-referenced data. Following the city's geo-localization, the project involved uploading all geo-referenced files related to services from OpenStreetMap (API) and census data (population) from the Census and Statistic Department of Sri Lanka into the ARC GIS project. A maximum observation distance of 2km from the city center was established. Subsequently, the preparation of the road layer entailed digitizing individual road segments and setting up the Network Analyst tool.

# 5. Application Section - Medium-Sized City's Service Profiling

## 5.1 Deploying Network Analyst Tool

The application section discusses the deployment of two tools in ArcGIS and QGIS software: the Network Analyst tool and the ORS plugin, respectively. Both can be done through QGIS software as there are constraints in loading the data here onward Network Analyst tool will be guided by Arc GIs and steps from QGIS will be mentioned parallelly. Before running the NA tool, you must enable the Extension.

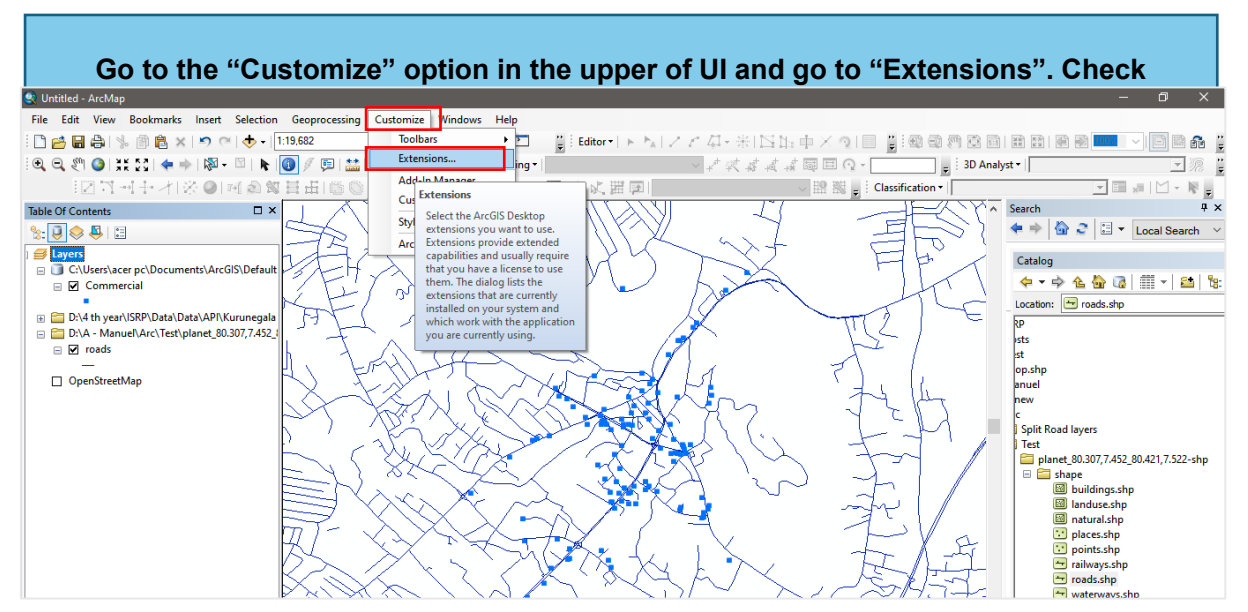

• Check the box,

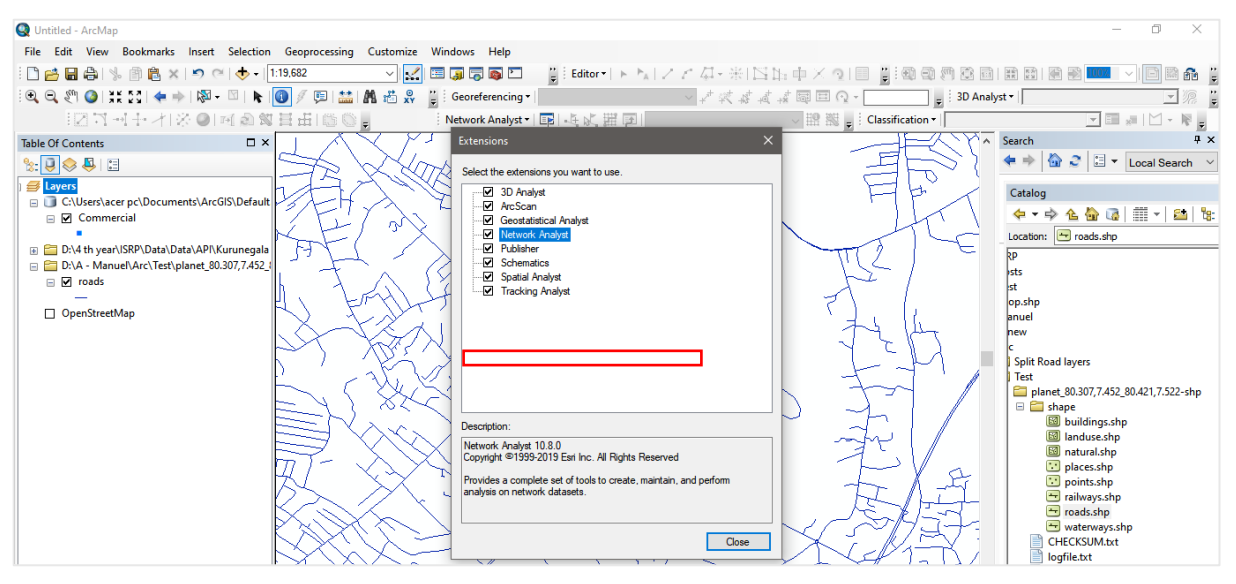

## 5.1.1 Creation of Impedance in the Attribute Table

Then you must create the impedance in the Attribute table of the split road layer

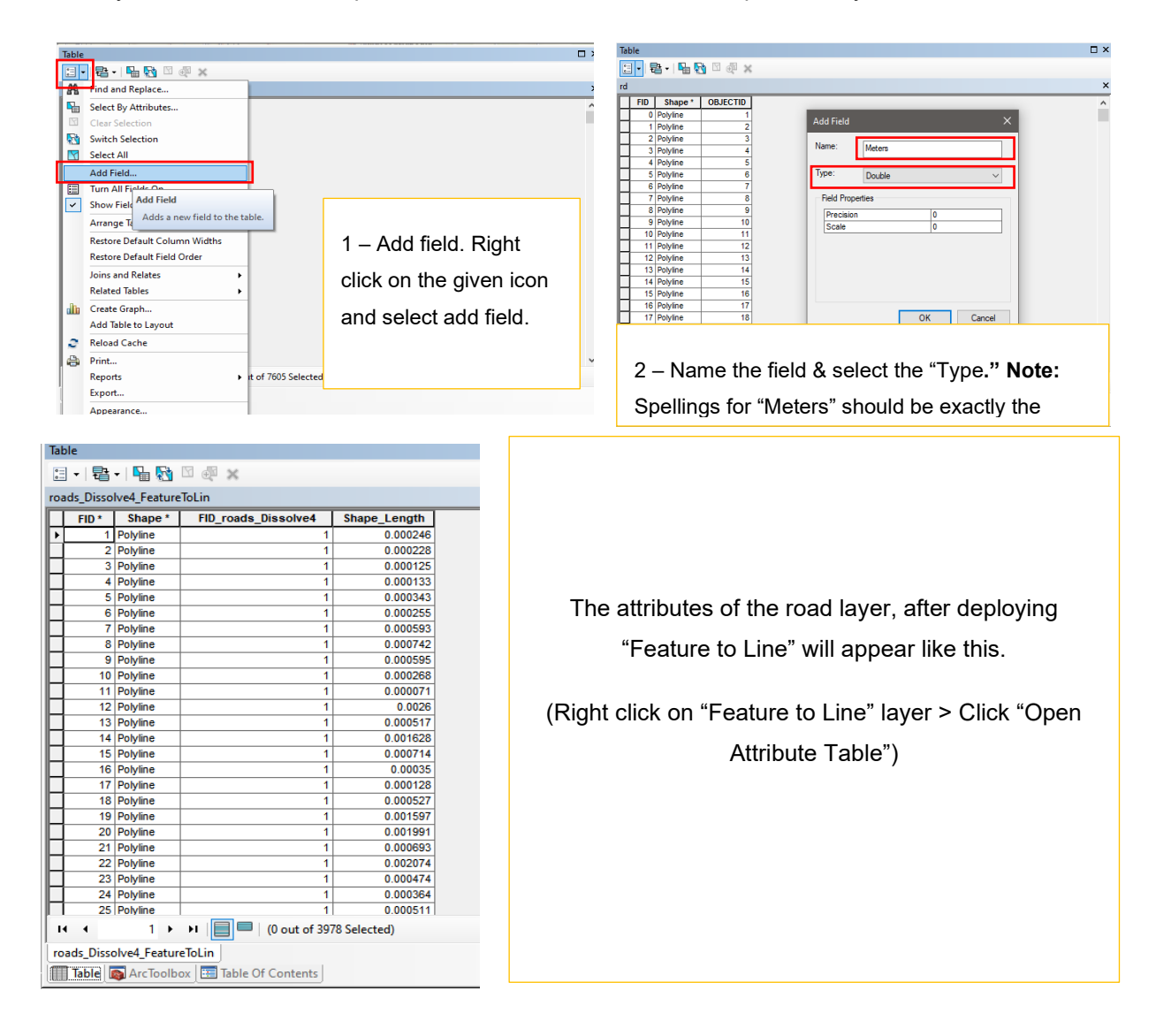

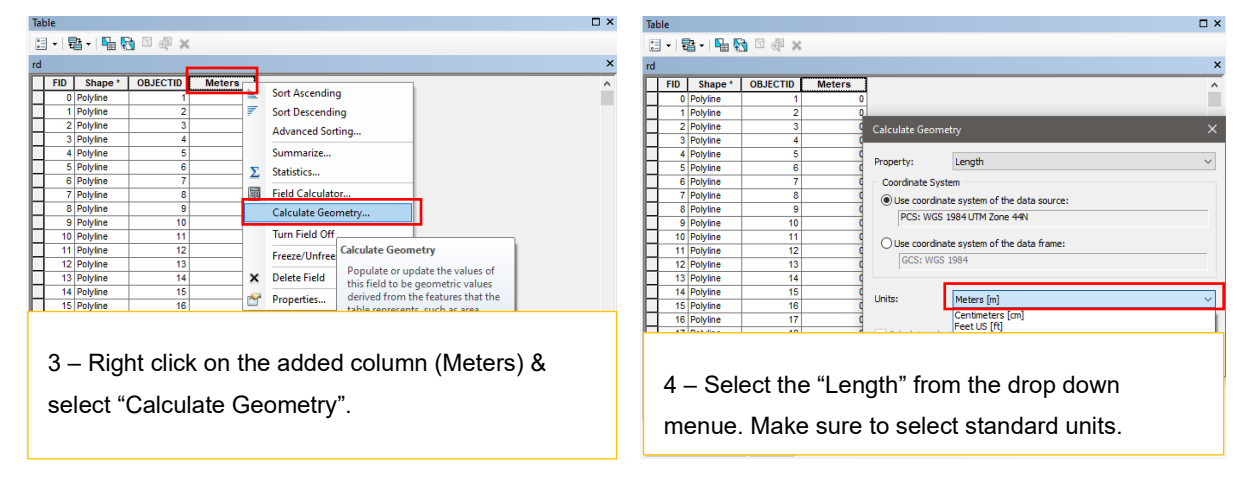

| Table                         |                               | Eield Calculator                                                   |
|-------------------------------|-------------------------------|--------------------------------------------------------------------|
| 🗄 • 📑 • 🖳 🌄 🖄 🦛 🗙             |                               |                                                                    |
| roads_Dissolve4_FeatureToLin1 |                               | Parser     OPython                                                 |
| FID* Shape* FID_roads         | Dissolve4 Shape_Length Meters | Shape Length   Meters   Speed                                      |
| Polyline                      | 1 0.000246 27.16702           | 0.000246 27.16702 <null> Pields: Type: Functions:</null>           |
| 2 Polyline                    | 1 0.000228 5.107298           | 0.000228 25.107298 <null> OBJECTID OBJECTID (</null>               |
| 3 Polyline                    | 1 0.000125 13.81066           | 0.000125 13.81066 <null> Shape Cost</null>                         |
| 4 Polyline                    | 1 0.000133 4.661124           | 0.000133 14.661124 <null> FID_roads_Dissolve4 Ustring Exp()</null> |
| 5 Polyline                    | 1 0.000343 37.863517          | 0.000343 37.863517 <null> Shape_Length Oate Fix ()</null>          |
| 6 Polyline                    | 1 0.000255 28.239934          | 0.000255 [28.23934 <nul> Meters Log ()</nul>                       |
| 7 Polyline                    | 1 0.000593 45.432681          | 0.00039 Dot 3200 i struite Speed Sin ()                            |
| 8 Polyline                    | 1 0.000742 1.953178           | 0.000552 (St. 55.532282 ANII) Sqr ( )                              |
| 9 Polyline                    | 1 0.000595 45.638288          |                                                                    |
| 10 Polyline                   | 1 0.000268 29.623757          | 0.000071 7.860882 <null></null>                                    |
| 11 Polyline                   | 1 0.000071 7.860882           | 0.0026 287.04120 <null> Show Codeblock</null>                      |
| 12 Polyline                   | 1 0.0026 287.04120            | 0.000517 57.02118 <null> Sneed =</null>                            |
| 13 Polyline                   | 1 0.000517 57.02118           | 0.001628 179.68555 <null></null>                                   |
| 14 Polyline                   | 1 0.001628 79.68555           | 0.000714 78.859559 <null></null>                                   |
| 15 Polyline                   | 1 0.000714 8.859559           | 0.00035 38.690558 <null></null>                                    |
| 16 Polyline                   | 1 0.00035 38.690558           | 0.000128 14.12/36/ SNUE                                            |
| 17 Polyline                   | 1 0.000128 4.127387           | 0.00057 50.150000                                                  |
| 18 Polyline                   | 1 0.000527 88.198608          | 0.001991 219 76347                                                 |
| 19 Polyline                   | 4 0 001507 70 00000           | 0.0008376.564876 6 – Add a New field Name it as "Spe               |
| 20 Polyline                   |                               |                                                                    |
| 21 Polyline                   |                               | 0.000474 52.400392                                                 |
| 22 Polyline                   | 5 - Prenared impedance        | 0.000364 40.200837 Right click on column and go to "Field          |
| 23 Polyline                   | 5 – Frepareu impedance        | 0.000511 56.466108                                                 |
| 24 Polyline                   |                               | 3 Selected)                                                        |
| 25 Polyline                   |                               | Calculator" Enter "1.34" Click "OK".                               |
| н н 🔰 🔰 📕                     |                               |                                                                    |

### Note:

Set the speed according to requirement. This study focus on walkability I use 1.34 ms<sup>-1</sup> as the average walking speed of a person.

| Q Untitled - ArcMap                    |                                                                                                    |                                 |                                                                      | FID * | Shane *   | FID roads Dissolve4 | Shape Length | Metere    | Sneed | Minutee  |
|----------------------------------------|----------------------------------------------------------------------------------------------------|---------------------------------|----------------------------------------------------------------------|-------|-----------|---------------------|--------------|-----------|-------|----------|
| File Edit View Bookmarks Inser         | rt Selection Geoprocessing Customize Windows                                                                                                    | Help                            |                                                                      | 110   | Jnape     | 110_10003_013301404 | Shape_cenga  | metera    | specu | minutes  |
| 🗄 🔛 😂 I 🖗 🖹 🖄 🗡 🔊                      | A • 1:19.682     S     S | 🛯 🔽 👘 📲 📲 Editor •   トート,   ∠ / | とな・米 四国車×肉 目                                                         | 1     | Polyline  | 1                   | 0.000246     | 27.16702  | 1.34  | 0.337898 |
|                                        | 1 - 🖾   🗞 🔕 🥢 🕮 🔛 👫 🖑 🧩 🚆 Georef                                                                                                    | ferencing •                     | <ul> <li>         が、「、「、」、「、」、「、」、「、」、「、」、「、」、「、」、、、、、、、、、</li></ul> | 2     | Polyline  | 1                   | 0.000228     | 25.107298 | 1.34  | 0.31228  |
| Table                                  | I NEW DE DE DE LES CO E                                                                                                    | Field Calculator                |                                                                      | 3     | Polyline  | 1                   | 0.000125     | 13.81066  | 1.34  | 0.171774 |
| 🗄 • 📲 • 🖳 🚷 🗉 🖑 🗙 👘                    |                                                                                                    | Parser                          |                                                                      | 4     | Polyline  | 1                   | 0.000133     | 14.661124 | 1.34  | 0.182352 |
| roads_Dissolve1_FeatureToLin1          | asolved Shane Length Meters Sneed Minute                                                                                                    | VB Script     O Python          |                                                                      | 5     | Polyline  | 1                   | 0.000343     | 37.863517 | 1.34  | 0.470939 |
| 1 Polyine                              | 1 0.000246 27.16702 1.34 <nub<br>1 0.000228 25.107288 1.34 <nub< td=""><td>Fields:</td><td>Type: Functions:<br/>Abs ( )</td><td>6</td><td>Polyline</td><td>1</td><td>0.000255</td><td>28.239934</td><td>1.34</td><td>0.351243</td></nub<></nub<br>                                                                                                    | Fields:                         | Type: Functions:<br>Abs ( )                                          | 6     | Polyline  | 1                   | 0.000255     | 28.239934 | 1.34  | 0.351243 |
| 3 Polyine<br>4 Polyine                 | 1 0.000125 13.81086 1.34 «Nul»<br>1 0.000133 14.661124 1.34 «Nul»                                                                                                    | Shape<br>FID roads Dissilved    | Ostring Cos ()                                                       | 7     | Polyline  | 1                   | 0.000593     | 65 432681 | 1 34  | 0.813839 |
| 5 Polyine<br>6 Polyine                 | 1 0.000343 37.853517 1.34 <nub<br>1 0.000255 20.239934 1.34 <nub< td=""><td>Shape_Length<br/>Meters</td><td>ODate Bx()<br/>Int()</td><td></td><td>Polyline</td><td>1</td><td>0.000742</td><td>81 953178</td><td>1 34</td><td>1.019318</td></nub<></nub<br>                                                                                                    | Shape_Length<br>Meters          | ODate Bx()<br>Int()                                                  |       | Polyline  | 1                   | 0.000742     | 81 953178 | 1 34  | 1.019318 |
| 7 Polyine<br>8 Polyine                 | 1 0.000593 65.432681 1.34 <nul> 1 0.000742 81.953178 1.34 <nul></nul></nul>                                                                                                    | Speed<br>Minutes                | Log ( )<br>Sin ( )<br>Sin ( )                                        |       | Dolyline  | 1                   | 0.000142     | 65 638288 | 1.34  | 0.816307 |
| 9 Polyline<br>10 Polyline              | 1 0.000595 65.638288 1.34 <nul> 1 0.000288 29.623757 1.34 <nul></nul></nul>                                                                                                    |                                 | Tan ( )                                                              |       | Debdies   | 4                   | 0.000393     | 20.622757 | 4.24  | 0.010337 |
| 11 Polyine<br>12 Polyine               | 1 0.000071 7.860882 1.34 <nub-<br>1 0.0026 287.04120 1.34 <nub-< td=""><td>Show Codeblock</td><td></td><td></td><td>Polyline</td><td>1</td><td>0.000266</td><td>29.023/5/</td><td>1.34</td><td>0.000400</td></nub-<></nub-<br>                                                                                                    | Show Codeblock                  |                                                                      |       | Polyline  | 1                   | 0.000266     | 29.023/5/ | 1.34  | 0.000400 |
| 13 Polyline<br>14 Polyline             | 1 0.000517 57.02118 1.34 <nub<br>1 0.001628 179.68555 1.34 <nub< td=""><td>Minutes =</td><td>· / &amp; + - =</td><td>11</td><td>Polyline</td><td>1</td><td>0.000071</td><td>7.860882</td><td>1.34</td><td>0.097772</td></nub<></nub<br>                                                                                                    | Minutes =                       | · / & + - =                                                          | 11    | Polyline  | 1                   | 0.000071     | 7.860882  | 1.34  | 0.097772 |
| 15 Polyine<br>16 Polyine               | 1 0.000714 78.859559 1.34 <nul><br/>1 0.00035 38.690558 1.34 <nul></nul></nul>                                                                                                    | ((reters) / (speed)/rool        | ^                                                                    | 12    | Polyline  | 1                   | 0.0026       | 287.04120 | 1.34  | 3.570164 |
| 17 Polyine<br>18 Polyine               | 1 0.000128 14.127387 1.34 <htps: 1.34="" 10.000128="" 10.134="" 14.127387="" <htps:="" doi.034="" doi.0<="" doi.org="" td=""><td></td><td></td><td>13</td><td>Polyline</td><td>1</td><td>0.000517</td><td>57.02118</td><td>1.34</td><td>0.709219</td></htps:>                                                                                                    |                                 |                                                                      | 13    | Polyline  | 1                   | 0.000517     | 57.02118  | 1.34  | 0.709219 |
| 19 Polyine<br>20 Polyine               | 1 0.001597 176.24922 1.34 <hub< td=""><td></td><td></td><td>14</td><td>Polyline</td><td>1</td><td>0.001628</td><td>179.68555</td><td>1.34</td><td>2.234895</td></hub<>                                                                                                    |                                 |                                                                      | 14    | Polyline  | 1                   | 0.001628     | 179.68555 | 1.34  | 2.234895 |
| 21 Polyine<br>22 Polyine<br>23 Polyine | 1 0.000093 /6.5648/6 1.34 «Nul»<br>1 0.002074 229.04932 1.34 «Nul»                                                                                                    | -                               |                                                                      | 15    | Polyline  | 1                   | 0.000714     | 78.859559 | 1.34  | 0.98084  |
| 23 Poynie                              | 1 00004/4 [52/400352] 1.34 [4007                                                                                                    |                                 |                                                                      | 16    | Polyline  | 1                   | 0.00035      | 38.690558 | 1.34  | 0.481226 |
|                                        |                                                                                                    |                                 |                                                                      | 17    | Polyline  | 1                   | 0.000128     | 14.127387 | 1.34  | 0.175714 |
| 7 – Use the                            | e Formulea "Distai                                                                                                    | nce/Speed = '                   | Time"                                                                | 18    | Polyline  | 1                   | 0.000527     | 58.198608 | 1.34  | 0.723863 |
|                                        |                                                                                                    | •                               |                                                                      |       |           |                     | 0.001597     | 176.24922 | 1.34  | 2.192155 |
| Since Netw                             | vork Analyst tool re                                                                                                    | equests Time                    | in 🛛                                                                 |       |           |                     | 0.001991     | 219.76347 | 1.34  | 2.733376 |
|                                        | 2                                                                                                    | •                               |                                                                      | 8 -   | - Outloo  | ok of the attribute | 0.000693     | 76.564876 | 1.34  | 0.952299 |
| "Minutes" f                            | ormulae should ap                                                                                                    | opear as                        |                                                                      | Ŭ     | ounou     |                     | 0.002074     | 229.04932 | 1.34  | 2.848872 |
|                                        |                                                                                                    | •                               |                                                                      | tal   | ole after | calculations        |              |           | 1     |          |
| "([Meters]/[                           | Speed])/60"                                                                                                    |                                 |                                                                      |       |           |                     |              |           |       |          |
| \L <sup>−</sup> J <sup>+</sup> L       |                                                                                                    |                                 |                                                                      |       |           |                     |              |           |       |          |
| L                                      |                                                                                                    |                                 |                                                                      |       |           |                     |              |           |       |          |

## 5.1.2 Creation of New Network Data Set

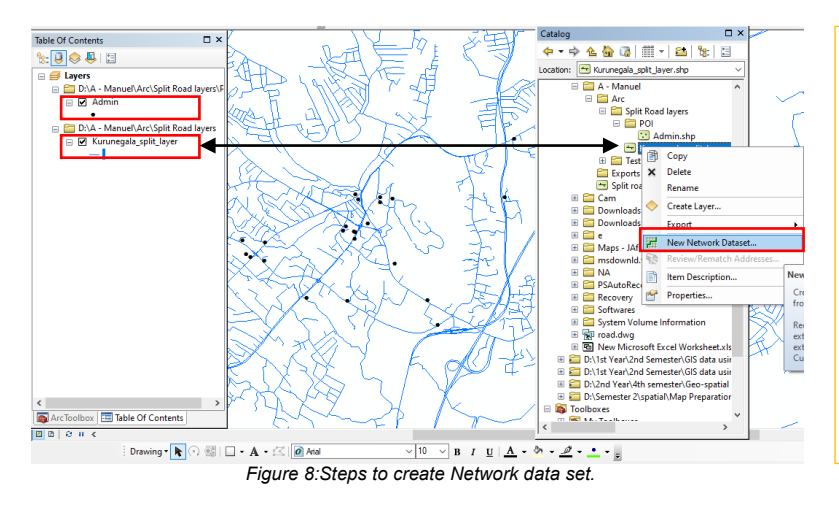

Insertion of the point layer going to analyze into the project and then in the catalog right click on the split road layer > go to New Network dataset.

Now this will guide to creation of a New Network Dataset,

| K New Network Dataset X                                                                        |  |  |  |  |  |  |
|------------------------------------------------------------------------------------------------|--|--|--|--|--|--|
| Do you want to model tums in this network ?<br>No<br>© Yes<br>Tum Sources:<br>C Clabela Tump b |  |  |  |  |  |  |
| <ul> <li>Obvior Julio*</li> </ul>                                                              |  |  |  |  |  |  |
|                                                                                                |  |  |  |  |  |  |
|                                                                                                |  |  |  |  |  |  |
|                                                                                                |  |  |  |  |  |  |
| 2 - You will open to this window                                                               |  |  |  |  |  |  |
| Click "Yes" and go ahead with                                                                  |  |  |  |  |  |  |
| "Next" button.                                                                                 |  |  |  |  |  |  |
|                                                                                                |  |  |  |  |  |  |
|                                                                                                |  |  |  |  |  |  |
| <book net=""> Cancel</book>                                                                    |  |  |  |  |  |  |
| X New Network Dataset X                                                                        |  |  |  |  |  |  |
| How would you like to model the elevation of your network features?                            |  |  |  |  |  |  |
| Using 2 Looranate values inton Geometry Using Bevation Fields                                  |  |  |  |  |  |  |
| Source End Field Kurunegala_split_layer From End                                               |  |  |  |  |  |  |
| Kurunegala_split_layer To End                                                                  |  |  |  |  |  |  |
|                                                                                                |  |  |  |  |  |  |
|                                                                                                |  |  |  |  |  |  |
| 4 - You will open to this window.                                                              |  |  |  |  |  |  |
| Click your preference and go                                                                   |  |  |  |  |  |  |
| ahead with "Next" button.                                                                      |  |  |  |  |  |  |
|                                                                                                |  |  |  |  |  |  |
|                                                                                                |  |  |  |  |  |  |
| < Back Next > Cancel                                                                           |  |  |  |  |  |  |
|                                                                                                |  |  |  |  |  |  |

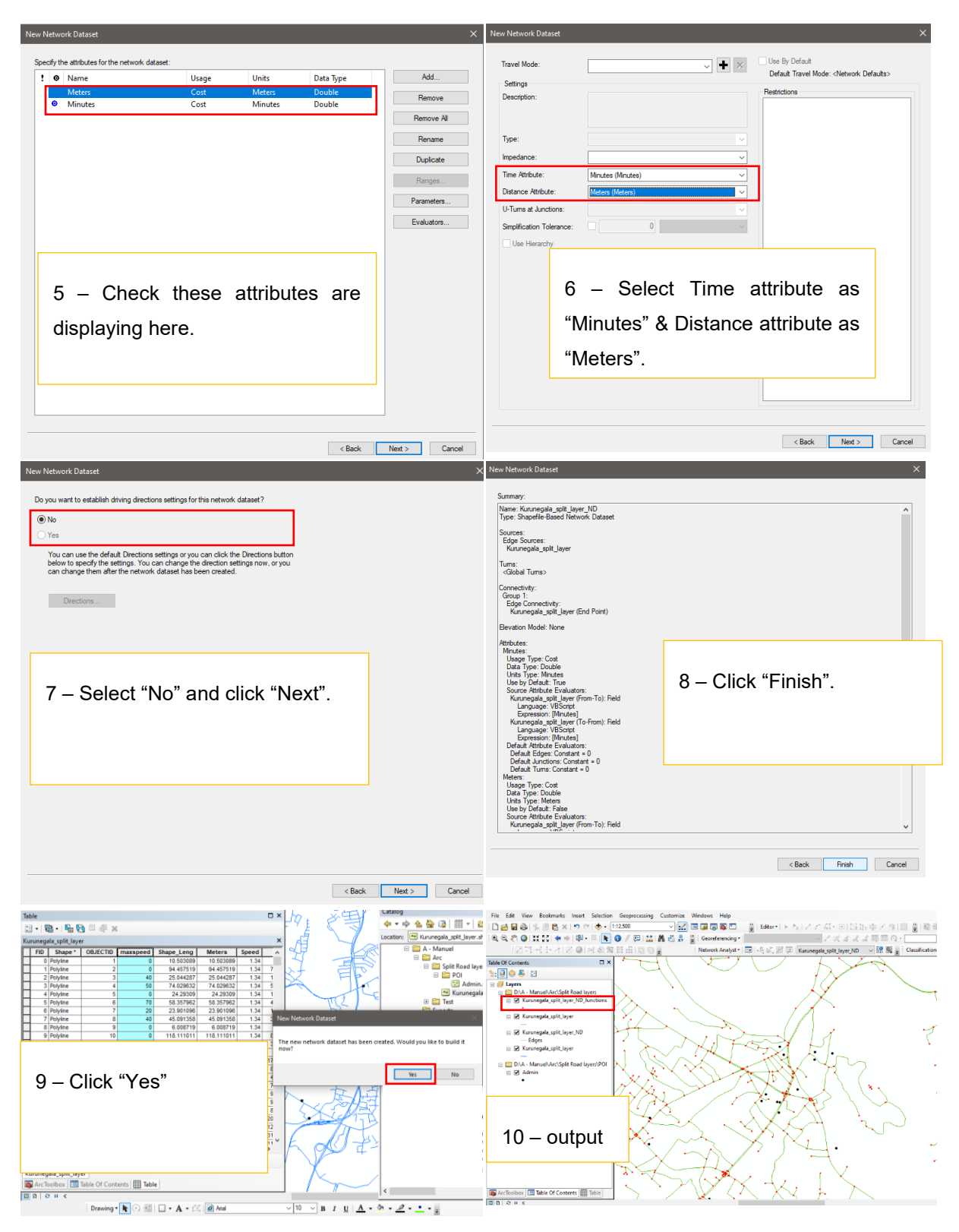

Go to Nework analyst tool in the tab and now the tool is enabled for the work. In the drop-down menu select the "New Service Area" option.

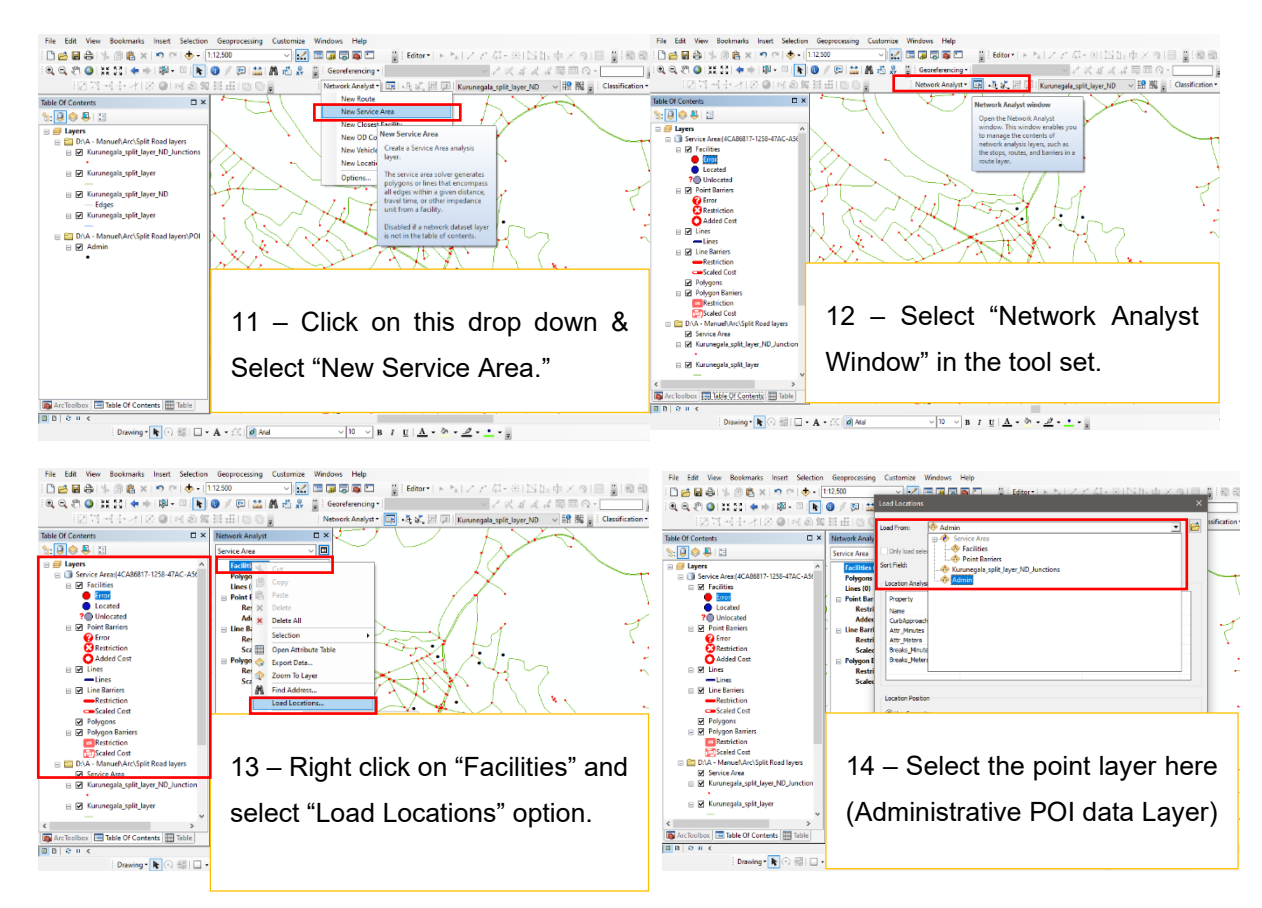

# 5.1.3 Creation of the service Area and Set properties

Activating the "Multiple Facility Polygon Generation" feature with a buffer distance set at 200m, thereby plotting a 2km walking isochrone to underscore the services within the walkable radius from the selected facilities.

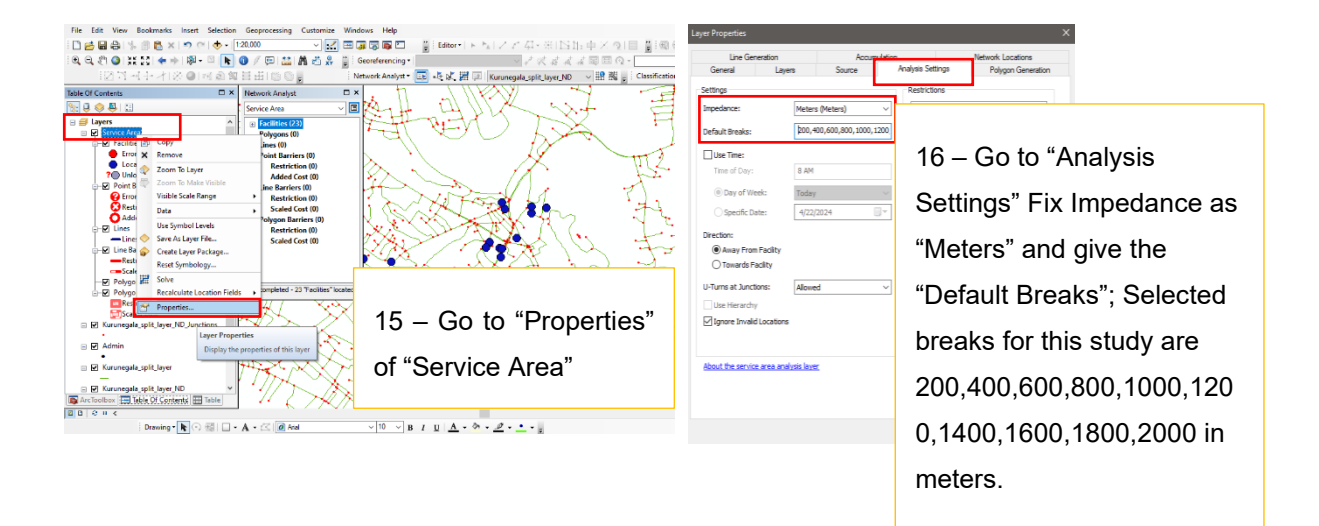

| Layer Properties |                 |                                                                                                    |             |        | ×                  |  |  |  |  |  |
|------------------|-----------------|----------------------------------------------------------------------------------------------------|-------------|--------|--------------------|--|--|--|--|--|
| Line Gen         | eration         | Accum                                                                                                    | ulation     |        | Network Locations  |  |  |  |  |  |
| General          | Layers          | Source                                                                                                    | Analysis Se | ttings | Polygon Generation |  |  |  |  |  |
| Generate Polygo  | ins             |                                                                                                    |             | L      |                    |  |  |  |  |  |
| Polygon Type     |                 | Multiple Facilitie                                                                                                    | s Options   |        |                    |  |  |  |  |  |
| Generalized      |                 | Overlappin                                                                                                    |             |        |                    |  |  |  |  |  |
| Opetailed        |                 | Create polygons for each facility. These                                                                                                    |             |        |                    |  |  |  |  |  |
| Trim Polyno      | ins:            | On the second second se |             |        |                    |  |  |  |  |  |
| 200              |                 | Allocate polycopys to the closest facility                                                                                                    |             |        |                    |  |  |  |  |  |
| 200              |                 | Anotate porygons to the closest facility.                                                                                                    |             |        |                    |  |  |  |  |  |
| Meters           | ~               | Join polygons of multiple facilities having the<br>same break values.                                                                                                    |             |        |                    |  |  |  |  |  |
| Excluded Source  | es              | Overlap Type                                                                                                    |             |        |                    |  |  |  |  |  |
| C Kurunega       | ala_split_layer | Rings     Do not include the area of the smaller breaks.                                                                                                    |             |        |                    |  |  |  |  |  |

17. In "Polygon Generation" tab, put "200m" asthe "Trim Polygons" extent, while selecting"Merge by break value" Multiple Facilities Option& Overlap Type as "Rings."

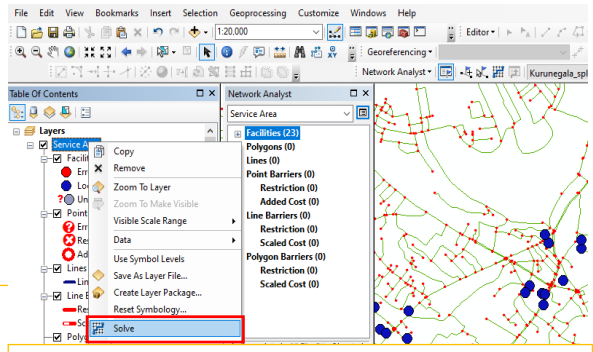

18. Use "Solve" option in "Properties". Service Area > Solve.

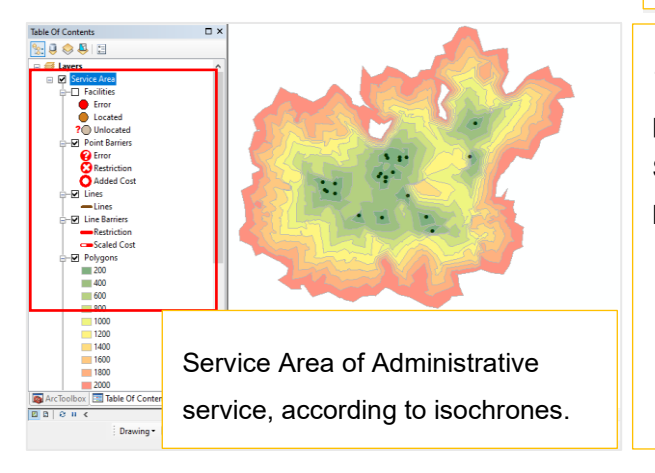

19. Service Buffers output is here. Follow same process for each category (11<sup>th</sup> step to 18<sup>th</sup> Step). This is to identify unique service areas belong to each category.

## 5.1.4 Incorporating population data.

Incorporating Population Data into the Network Analyst, add the population data containing the DSD file (From the Department database) into the project select the area where the network is spread, and export the collection of DSDs as a separate file.

• Go to Catalog > Browse to Population Layer which is pre-processed > Drag and Drop on Project.

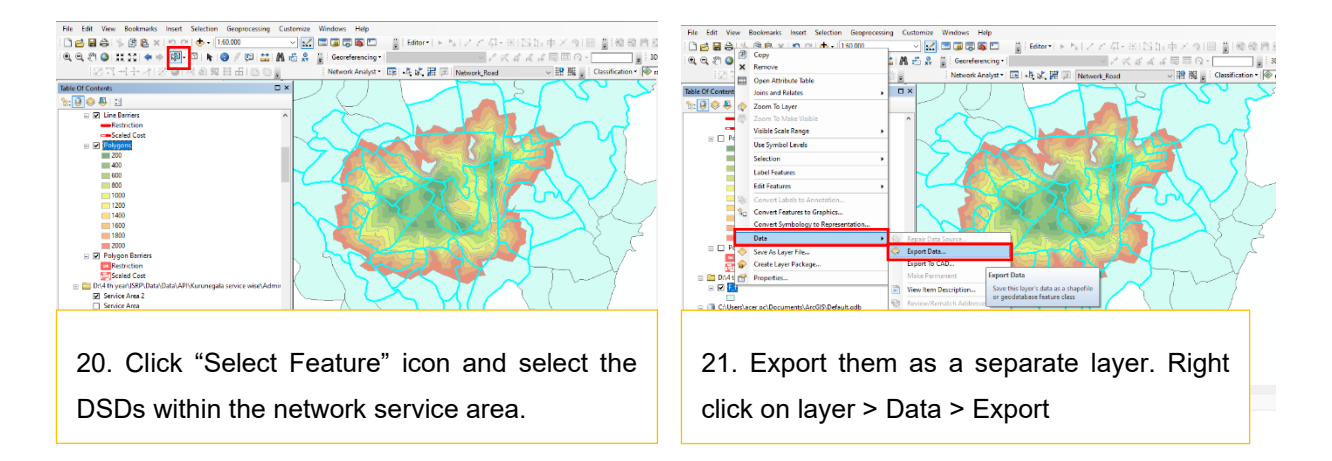

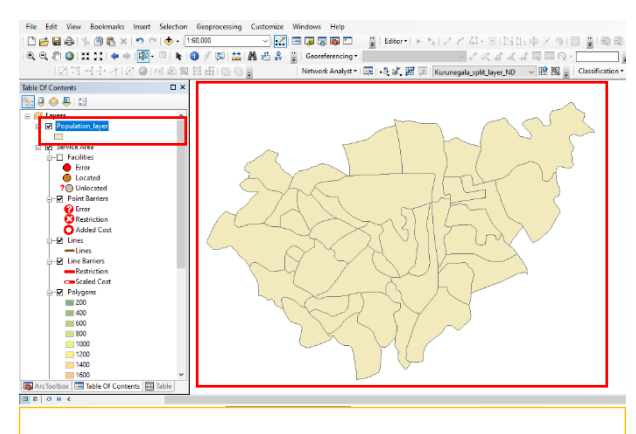

22. Since population data available in DSD wise, this step conducted.

| □ ● ■ ● ● ● ● ● ● ● ● ● ● ● ● ● ● ● ● ●                                                                                                    | 140.000 V V<br>Palyon to Raster<br>Palyon to Raster<br>Palyon to Raster<br>Cubut Raster Dataset         | Gesreferencing •<br>Network Analyst • | 】 Editor・  ト<br>□P -4, k/、 謝 Ģ | P <sub>A</sub>   ∠ ∠ 41<br>√ √ | - #  15 b<br>& # 4 4<br>it,layer,N0<br>- |        | Q - Clessific |
|----------------------------------------------------------------------------------------------------|----------------------------------------------------------------------------------------------------|---------------------------------------|--------------------------------|--------------------------------|------------------------------------------|--------|---------------|
| (C)         (C)         (C) <th>Polygan to Raster     Polygan to Raster     Solar field     Output Raster</th> <th>Georeferencing •<br/>Network Analyst •</th> <th>同一法の話の</th> <th>V V</th> <th>atatata<br/>Itjayer,ND<br/>- I<br/>I ⊯</th> <th></th> <th>Classific</th>                                                                                                    | Polygan to Raster     Polygan to Raster     Solar field     Output Raster                               | Georeferencing •<br>Network Analyst • | 同一法の話の                         | V V                            | atatata<br>Itjayer,ND<br>- I<br>I ⊯      |        | Classific     |
| Catalog<br>Catalog<br>Cat | Polygan to Raster     Polygan to Raster     Polygan to Raster     Uput Restard     Uuput Raster Dataset | Network Analyst *                     | 同時代開日                          | Kurunegala, sp                 | it_layer_ND                              |        | d e Classific |
| Catalog                                                                                                    | Polygon to Rester     Input Feelance     Idue field     Dulput Ranner Dataset                           |                                       |                                |                                | •                                        |        |               |
| ♦         >         2         2         2         2         2         2         2         2         2         2         2         2         2         2         2         2         2         2         2         2         2         2         2         2         3         2         3         2         3         2         3         2         3         2         3         3         3         3         3         3         3         3         3         3         3         3         3         3         3         3         3         3         3         3         3         3         3         3         3         3         3         3         3         3         3         3         3         3         3         3         3         3         3         3         3         3         3         3         3         3         3         3         3         3         3         3         3         3         3         3         3         3         3         3         3         3         3         3         3         3         3         3         3         3         3                                                                                                    | Irput Feature      Value field      Dutput Rayler Dataset                                               |                                       |                                |                                | • 🖻                                      | ^ /    | <b>`</b>      |
| Conversion Tools for     Conversion Tools for     Conversion Tools                                                                                                    | Input Feature      Usize field      Output Raser Dataset                                                |                                       |                                |                                | • 2                                      |        | 1             |
| Conversion Fools for     Sec.     Sec.                                                                                                    | Value field     Output Raser Dataset                                                                    |                                       |                                |                                | • 2                                      |        |               |
| Conversion Foolby     Software     Software     Soft                                                                                                    | Value field     Dutput Raster Dataset                                                                   |                                       |                                |                                |                                          |        |               |
| W Vice Prom GPS     We from GPS     We from KML     We from NDF     We from Roter     W Vice Prom Noter     W Vice Vice Vice Vice Vice Vice Vice Vice                                                                                                    | Output Raser Dataset                                                                                    |                                       |                                |                                |                                          |        | ~             |
|                                                                                                    | Output Raster Dataset                                                                                   |                                       |                                |                                | ~                                        |        |               |
| The PDF     Term PDF     The PDF     The PDF                                                                                                    |                                                                                                    |                                       |                                |                                |                                          |        | 14            |
| III So From Raster<br>III So From WFS<br>IIII Son W<br>IIIIIIIIIIIIIIIIIIIIIIIIIIIIIIIIIIII                                                                                                    |                                                                                                    |                                       |                                |                                |                                          |        |               |
| B S From WFS B S ISON B S Metadata B S To CAD                                                                                                    | Det assignment type (optional)                                                                          |                                       |                                |                                |                                          |        |               |
| Son     Son     S                                                                                                    | CELL_CENTER                                                                                             |                                       |                                |                                | ~                                        |        |               |
| Metadata                                                                                                    | Priority field (optional)                                                                               |                                       |                                |                                |                                          |        |               |
|                                                                                                    | NON                                                                                                    |                                       |                                |                                | ~                                        |        |               |
| IF Sta Collada                                                                                                    | Cellske (optional)                                                                                      |                                       |                                |                                | _                                        |        |               |
| (8 San To Coverage                                                                                                    |                                                                                                    |                                       |                                |                                |                                          |        |               |
| 🗉 🗞 To dBASE                                                                                                    | 1/                                                                                                    |                                       |                                |                                |                                          |        |               |
| 🗉 🚳 To Geodatabase                                                                                                    | 1/                                                                                                    |                                       |                                |                                |                                          |        |               |
| 📧 🎭 To GeoPackage                                                                                                    | 17                                                                                                    |                                       |                                |                                |                                          |        |               |
| 🛞 🍆 To KML                                                                                                    | 17                                                                                                    |                                       |                                |                                |                                          |        |               |
| 🗟 🗞 To Raster                                                                                                    | 17                                                                                                    |                                       |                                |                                |                                          |        |               |
| ASCII to Raster                                                                                                    | 1/                                                                                                    |                                       |                                |                                |                                          |        |               |
| Cut to Kaster                                                                                                    | V                                                                                                    |                                       |                                |                                |                                          |        |               |
| Peature to Master                                                                                                    | 1                                                                                                    |                                       |                                |                                |                                          |        |               |
| S LAS Delevation Parter                                                                                                    | Λ                                                                                                    |                                       |                                |                                |                                          |        | ~             |
| Multipatch to Rester                                                                                                    | 1                                                                                                    |                                       |                                |                                |                                          | $\sim$ |               |
| S Point to Raster                                                                                                    | 1                                                                                                    |                                       |                                |                                |                                          | 1      |               |
| Polygon to Rester                                                                                                    | 1                                                                                                    | ac                                    | Cancel                         | Environments                   | < < Hide He                              | to de  |               |
| Polyline to Raster                                                                                                    |                                                                                                    |                                       |                                |                                |                                          |        | _             |
| < >                                                                                                    |                                                                                                    |                                       |                                |                                |                                          |        |               |
| 🚳 ArcTool 🔚 Table Of 🔠 Table 🇔 Catalog                                                                                                    |                                                                                                    |                                       |                                |                                |                                          |        |               |
| Drawing 🔭 🏠 🔛 🗔                                                                                                    | • A • 🖄 🙋 Mai                                                                                           | √ 10 ∨ B                              | 1 U A - 0                      | · <u>@</u> · · ·               |                                          |        |               |

23. Easy of calculation population data will be converted into raster format. Conversion tools > To Raster > Polygon to Raster

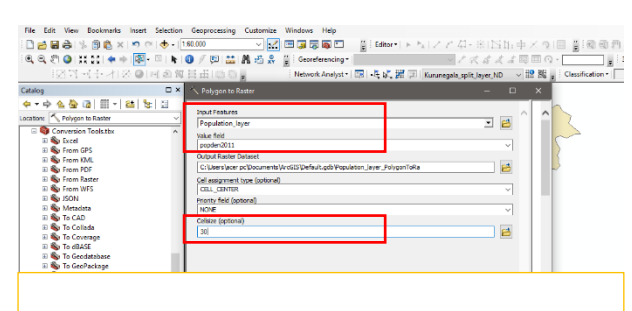

24. Select the Newly exported population layer as the "Input Feature". Set population density as "Value Field." Assign "Cell size" according to the nature of the data.

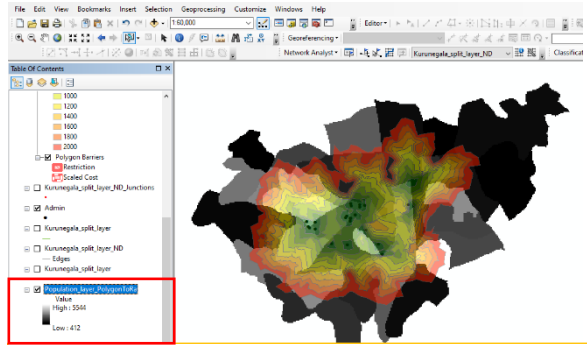

25. Population layer as a Raster layer

5.1.5 Pixel Value concern to calculate population density of separate zones (Isochrones),

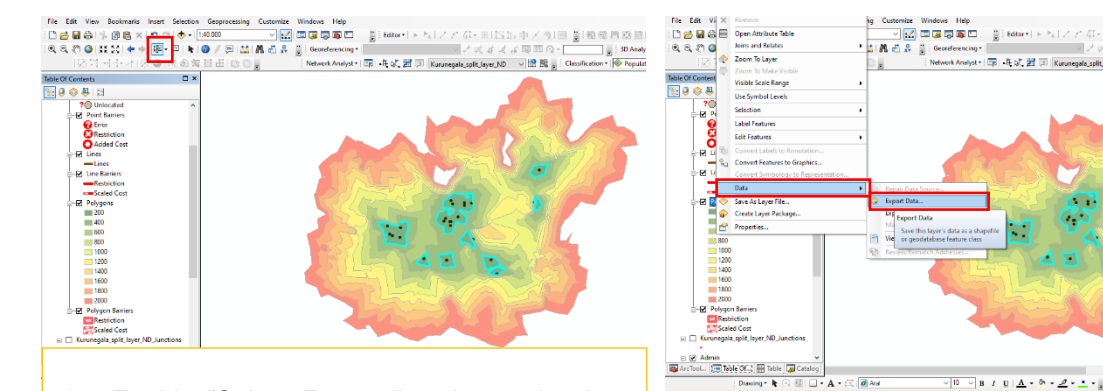

26. Enable "Select Feature" option and select the separate isochrones and export them accordingly. Above example shows the 200m isochrone selection.

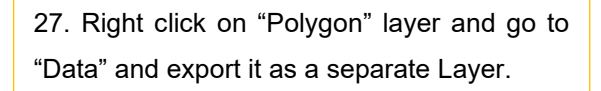

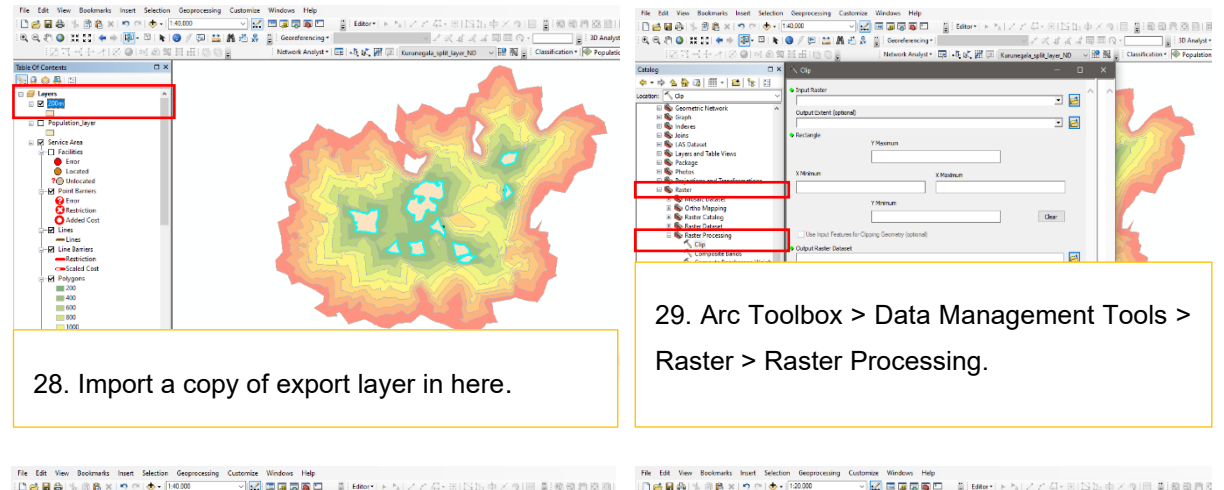

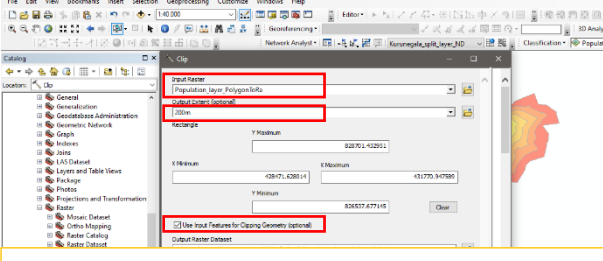

30. Insert converted population raster layer as the "Input Raster", And select the "output Extent" from exported Isochrones (200m) and make sure to tick the given box (Clipping Geometry"

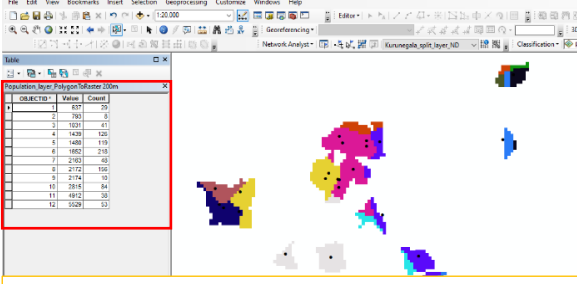

31. This shows the output raster after clipping 200m isochrone with population data. And attribute table as well.

Graphical representation of population density data with distant buffers,

**Note:** Repeat the same steps for all the 10 isochrones.

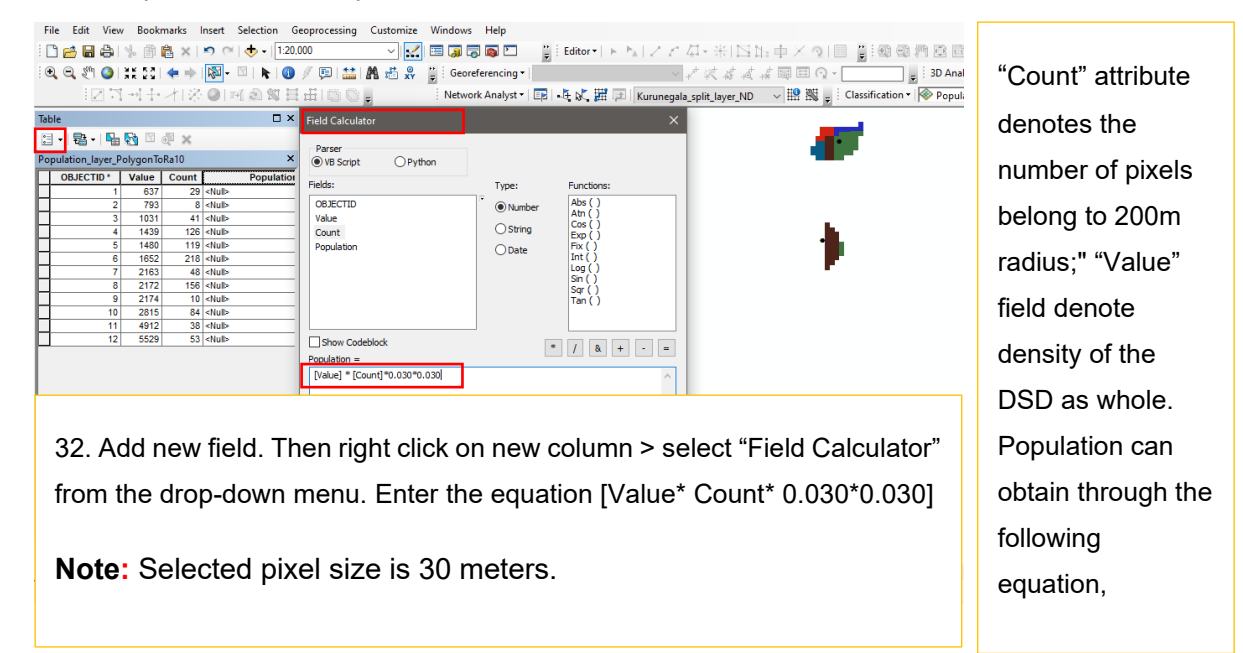

| File  | Edit    | View             | Bookmarks  | Insert   | Selection | Ge             | oprocessing             | Customize       | Windows       | Help         |     |          |                   |                                     |          |          |                                         |
|-------|---------|------------------|------------|----------|-----------|----------------|-------------------------|-----------------|---------------|--------------|-----|----------|-------------------|-------------------------------------|----------|----------|-----------------------------------------|
| : 🗅   | 🖆 🖶     | 0                | . 🗇 🛍 🗙    | 90       | ा 🔶 - [   | : <b>20</b> .0 | 00                      | ~               | 🖂 🧊 🗟         | 3 🚳 🖸        | -   | Editor • | $\vdash \vdash_A$ | 「アビ猫・米」                             | 四版中      | XQIE     | 3 1 1 1 1 1 1 1 1 1 1 1 1 1 1 1 1 1 1 1 |
| •     | €. ₹    | 0;               | E 201 🔶 H  | - 🐼 -    | 🛛   k     | 1              | / 📮 🔛                   | M 🖆 🕺           | Geore         | ferencing •  |     |          |                   | ~ 1 7 1                             | 法法国      | = Q -    |                                         |
|       |         | 27.              | 1-1-       | 2.01     | લ છે. જા  | =              | EIG O                   |                 | Netwo         | rk Analyst • |     | よい 開     |                   | Kurunegala split lave               | ND V     | 19 Mil - | Classification •                        |
| Table |         |                  |            |          |           | V              | and the state of the    | <u>×</u>        |               |              | _   |          |                   | in an an again group and a group an |          |          | 1.0                                     |
| Table |         |                  |            |          | -         |                |                         |                 |               |              |     |          |                   |                                     |          |          |                                         |
|       | • 178   | - I <b>H</b> 🗑 🕅 | J m én X   |          |           |                |                         |                 |               |              |     |          |                   |                                     |          |          |                                         |
| Pop   | lation_ | ayer_Pol         | /gonToRa10 |          |           | ×.             | _                       | _               | _             | _            | _   | _        | _                 |                                     | _        | _        |                                         |
| H     | Value   | Count            | Po         | pulation |           |                | Statistics of           | VAT_Populati    | on_layer_Poly | gonToRa10    |     |          |                   |                                     |          | ×        |                                         |
| H     | 793     | 29               |            |          | 5,7096    | 15             |                         |                 |               |              |     |          |                   |                                     |          |          |                                         |
| H     | 1031    | 41               |            |          | 38.0439   |                | Field                   |                 |               |              |     |          |                   |                                     |          | L.       |                                         |
|       | 1439    | 126              |            |          | 163.1826  |                | Population              |                 |               | $\sim$       |     | Fr       | equen             | cy Distribution                     |          |          |                                         |
| Щ     | 1480    | 119              |            |          | 158.508   |                | Statistics:             |                 |               |              | _   |          |                   | -                                   |          |          |                                         |
| H     | 1652    | 218              |            |          | 324.1224  |                | Count: 12               | 2               |               |              | 4 🗂 |          |                   |                                     |          |          |                                         |
| H     | 2103    | 40               |            |          | 304 9488  |                | Minimum: 5.             | 7096            |               |              | 3   |          | -                 |                                     |          |          |                                         |
| H     | 2174    | 10               |            |          | 19.566    |                | Sum: 17                 | 68.6863         |               |              | -   |          |                   |                                     |          |          |                                         |
| H     | 2815    | 84               |            |          | 212.814   |                | Mean: 14                | 7.390525        |               |              | 2   |          |                   |                                     | 1        |          |                                         |
|       | 4912    | 38               |            |          | 167.9904  |                | Standard De<br>Nulls: 0 | viation: 109.18 | 3021          |              |     |          | _                 | 1 1 1 1 1                           |          |          |                                         |
|       | 5529    | 53               |            |          | 263.7333  |                |                         |                 |               |              | 1   |          |                   |                                     |          |          |                                         |
|       |         |                  |            |          |           |                |                         |                 |               |              | 0   | 1.1      |                   |                                     |          |          |                                         |
|       |         |                  |            |          |           |                |                         |                 |               |              | 5.7 | 10       | 8.9               | 212.1 315.4                         |          |          |                                         |
|       |         |                  |            |          |           |                | <u> </u>                |                 |               |              |     |          |                   |                                     |          |          |                                         |
|       |         |                  |            |          |           |                |                         |                 | 1             | •            | ·   |          |                   | >                                   |          |          |                                         |
| <     |         |                  |            |          |           | >              |                         |                 |               |              |     |          |                   |                                     |          |          |                                         |
| 14    |         | 0                | · • 🗐      | -        |           |                |                         |                 |               |              |     |          |                   |                                     |          |          |                                         |
|       |         |                  |            |          |           |                |                         |                 |               |              |     |          |                   |                                     |          |          |                                         |
| 3     | 3. F    | Right            | click o    | n po     | pulati    | on             | colum                   | n and r         | note th       | e sum        | oft | he po    | pul               | ation live in                       | ı that z | one (    | 200m).                                  |

• Bookly enter each data into a spreadsheet and calculate population density using Formulea; ([Population]/[Area] = Population Density).

| File   | Home<br>Cal | Insert Page<br>libri ✓<br>I U ✓ I II ✓<br>Font | Layout Formula<br>$11  A^{A} A^{V}$ $( \Delta A^{V} + \Delta A^{V} + \Delta A^{V}$ | as Data<br>= = <u>=</u><br>= = = | a Review<br>]  ≫~~   ११ v<br>  ☲ ☲   ☶ №<br>Alignment | View Auto<br>Vrap Text<br>Merge & Center | mate<br>Gen<br>S | Help<br>eral<br>~ % <b>9</b>  <br>Number | <ul> <li>↓</li> <li>↓</li></ul> | Condition<br>Formatting | al Format<br>y ~ Table<br>Styles | as Cell<br>Styles ~ | 1<br>1<br>1<br>1<br>1<br>1<br>1<br>1<br>1<br>1<br>1<br>1<br>1<br>1<br>1<br>1<br>1<br>1<br>1 | Insert ~<br>Delete ~<br>Format ~<br>Cells | ∑ ~<br>↓ ~<br>� ~ | AZ<br>Sort & I<br>Filter ~ S<br>Editing | ind & elect ~ | Add-ins | Ana<br>Da |
|--------|-------------|------------------------------------------------|----------------------------------------------------------------------------------------------------|----------------------------------|-------------------------------------------------------|------------------------------------------|------------------|------------------------------------------|----------------------------------------------------------------------------------------------------|-------------------------|----------------------------------|---------------------|---------------------------------------------------------------------------------------------|-------------------------------------------|-------------------|-----------------------------------------|---------------|---------|-----------|
| 132    | -           | ×                                              |                                                                                                    | +C18)/I31                        |                                                       |                                          |                  |                                          |                                                                                                    |                         |                                  |                     |                                                                                             |                                           |                   |                                         |               |         |           |
| A<br>2 | B<br>20     | <u>с</u> р                                     | G H                                                                                                    | D                                | M L                                                   |                                          |                  | Q                                        | R                                                                                                    | S                       | т                                | U                   | v                                                                                           | w                                         | x                 | Y                                       | Z             | AA      | ,         |
| 3      | Рор         | 1770                                           | Pop                                                                                                    | 4042                             |                                                       | Dista                                    | nce              |                                          |                                                                                                    |                         |                                  |                     |                                                                                             |                                           |                   |                                         |               |         |           |
| 4      | Area        | 0.837                                          | Area                                                                                                    | 2.0907                           |                                                       | Dista                                    | 100              |                                          |                                                                                                    |                         |                                  |                     |                                                                                             |                                           |                   |                                         |               |         |           |
| 5      | Pd          | 2114.695                                       | Pd                                                                                                    | 1933.324                         |                                                       |                                          |                  |                                          |                                                                                                    |                         |                                  |                     |                                                                                             |                                           |                   |                                         |               |         |           |
| 6      |             |                                                |                                                                                                    |                                  |                                                       |                                          |                  |                                          |                                                                                                    |                         |                                  |                     |                                                                                             |                                           |                   |                                         |               |         |           |
| 7      | 40          | 0                                              | 140                                                                                                    | 0                                |                                                       |                                          |                  |                                          |                                                                                                    |                         | _                                |                     |                                                                                             |                                           |                   |                                         |               |         |           |
| 8      | Рор         | 3335                                           | Pop                                                                                                    | 3779                             |                                                       |                                          |                  |                                          |                                                                                                    |                         | _                                |                     |                                                                                             |                                           |                   |                                         |               |         |           |
| 9      | Area        | 1.5759                                         | Area                                                                                                    | 1.9449                           |                                                       | Donu                                     | latia            | - D                                      | a a i tu                                                                                                    | ,                       | _                                |                     |                                                                                             |                                           |                   |                                         |               |         |           |
| 10     | Pd          | 2116.251                                       | Pd                                                                                                    | 1943.03                          |                                                       | Popu                                     | iauo             | n Dei                                    | isity                                                                                                    |                         |                                  |                     |                                                                                             |                                           |                   |                                         |               |         |           |
| 11     |             |                                                |                                                                                                    |                                  |                                                       | •                                        |                  |                                          |                                                                                                    |                         |                                  |                     |                                                                                             |                                           |                   |                                         |               |         |           |
| 12     | 60          | 0                                              | 160                                                                                                    | D                                |                                                       |                                          |                  |                                          |                                                                                                    |                         |                                  |                     |                                                                                             |                                           |                   |                                         |               |         |           |
| 13     | Рор         | 3832                                           | Pop                                                                                                    | 4638                             |                                                       |                                          |                  |                                          |                                                                                                    |                         |                                  |                     |                                                                                             |                                           |                   |                                         |               |         |           |
| 14     | Area        | 1.6272                                         | Area                                                                                                    | 2.3886                           |                                                       |                                          |                  |                                          |                                                                                                    |                         |                                  |                     |                                                                                             |                                           |                   |                                         |               |         |           |
| 15     | Pd          | 2354.966                                       | Pd                                                                                                    | 1941.723                         |                                                       |                                          |                  |                                          |                                                                                                    |                         |                                  |                     |                                                                                             |                                           |                   |                                         |               |         |           |
| 16     |             | _                                              |                                                                                                    | _                                |                                                       |                                          |                  |                                          |                                                                                                    |                         |                                  |                     |                                                                                             |                                           |                   |                                         |               |         |           |
| 17     | 80          | 0                                              | 180                                                                                                    | 0                                |                                                       |                                          |                  |                                          |                                                                                                    |                         |                                  |                     |                                                                                             |                                           |                   |                                         |               |         |           |
| 18     | Рор         | 3805                                           | Pop                                                                                                    | 4974                             |                                                       |                                          |                  |                                          |                                                                                                    |                         |                                  |                     |                                                                                             |                                           |                   |                                         |               |         |           |
| 19     | Area        | 1.6749                                         | Area                                                                                                    | 2.781                            |                                                       |                                          |                  |                                          |                                                                                                    |                         |                                  |                     |                                                                                             |                                           |                   |                                         |               |         |           |
| 20     | Pd          | 22/1.//7                                       | Pd                                                                                                    | 1/88.565                         |                                                       |                                          |                  |                                          |                                                                                                    |                         |                                  |                     |                                                                                             |                                           |                   |                                         |               |         |           |
| 21     | 100         | •                                              |                                                                                                    |                                  | - · · ·                                               |                                          |                  |                                          |                                                                                                    |                         |                                  |                     |                                                                                             |                                           |                   |                                         |               |         | 4         |
| 22     | 100         | 4002                                           | 200                                                                                                    | J (704                           |                                                       |                                          |                  |                                          |                                                                                                    |                         |                                  |                     |                                                                                             |                                           |                   |                                         |               |         |           |
| 23     | Рор         | 4092                                           | Pop                                                                                                    | 6/04                             |                                                       |                                          |                  |                                          |                                                                                                    |                         |                                  |                     |                                                                                             |                                           |                   |                                         |               |         | -         |
| 24     | Area        | 2.0528                                         | Area                                                                                                    | 4.0572                           |                                                       | 21 1                                     | 44 0             | II data                                  | , in c                                                                                                    | nroo                    | daha                             | of D                |                                                                                             | na ta                                     |                   | h or                                    | toa           | 001     | -         |
| 25     | Pd          | 1965./11                                       | Pa                                                                                                    | 1052.371                         |                                                       | 34. A                                    | uu a             | ii uala                                  | 11115                                                                                                    | spread                  | usne                             | el. D               | eio                                                                                         | ng to                                     | eac               |                                         | aleg          | ory.    |           |
| 20     |             |                                                |                                                                                                    |                                  |                                                       |                                          |                  |                                          |                                                                                                    |                         |                                  |                     |                                                                                             |                                           |                   |                                         |               |         | -         |
| 20     | L           |                                                |                                                                                                    |                                  |                                                       |                                          |                  |                                          |                                                                                                    |                         |                                  |                     |                                                                                             |                                           |                   |                                         |               |         |           |
| 20     |             |                                                |                                                                                                    |                                  |                                                       |                                          | _                |                                          |                                                                                                    |                         |                                  |                     |                                                                                             |                                           |                   | -                                       |               |         | _         |
|        | A           | dmininstrative                                 | Commercial C                                                                                                    | ultural                          | Education F                                           | lealth care                              | Recreatio        | nal Sho                                  | oping .                                                                                                    | . + :                   | 4                                |                     |                                                                                             | _                                         |                   |                                         |               |         |           |
| Ready  | 5 12 A      | cessibility: Investiga                         | te                                                                                                    |                                  |                                                       |                                          |                  |                                          |                                                                                                    |                         |                                  |                     |                                                                                             |                                           | EE                |                                         | 四 -           |         | _         |

Figure 9: Insert Insertion of data into Excel.

# 5.2 Graphical representation of the details (Population Density vs. distance) of Service Categories.

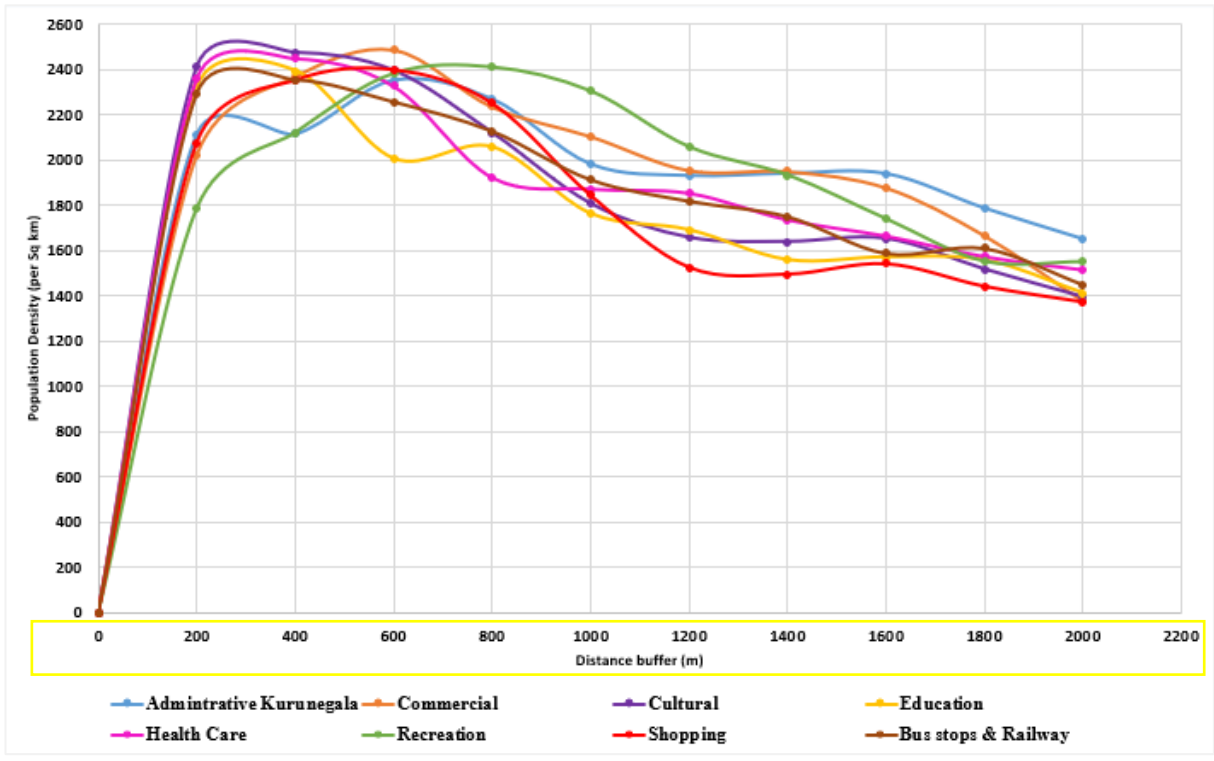

Plot the details in the corresponding fields accordingly. Using the data in Figure 10.

Figure 10:The proximity of residents to various facilities in Kurunegala city (starting from categorized services)

Graphical results are given in the above graph. How the dispersion of facility to population has been identified in the city of Kurunegala. This figure highlights the dense clustering of various facilities within the city, with a maximum observational distance of 2000 meters along the x-axis.

## 5.3 Distance from POI to the nearest facility POIs considering proportions.

Using the Network Analyst mechanism (output data), the proximity of services to each other can be analyzed to identify the availability of linked services (from one service to other services), considering the number of services within specific isochrones. This analysis can be conducted.

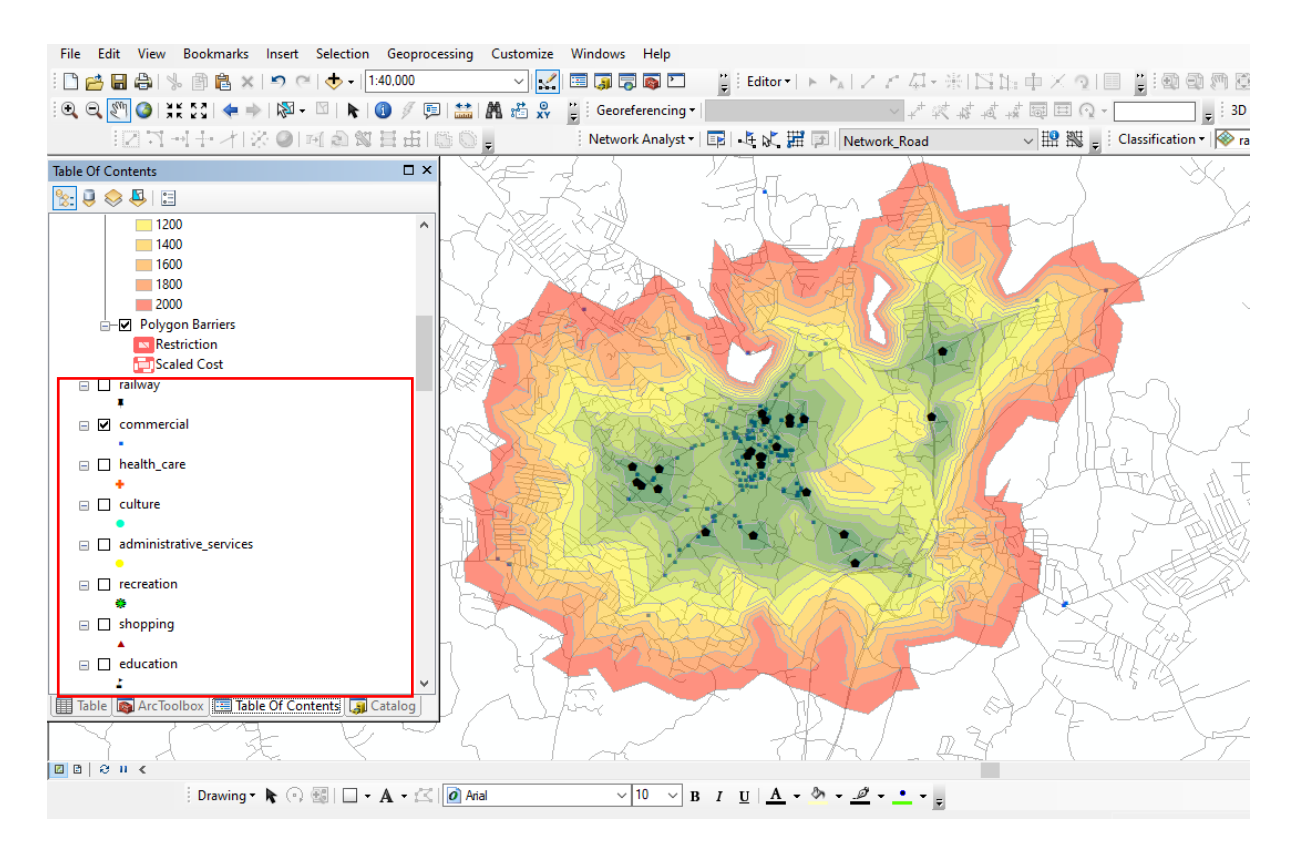

Insert all the POIs belonging to all categories into the project. Let's take the pattern of deviation of commercial Points from administrative service buffers,

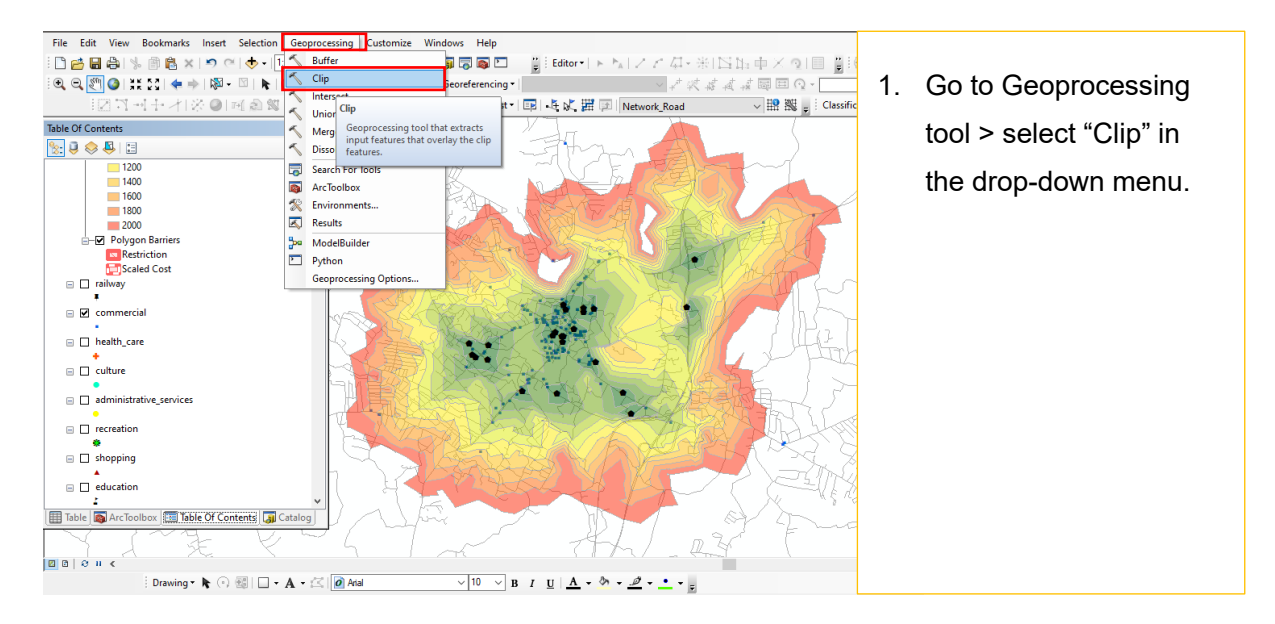

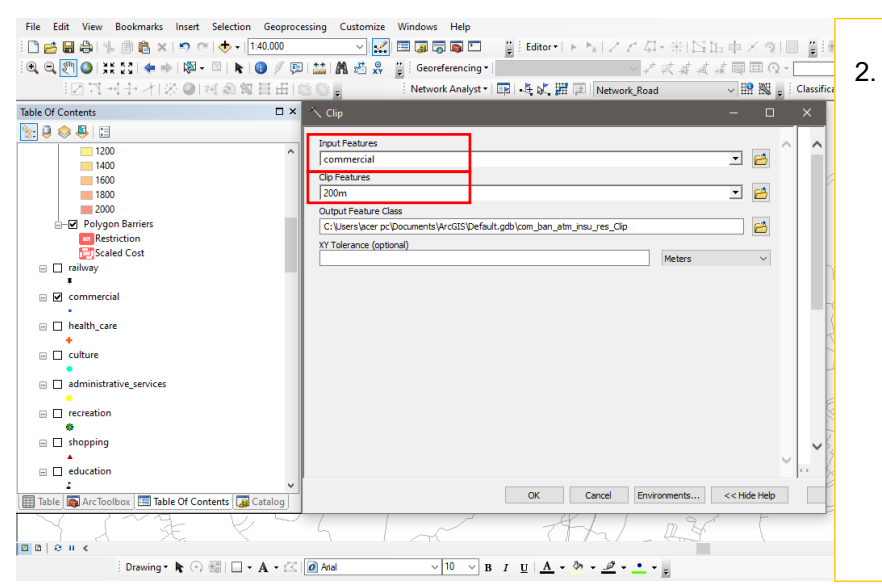

Select "Commercial layer" as the "Input Feature and 200m buffer (vector layer) as the "Clip Feature". Output will be the commercial points which are located within the 200m buffer zone belong to Administrative Services.

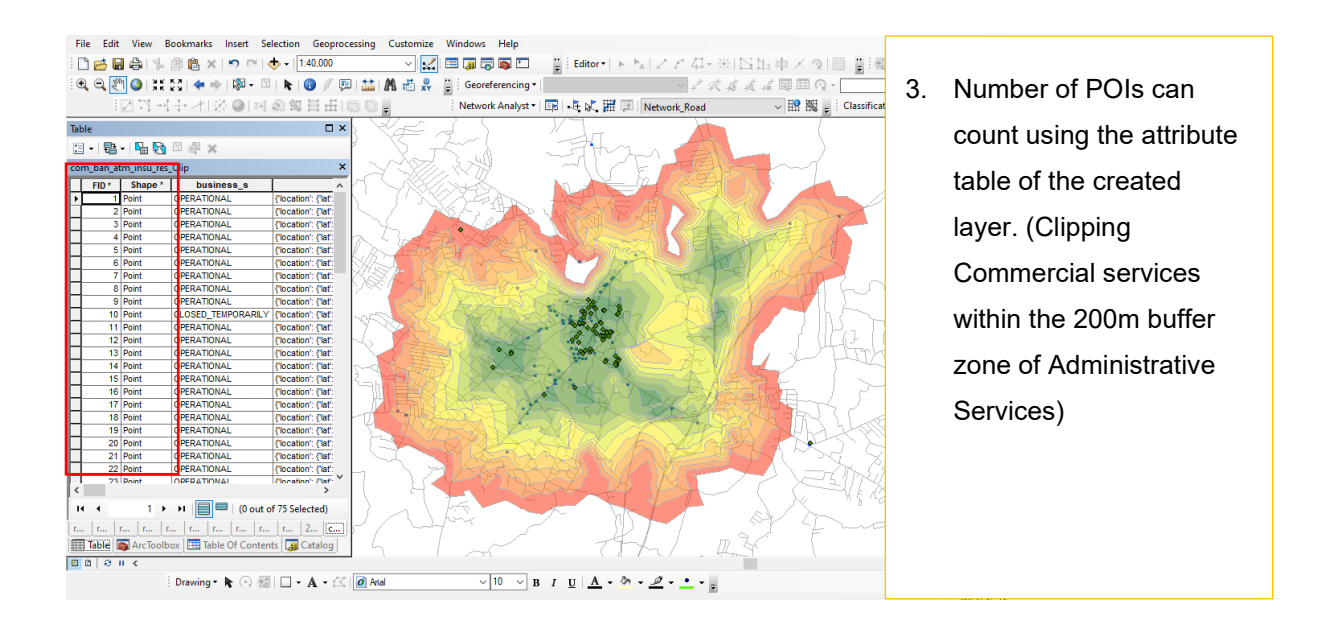

Note that a spreadsheet helps to draw a chart compared to the other services, The Above practice should repeat to each category of services, for all 10 isochrones separately.

# The below spreadsheet shows the note of data required to check the linked service (7 categories) to the Administrative Service.

• Insert the extracted data into to spreadsheet bookly, considering the available number of services within specific isochrones. The density Column shows a proportion of data belonging to each isochrone as a proportion of the same category.

| F  | ile Hon         | ne Ins         | ert P      | age Layo        | ut Fo    | rmulas             | Data         | Review           | View      | Auto           | mate       | Help                 |                  |              |             |                       |                 |                                 |                                                                                                    |                 |
|----|-----------------|----------------|------------|-----------------|----------|--------------------|--------------|------------------|-----------|----------------|------------|----------------------|------------------|--------------|-------------|-----------------------|-----------------|---------------------------------|----------------------------------------------------------------------------------------------------|-----------------|
| P  | ≏ı X<br>aste ∛  | Calibri<br>B I | <u>U</u> ~ | - 11<br>⊡ -   < | ~ A^ A   | ×   ≡ ≡<br>-   ≡ ≡ | = <u>-</u> % | 2~~ 8<br>≣ =≡ [≣ | b Wrap Te | xt<br>& Center | Gen<br>\$  | eral<br>~ % <b>9</b> | 00. 0⊖<br>0€ 00. | Cone<br>Form | ditional Fe | ormat as<br>Table ~ S | Cell<br>tyles ~ | 🔠 Insert<br>💽 Delete<br>🗎 Forma | <ul> <li>Σ</li> <li>↓</li> <li>↓</li></ul> | Z<br>So<br>Filt |
| C  | lipboard 🕞      |                | Fo         | ont             |          | r <sub>N</sub>     |              | Alignmen         | nt        |                | ۲ <u>م</u> | Number               | ·                | r <u>a</u>   | St          | yles                  |                 | Cells                           |                                                                                                    | E               |
| L3 | 39 <sup>-</sup> | • : [          | × v        | $f_{x}$         |          |                    |              |                  |           |                |            |                      |                  |              |             |                       |                 |                                 |                                                                                                    |                 |
|    | в               | с              | D          | Е               | F        | G                  | н            | 1                | L L       | к              | L          | м                    | N                | 0            | Р           | Q                     | R               | s                               | т                                                                                                    | U               |
| 2  | Services        | Distance       | Amount     | Density         |          | Services           | Distance     | Amount           | Density   |                | Services   | Distance             | Amount           | Density      |             | Services              | Distance        | Amount                          | Density                                                                                                    |                 |
| 3  |                 | 0              | 0          | 0               |          |                    | 0            | 0                | 0         |                |            | 0                    | 0                | 0            |             |                       | 0               | 0                               | 0                                                                                                    |                 |
| 4  | Recreationa     | 200            | 2          | 0.054054        |          | Railwaysta         | 200          | 7                | 0.466667  |                | Shopping   | 200                  | 60               | 0.38961      |             | Commerc               | 200             | 75                              | 0.471698                                                                                                    |                 |
| 5  |                 | 400            | 10         | 0.27027         |          |                    | 400          | 2                | 0.133333  |                |            | 400                  | 51               | 0.331169     |             |                       | 400             | 53                              | 0.333333                                                                                                    |                 |
| 6  |                 | 600            | 7          | 0.189189        |          |                    | 600          | 3                | 0.2       |                |            | 600                  | 20               | 0.12987      |             |                       | 600             | 20                              | 0.125786                                                                                                    |                 |
| 7  |                 | 800            | 6          | 0.162162        |          |                    | 800          | 1                | 0.066667  |                |            | 800                  | 4                | 0.025974     |             |                       | 800             | 4                               | 0.025157                                                                                                    |                 |
| 8  |                 | 1000           | 2          | 0.054054        |          |                    | 1000         | 1                | 0.066667  |                |            | 1000                 | 8                | 0.051948     |             |                       | 1000            | 3                               | 0.018868                                                                                                    |                 |
| 9  |                 | 1200           | 2          | 0.054054        |          |                    | 1200         | 1                | 0.066667  |                |            | 1200                 | 4                | 0.025974     |             |                       | 1200            | 3                               | 0.018868                                                                                                    |                 |
| 10 |                 | 1400           | 1          | 0.027027        |          |                    | 1400         | 0                | 0         |                |            | 1400                 | 2                | 0.012987     |             |                       | 1400            | 0                               | 0                                                                                                    |                 |
| 11 |                 | 1600           | 3          | 0.081081        |          |                    | 1600         | 0                | 0         |                |            | 1600                 | 1                | 0.006494     |             |                       | 1600            | 0                               | 0                                                                                                    |                 |
| 12 |                 | 1800           | 0          | 0               |          |                    | 1800         | 0                | 0         |                |            | 1800                 | 1                | 0.006494     |             |                       | 1800            | 0                               | 0                                                                                                    |                 |
| 13 |                 | 2000           | 4          | 0.108108        |          |                    | 2000         | 0                | 0         |                |            | 2000                 | 3                | 0.019481     |             |                       | 2000            | 1                               | 0.006289                                                                                                    |                 |
| 14 |                 |                | 37         |                 |          |                    |              | 15               |           |                |            |                      | 154              |              |             |                       |                 | 159                             |                                                                                                    |                 |
| 15 |                 |                |            |                 |          |                    |              |                  |           |                |            |                      |                  |              |             |                       |                 |                                 |                                                                                                    |                 |
| 16 |                 |                |            |                 | Services | Distance           | Amount       | Density          |           | Services       | Distance   | Amount               | Density          |              | Services    | Distance              | Amount          | Density                         |                                                                                                    |                 |
| 17 |                 |                |            |                 |          | 0                  | 0            | 0                | _         |                | 0          | 0                    | 0                |              |             | 0                     | 0               | 0                               |                                                                                                    |                 |
| 18 |                 |                |            |                 | Cultural | 200                | 8            | 0.117647         | L         | Health ca      | 200        | 17                   | 0.209877         | L            | Education   | 200                   | 13              | 0.191176                        |                                                                                                    |                 |
| 19 |                 |                |            |                 |          | 400                | 15           | 0.220588         |           |                | 400        | 24                   | 0.296296         |              |             | 400                   | 17              | 0.25                            |                                                                                                    |                 |
| 20 |                 |                |            |                 |          | 600                | 11           | 0.161765         |           |                | 600        | 20                   | 0.246914         |              |             | 600                   | 11              | 0.161765                        |                                                                                                    |                 |
| 21 |                 |                |            |                 |          | 800                | 6            | 0.088235         |           |                | 800        | 6                    | 0.074074         |              |             | 800                   | 10              | 0.147059                        |                                                                                                    |                 |
| 22 |                 |                |            |                 |          | 1000               | 9            | 0.132353         |           |                | 1000       | 2                    | 0.024691         |              |             | 1000                  | 7               | 0.102941                        |                                                                                                    |                 |
| 23 |                 |                |            |                 |          | 1200               | 5            | 0.073529         |           |                | 1200       | 7                    | 0.08642          |              |             | 1200                  | 4               | 0.058824                        |                                                                                                    |                 |
| 24 |                 |                |            |                 |          | 1400               | 8            | 0.117647         |           |                | 1400       | 0                    | 0                |              |             | 1400                  | 4               | 0.058824                        |                                                                                                    |                 |
| 25 |                 |                |            |                 |          | 1600               | 0            | 0                |           |                | 1600       | 2                    | 0.024691         |              |             | 1600                  | 1               | 0.014706                        |                                                                                                    |                 |
| 26 |                 |                |            |                 |          | 1800               | 2            | 0.029412         |           |                | 1800       | 1                    | 0.012346         |              |             | 1800                  | 0               | 0                               |                                                                                                    |                 |
| 27 |                 |                |            |                 |          | 2000               | 4            | 0.058824         |           |                | 2000       | 2                    | 0.024691         |              |             | 2000                  | 1               | 0.014706                        |                                                                                                    |                 |
| 28 |                 |                |            |                 |          |                    | 68           |                  |           |                |            | 81                   |                  |              |             |                       | 68              |                                 |                                                                                                    |                 |
|    |                 | Sheet          | (          | ÷               |          |                    |              |                  |           |                |            |                      |                  |              |             |                       |                 |                                 |                                                                                                    |                 |

Figure 11:Entering proportional data into excel for processing.

|          |              |         | Admi     | nistrative Serv | rices                  |      |             |             |
|----------|--------------|---------|----------|-----------------|------------------------|------|-------------|-------------|
| Distance | Recreational | Railway | Shopping | Commercial      | cial Cultural Health c |      | Educational | No. of POIs |
| 200      | 0.05         | 0.47    | 0.39     | 0.47            | 0.12                   | 0.21 | 0.19        | 182         |
| 400      | 0.27         | 0.13    | 0.33     | 0.33            | 0.22                   | 0.30 | 0.25        | 172         |
| 600      | 0.19         | 0.20    | 0.13     | 0.13            | 0.16                   | 0.25 | 0.16        | 92          |
| 800      | 0.16         | 0.07    | 0.03     | 0.03            | 0.09                   | 0.07 | 0.15        | 37          |
| 1000     | 0.05         | 0.07    | 0.05     | 0.02            | 0.13                   | 0.02 | 0.10        | 32          |
| 1200     | 0.05         | 0.07    | 0.03     | 0.02            | 0.07                   | 0.09 | 0.06        | 26          |
| 1400     | 0.03         | 0.00    | 0.01     | 0.00            | 0.12                   | 0.00 | 0.06        | 15          |
| 1600     | 0.08         | 0.00    | 0.01     | 0.00            | 0.00                   | 0.02 | 0.01        | 7           |
| 1800     | 0.00         | 0.00    | 0.01     | 0.00            | 0.03                   | 0.01 | 0.00        | 4           |
| 2000     | 0.11         | 0.00    | 0.02     | 0.01            | 0.06                   | 0.02 | 0.01        | 15          |

Above is the summarized data (Proportions) which is used to plot the graph regarding linked services.

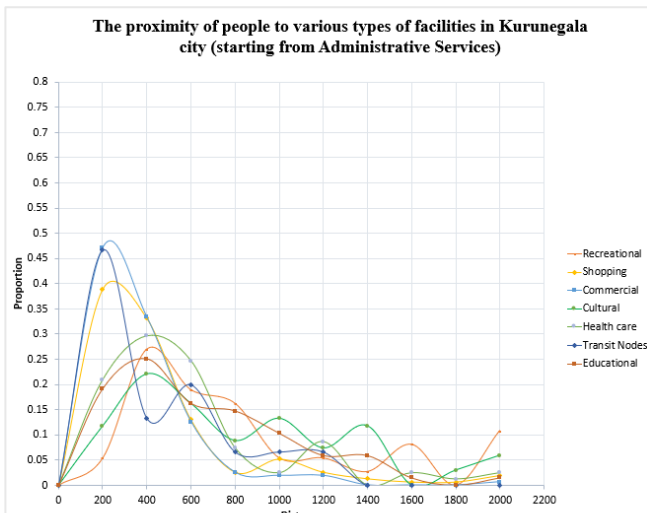

 Select the data and go to "Insert" tab in excel > Select "Insert Line or Area Chart".

**Note:** In this graph, the Y axis indicates the proportion of services available within the considering zone while the X axis indicates the selected isochrones.

Figure 12: The Proximity of people to various facilities in Kurunegala city (Starting from Administrative points

Validating the attractiveness of services from the city center: Adapting and applying the gravity-based model.

## 5.4 Deploying ORS Tool

The ORS (Open Route Service) tool, a plugin in QGIS, integrates the functionalities of the Open Route Service API within the QGIS environment where a separate API key is generated for the Routing service. This versatile online service delivers routing solutions based on OpenStreetMap (OSM) data, enabling QGIS users to access a wide array of services from Open Route Service. These services encompass Routing, Isochrones, Matrix, Geocoding, and Reverse Geocoding.

The Matrix tool within ORS generates a matrix of travel times or distances among multiple points, serving as a key asset for optimizing logistics, analyzing networks, and conducting in-depth accessibility studies. Measuring distances from various points to the city center plays a pivotal role in the creation of a gravity index.

Gravity-based models effectively evaluate a specific zone's accessibility with surrounding zones. Borghetti et al. (2021) adapted the gravity index to measure human attraction. In this study using that index during the validation phase.

To run the ORS tool first, we need to prepare a Routing API Key,

1. Click "open route" service in Google and go to <u>https://openrouteservice.org/dev/#/login</u> this link and create an account.

| ✓ ◆ Sign up   ORS × 4         |                |          |         |             |         |       |        |                |        | - | ٥            | × |
|-------------------------------|----------------|----------|---------|-------------|---------|-------|--------|----------------|--------|---|--------------|---|
| ← → C 🙄 openrouteservice.org/ | dev/#/signup   |          |         |             |         |       |        |                | Сa     | ☆ | N            | ÷ |
| openroute<br>service          | ♥ Donate       | Services | Tools   | Examples    | Ask Us! | Plans | Jobs   | API Playground | Log In |   |              | * |
|                               | CREATE AN ACCC | UNT      |         |             |         |       |        | _              |        |   |              | 1 |
|                               | 0              |          | SIGN UP | WITH GITHUI | 3       |       |        |                |        |   |              | 1 |
|                               |                |          |         | or          |         |       |        |                |        |   |              |   |
|                               | Username       |          |         |             |         |       | 0 / 20 |                |        |   |              | 1 |
|                               | Email*         |          |         |             |         |       |        |                |        |   |              |   |
|                               | First name*    |          |         | Last name*  |         |       |        |                |        |   |              |   |
|                               | = Sector       |          |         |             |         |       |        |                |        | ſ | C            | 1 |
|                               | 147 1 12       |          |         |             |         |       |        |                |        |   | Privacy • Te |   |

2. You will be directed to this window,

Figure 13:Creating an account in open route service.

- 3. Submit it and log in for free use.
- 4. Request for a token here by entering "Token Type" & "Token Name." And then click "Create a Token."

|                 |     |                     |                 | Hi jud  |
|-----------------|-----|---------------------|-----------------|---------|
| ev dashboard    |     |                     |                 |         |
| TOKENS PROFILE  |     |                     |                 |         |
| ↓ Name          | Key | $\uparrow$ Is valid | Remaining Quota | Actions |
| Loading tokens  |     |                     |                 |         |
|                 |     |                     |                 |         |
| Request a token |     |                     |                 |         |
| Standard        |     | Token name*         | Activa          | Windows |

5. It will provide an API key in the given location, which you need to copy for the clipboard.

| openrout<br>service | P v Donate          | Services       | Tools | Examples | Ask Us! | Plans               | Jobs         | API Playground     | Dashboa, G | shboard |        |
|---------------------|---------------------|----------------|-------|----------|---------|---------------------|--------------|--------------------|------------|---------|--------|
|                     |                     |                |       |          |         |                     |              |                    |            |         | Hi she |
| Dev dashboard       |                     |                |       |          |         |                     |              |                    |            |         |        |
| TOKENS PROFILE      |                     |                |       |          |         |                     |              |                    |            |         |        |
| ↓ Name              |                     | К              | ey    |          |         | ↑ Is valid          | Actio        | Actions            |            |         |        |
| API Routing         | API Routing API Key |                |       |          |         | Yes                 | <b>A</b> ©75 | 911 = % ~ <u>t</u> |            |         |        |
|                     |                     |                |       |          |         |                     |              |                    |            |         |        |
| Token quota         |                     |                |       |          |         |                     |              |                    |            |         | ×      |
| OT : API Routing    |                     |                |       |          |         |                     |              |                    |            |         |        |
| Main Endpoints      | Quota le            | it (renews in) |       | Per Min  | N       | licroservice Endpoi | ints         | Quota left (n      | enews in)  | Per Min |        |

6. Open QGIS software and check whether the ORS plugin is available or not,

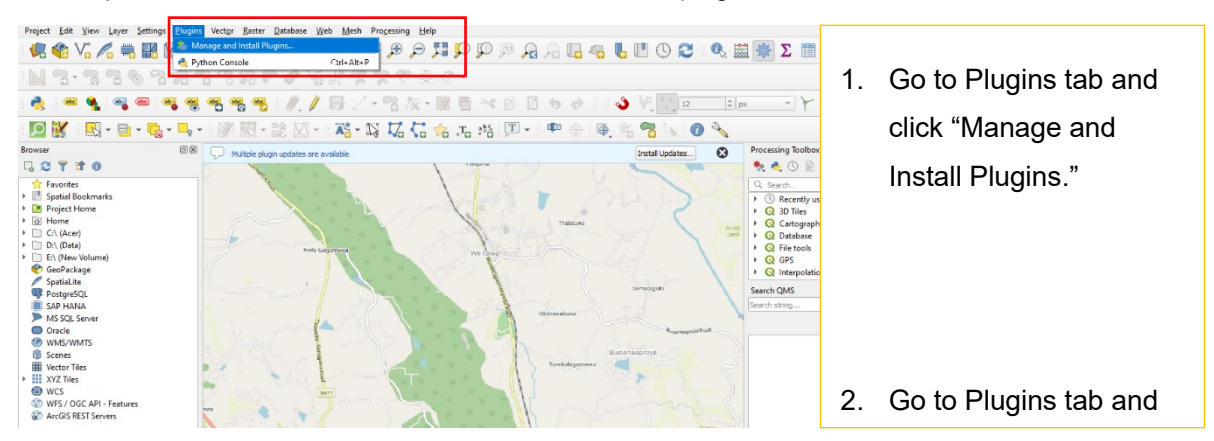

7. Then you will be directed into the following window,

| R Plugins   All (1240)                                   |                                                                                                    | ×                                                                                                    |  |  |  |  |  |  |
|----------------------------------------------------------|----------------------------------------------------------------------------------------------------|----------------------------------------------------------------------------------------------------|--|--|--|--|--|--|
| 🏠 All                                                    | Q ORS                                                                                                    | 8                                                                                                    |  |  |  |  |  |  |
| Not installed Not installed Upgradeable Install from ZIP | Adjust Style Censo IBGE Clip Multiple Layers Cronometro DataExplorer: Data Analysis and Visu Dataforsyningen ExcelSync Extractor FIM GeoData C7/SK                                                                                                    | All Plugins<br>On the left you see the list of all plugins available for your QGIS, both<br>installed and available for download. Some plugins come with your<br>QGIS installation while most of them are made available via the plugin<br>repositories.<br>You can temporarily enable or disable a plugin. To <i>enable</i> or <i>disable</i> a<br>plugin, click its checkbox or double-click its name<br>Plugins showing in red are not loaded because there is a problem.<br>They are also listed on the 'Invalid' tab. Click on the plugin name to |  |  |  |  |  |  |
| <b>~</b>                                                 | <ul> <li>Geobald C2 Six</li> <li>Geometry Checker</li> <li>Geosearch DK</li> <li>GEOSYS Plugin</li> <li>GNAVS</li> <li>Instituto Canario de Estadística (ISTA</li> <li>MISLAND</li> <li>Monokai Code Editor Color Scheme</li> <li>movecost</li> <li>Nimbo's Earth Basemaps</li> <li>OpenQuake Integrated Risk Modellir</li> <li>ORS Tools</li> <li>PgVersion</li> <li>PolSAR tools</li> </ul> | <ul> <li>see more details, or to reinstall or uninstall this plugin.</li> <li>2. Type ORS in the search bar and check is it already installed, otherwise install it clicking "Installed, otherwise install it clicking "Install".</li> <li>Upgrade All</li> <li>Uninstall Plugin Reinstall Plugin</li> </ul>                                                                                                    |  |  |  |  |  |  |

8. Insertion of the POI data into the project.

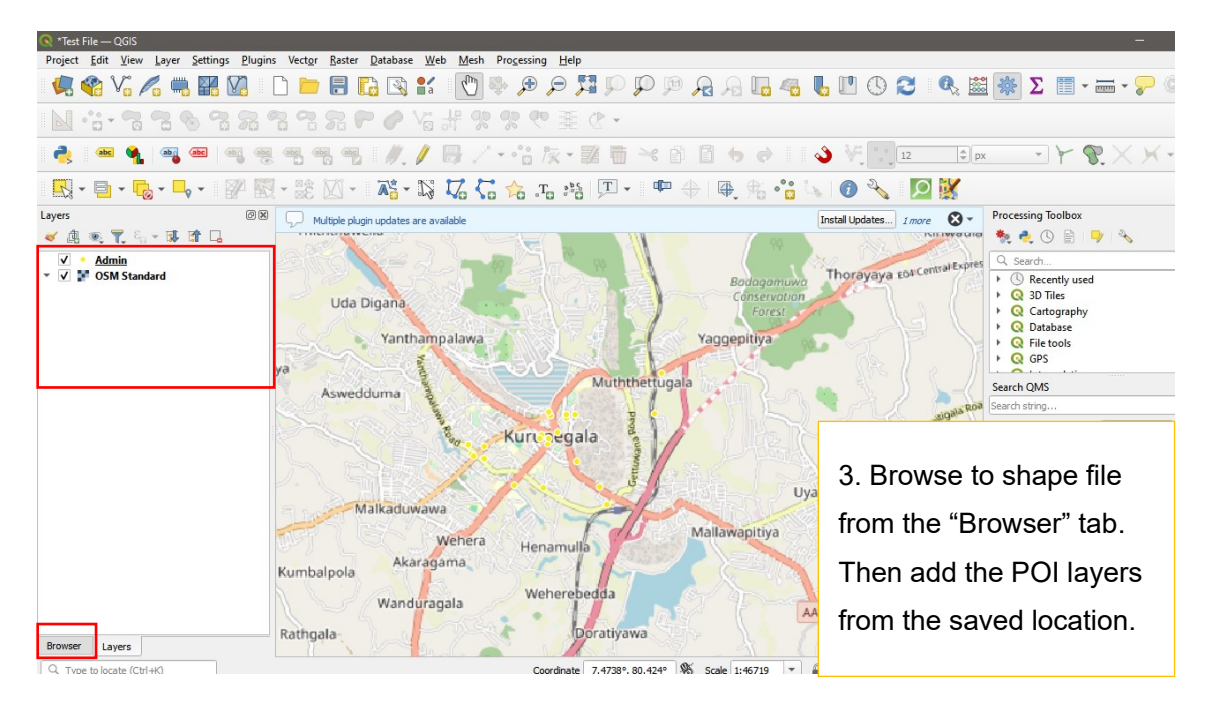

#### 9. Go to the ORS tool.

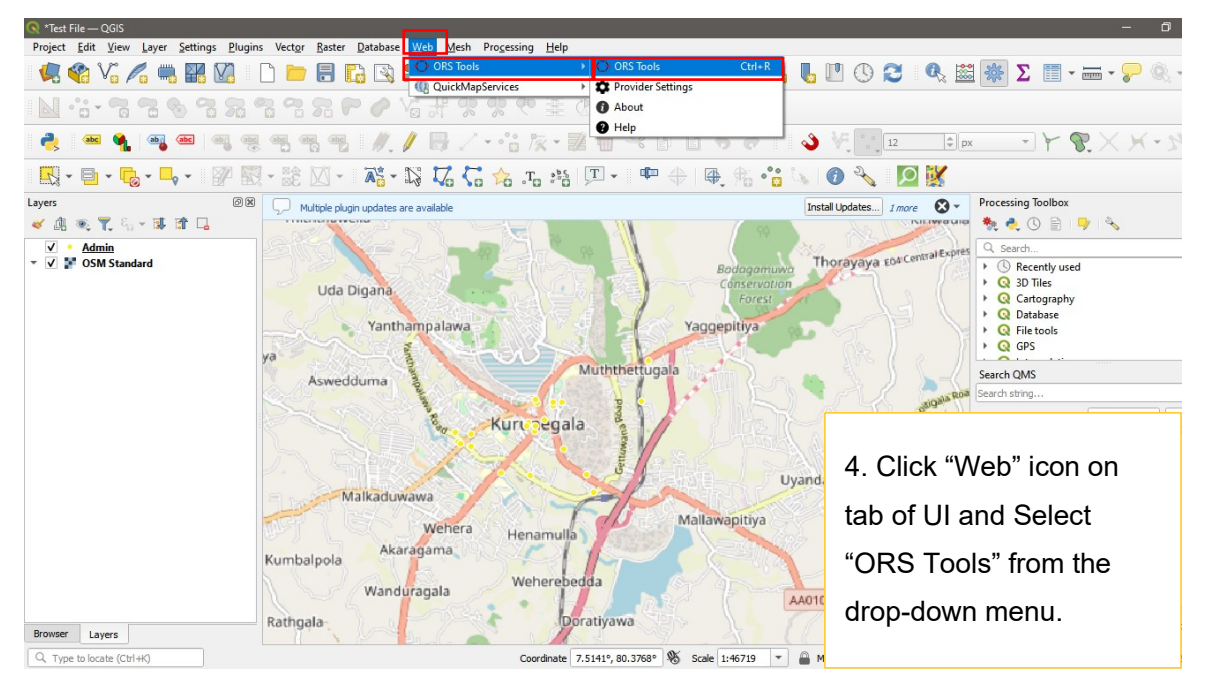

#### 10. Window of the ORS tool

| Decourses                                                                                                    | 📲 💯 📲 🖤 🚸 🛛 🕸 🖓 👘 🚱 🚺 🔧                                                                                                    |
|----------------------------------------------------------------------------------------------------|----------------------------------------------------------------------------------------------------|
| Sign Up Dashboard Forum                                                                                                    |                                                                                                    |
| Provider openrouteservice   C                                                                                                    | Provider Settings X                                                                                                    |
| Advanced Directions Batch Jobs                                                                                                    | ▶ openrouteservice                                                                                                    |
| Go with driving-car  fastest  fastest | <ul> <li>✓ d</li> <li>API Key</li> <li>Enter API Key here.</li> <li>Base URL</li> <li>http://localhost:8082/ors</li> <li>Request timeout in seconds (1 - 3600)</li> <li>60</li> <li>Add Remove OK Cancel</li> </ul> |
| Advanced Configuration  Log  Help About Apply Close                                                                                                    | 5. In the "ORS Tools" Click the icon of<br>"Provider Settings". In here you can enter<br>the API key which you copied from the<br>"open routing service" > Click "Add".                                             |

11. Fix the settings.

| C ORS Tools X                      | Q ORS Tools ×                                     |
|------------------------------------|---------------------------------------------------|
| Resources                          | Resources                                         |
| Sign Up Dashboard Forum            | Sign Up Dashboard Forum                           |
| Provider openrouteservice          | Provider openrouteservice                         |
| Advanced Directions Batch Jobs     | Advanced Directions Batch Jobs                    |
|                                    | Directions                                        |
| Go with boot-waiking * shortest *  | Polylines Layer Points (1 Layer) Points (2 Layer) |
|                                    | Isochrones                                        |
|                                    | Isochrones from Point Isochrones from Layer       |
| G. Click "Advanced Directions"     | Matrix                                            |
| 0. Click Advanced Directions       | Matrix                                            |
| and select above from              |                                                   |
| dropdown menus.                    | 7. Click "Batch Jobs" and click                   |
|                                    | "Matrix" icon.                                    |
| Advanced Configuration             | h lag                                             |
| ▶ Log                              |                                                   |
| Help     About     Apply     Close | Help     About     Apply     Close                |

12. Since we are going to measure the city attractiveness index. This study uses insertion points as the Bus station of Kurunegala as the center of services, it varies with the context and the situation. Therefore add the center point of the city to the project as a shapefile. This enables us to calculate the distance from every service administrative point to the bus stand of Kurunegala.

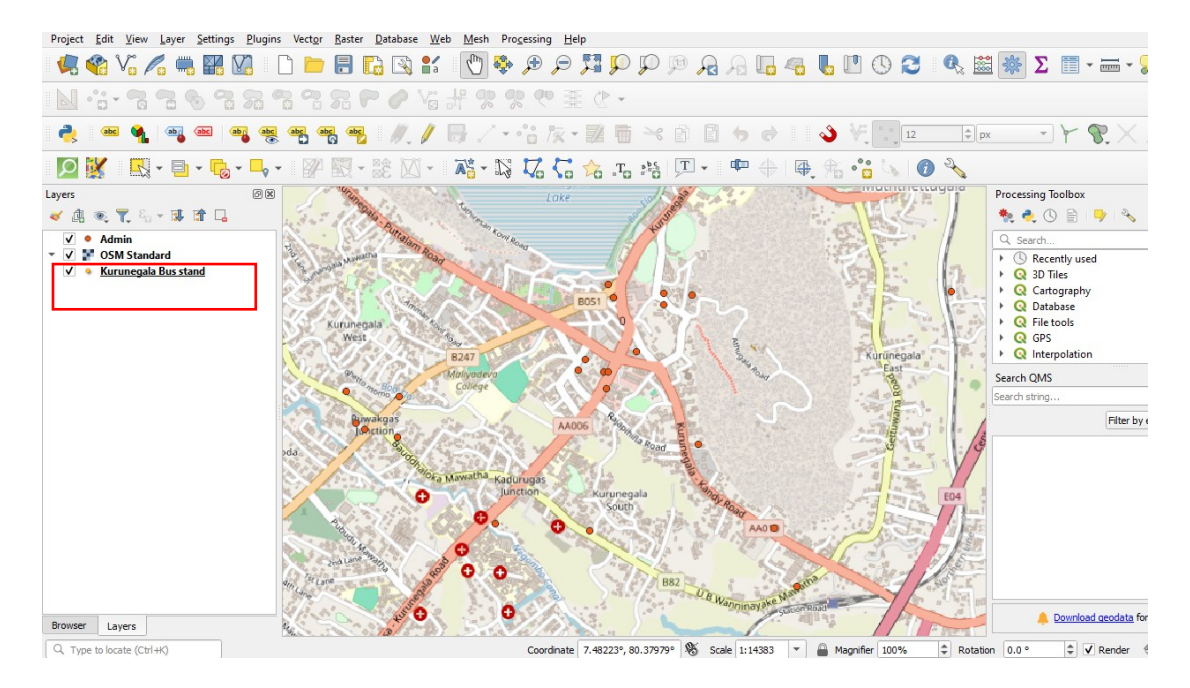

13. After clicking the Matrix button in the "ORS Tool" window, this window will appear, where you need to select the Mode of travel, Input start point layer, and Input Endpoint layer as well.

| 🔇 Matrix From Layers                                                                                                    |                                                                                                    |                               | ×                                                                                                    |
|----------------------------------------------------------------------------------------------------|----------------------------------------------------------------------------------------------------|-------------------------------|----------------------------------------------------------------------------------------------------|
| Parameters       Log         Provider       openrouteservice         Travel mode       foot-walking         Input Start Point layer       * Kurunegala Bus stand [EPSG: 32644]         Selected features only       Start ID Field (can be used for joining) [optional]         Input End Point layer       * Admin [EPSG:4326]                                                                                                    | · · · · · · · · · · · · · · · · · · ·                                                                                                    |                               | Matrix from<br>Layers         The Matrix algorithm<br>returns a duration<br>and distance matrix<br>for multiple source<br>and destination<br>points.         You need to have a<br>valid API key (Web'<br>menu ><br>'Configuration') or<br>sign up at https://<br>openrouteservice.<br>org/sign-up/.         Travel Mode:<br>determines the profile<br>used. |
| Selected features only End ID Field (can be used for joining) [optional]                                                                                                    | 8. Enabling option "O<br>Algorithm", Run the to                                                                                                    | pen output file<br>pol.       | after running                                                                                                    |
| Advanced * Run as Batch Process                                                                                                    | 0%                                                                                                    | Run                           | Close Help                                                                                                    |
| 14 Running process                                                                                                    |                                                                                                    |                               |                                                                                                    |
| Project       -GiS         Project       -GiS         Project       -GiS <td>g Help<br/>Resources<br/>to Dashboard Torum<br/>EX': 'D'/A - Manuel/Arc/Split Boad layers/POI/<br/>PADVIDER': 0, 'INFOC FIAT FIELD': '','<br/>//Arc/Abc/Murunegala/Ikm buffer/busstand.skp',</td> <td></td> <td></td> | g Help<br>Resources<br>to Dashboard Torum<br>EX': 'D'/A - Manuel/Arc/Split Boad layers/POI/<br>PADVIDER': 0, 'INFOC FIAT FIELD': '','<br>//Arc/Abc/Murunegala/Ikm buffer/busstand.skp', |                               |                                                                                                    |
| Browser Layers Run as odtich Process Q. Type to locate (Ctrl+K) Coo                                                                                                    | rdinate 7.4942°, 80.36271° 🕷 Scale 1:14383 🔻 🔒 Mag                                                                                                    | Inifier 100%   Rotation 0.0 ° |                                                                                                    |
| ff 🔎 Search 🛛 🛋 🗮 🍁 🔚 🚍 🖸 🏟 💼                                                                                                    | o 💀 🔊 🖉 🚱 😨                                                                                                    | 🔴 80°F Su                     | unny へ (か) 📴 🗉 8×23 AM 📮                                                                                                    |

15. Repeat this for other services as well,

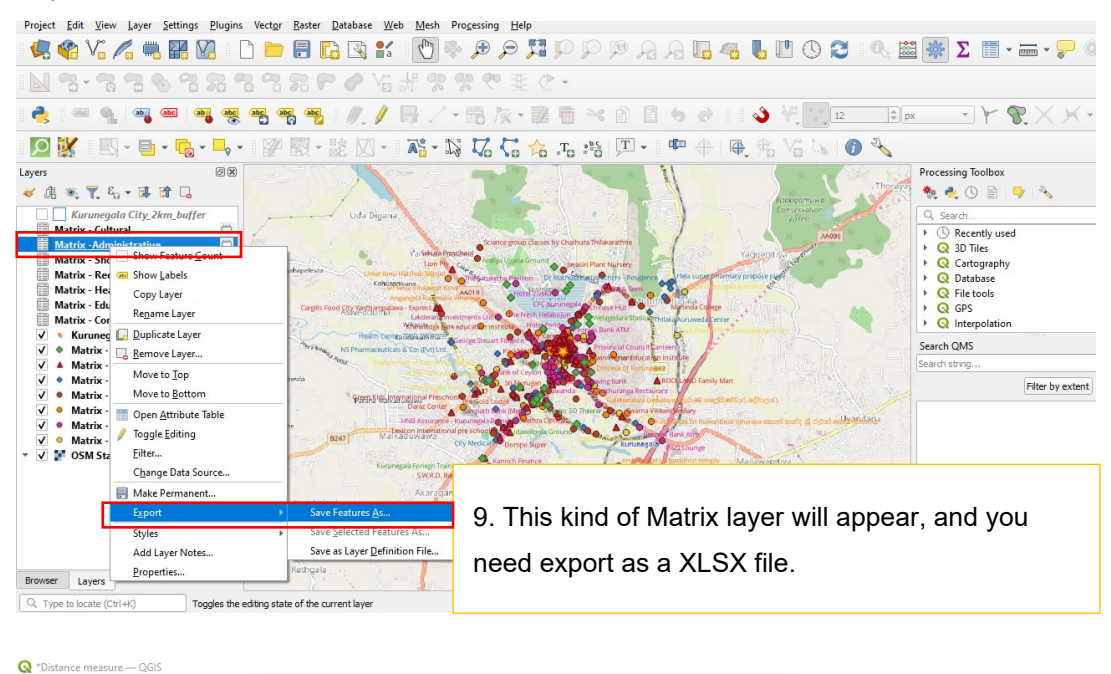

| Project Edit View Layer Settings Plugins          | Swallactor Later ar                                                                                                    |                       |
|---------------------------------------------------|----------------------------------------------------------------------------------------------------|-----------------------|
| - 🦛 😪 🗸 🖏 🌃 🚺                                     |                                                                                                    | 🖥 🖳 🕓 😂 🔍 🚟 🌞 Σ 🗐 - 🚃 |
| N 3-336 323                                       | Format MS Office Open XML spreadsheet [XLSX]                                                                                                    |                       |
|                                                   | File name Admin_Distances                                                                                                    |                       |
|                                                   | Layer name matrix_administrative                                                                                                    |                       |
| 🖸 🐹 - 🖹 - 🔓 - 🦕 -                                 | CRS invalid projection                                                                                                    | , 🏦 🌿 🕵 🕜 🔧           |
| Layers                                            | Encoding UTF-8 * Save only selected features Seve only selected features Persiat layer metadata Geometry Geometry type Automatic Force mult-type Include z-dimension Category Category | Processing Toolbox    |
| V • Matrix - Commercial                           |                                                                                                    |                       |
| v v matrix - Administrative<br>v v r OSM Standard | Vor_ALBA_TERUERS HUTU                                                                                                    | 10 Direct place to    |
| 1                                                 | Custom Options                                                                                                    |                       |
|                                                   |                                                                                                    | save and export the   |
| Browser                                           | Add saved file to map     OK     Cancel     Hep                                                                                                    | layer.                |
| Q. Type to locate (Ctrl+K) Toggles the ed         | ting state of the current layer Coordinate 425608, 826876 🗞 Scale 1:45230 💌                                                                                                    | <b>A</b>              |
|                                                   |                                                                                                    |                       |

16. Generalized Cost in Kilometers from the Point of Consideration to the i <sup>th</sup> Service Point calculated for each service category in the selected city Kurunegala, The sheet can be organized as follows,

| Fi | le Home        | Insert            | Page Layout      | Formulas   | Data      | Review | View  | Automate | e Help  |     |       |       |       |       |      |      | F    | <sup>1</sup> Comments |
|----|----------------|-------------------|------------------|------------|-----------|--------|-------|----------|---------|-----|-------|-------|-------|-------|------|------|------|-----------------------|
| 11 | 5 *            | : ×               | √ f <sub>x</sub> |            |           |        |       |          |         |     |       |       |       |       |      |      |      |                       |
| 1  | А              | В                 | с                | D          | F         | G      | н     | 1        | J       | к   | L     | М     | N     | 0     | Р    | Q    | R    | S                     |
| 5  | Service points | Bus station       |                  |            | 1         |        |       |          |         |     |       |       |       |       |      |      |      |                       |
| 7  | FROM ID        | TO ID             | DURATION H       | DIST KM    |           |        |       |          |         |     |       |       |       |       |      |      |      |                       |
| 8  | 0              |                   | 0 0.285188889    | 1.42596    |           |        |       |          |         |     |       |       |       |       |      |      |      |                       |
| 9  | 1              |                   | 0 0.321408333    | 1.60706    |           |        |       |          |         |     |       |       |       |       |      |      |      |                       |
| 10 | 2              |                   | 0 0.278058333    | 1.3903     |           |        |       |          |         |     |       |       |       |       |      |      |      |                       |
| 11 | 3              |                   | 0 0.055113889    | 0.27558    |           |        |       |          |         |     |       |       |       |       |      |      |      |                       |
| 12 | 4              |                   | 0 0.085944444    | 0.42972    |           |        |       |          |         |     |       |       |       |       |      |      |      |                       |
| 13 | 5              |                   | 0 9.079202778    | 0.39602    |           |        |       |          |         |     |       |       |       |       |      |      |      |                       |
| 14 | 6              |                   | 0. 0.257133333   | 0.33567    |           |        |       |          |         |     |       |       |       |       |      |      |      |                       |
| 15 | 7              |                   | 0 0.110941667    | 0.55471    |           |        |       |          |         |     |       | 1     |       |       |      |      |      |                       |
| 16 | 8              |                   | 0 0.146169444    | 0.73086    |           |        |       |          |         |     |       |       |       |       |      |      |      |                       |
| 17 | 9              |                   | 0 0.201683333    | 1.00842    |           |        |       |          |         |     |       |       |       |       |      |      |      |                       |
| 18 | 10             |                   | 0 0.263802778    | 1.31903    |           |        |       |          |         |     |       |       |       |       |      |      |      |                       |
| 19 | 11             |                   | 0 0.244466667    | 1.22234    |           |        |       |          |         |     |       |       |       |       |      |      |      |                       |
| 20 | 12             |                   | 0 0.315488889    | 1.57746    |           |        |       |          |         |     |       |       |       |       |      |      |      |                       |
| 21 | 13             |                   | 0 0.480869444    | 2.40437    |           |        |       |          |         |     |       |       |       |       |      |      |      |                       |
| 22 | 14             |                   | 0 0.0981         | 0.49051    |           |        |       |          |         |     |       |       |       |       |      |      |      |                       |
| 23 | 15             |                   | 0 0.082355556    | 0.41678    |           |        |       |          |         |     |       |       |       |       |      |      |      |                       |
| 24 | 16             |                   | 0 0.081938889    | 0.4097     |           |        |       |          |         |     |       |       |       |       |      |      |      |                       |
| 25 | 17             |                   | 0 0.073291667    | 0.36646    |           |        |       |          |         | 1 - |       | aonia | -     | and   | hoot | ~~ ~ | ivon | for                   |
| 26 | 18             |                   | 0 0.104083333    | 0.52042    |           |        |       |          |         |     | i. Ul | yaniz | e spi | eaus  | meet | as g | iven | 101                   |
| 27 | 19             |                   | 0 0.349233333    | 1.74618    |           |        |       |          |         |     |       |       |       |       |      |      |      |                       |
| 28 | 20             |                   | 0 0.277269444    | 1.38636    |           |        |       |          |         | th  | e ea  | sv ca | lcula | tions |      |      |      |                       |
| 29 | 21             |                   | 0 0.747108333    | 3.73557    |           |        |       |          |         | u   | 0.000 | 5,00  | iouia | 00113 | •    |      |      |                       |
| 30 | 22             |                   | 0 0.544202778    | 2.72104    |           |        |       |          |         |     |       |       |       |       |      |      |      |                       |
| 31 |                |                   |                  |            |           |        |       |          |         |     |       |       |       |       |      |      |      |                       |
| 32 |                | _                 |                  | <u> </u>   |           |        |       | L .      |         | L   |       |       |       |       |      |      |      |                       |
|    |                | Admin C           | ommercial Cu     | ultural Ed | ucational | Health | Recre | ational  | hopping |     |       |       |       |       |      |      |      |                       |
| Re | ady 🖸 🔀        | Accessibility: Ir | nvestigate       |            |           |        |       |          |         |     |       |       |       |       |      | ₩ [  |      |                       |

17. Gravity-based models effectively evaluate a specific zone's accessibility with surrounding zones. Borghetti et al. (2021) adapted the gravity index to measure human attraction.

## 5.5 Defining Equation & the Calculations

$$SCORE_{city} = \sum_{k} \omega_k \sum_{i} (n_k)^{\alpha} * \exp(-\beta * GC_i)$$

- $n^{\circ}$  service  $k^{\prime}$  = number of services of type *k* around the city center.
- GC = generalized travel cost: average distance from city center to service *k*. Expressed in km.
- $\alpha$  = weight to be calibrated.
- $\beta$  = weight to be calibrated.
- $\omega_k$  = weight based on the relevance of the service of type *k* among the other types.

## 5.5.1 The Alpha Parameter,

The alpha ( $\alpha$ ) parameter represents the exponent to which the number of each type of service is raised. Understanding the logic behind this value requires considering the perceived utility of services surrounding the city from a user's perspective. As the addition of more services occurs, the overall utility begins to saturate, exhibiting a trend that is less than proportional.

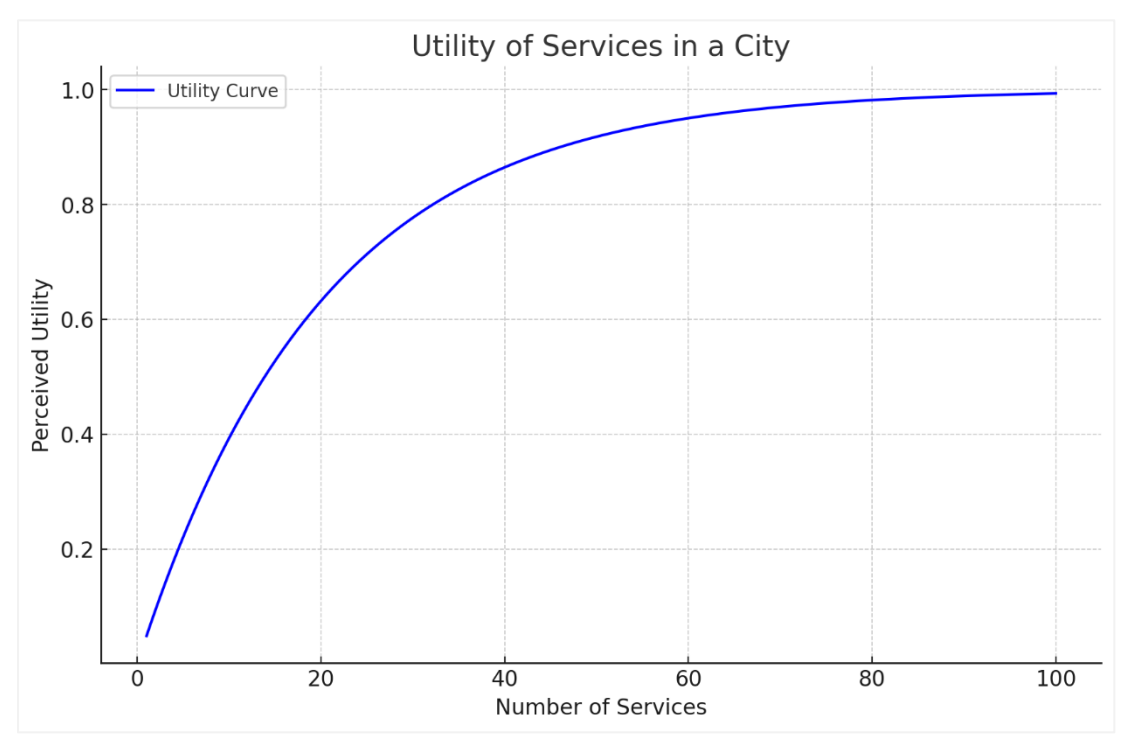

Figure 15:Utility Curve

For this purpose, the study utilized trade data (conducted a trend analysis) acquired from the Account Division of the primary case study city Kurunegala. The Municipal Council provided annual data for the year 2023. We then determined the importance of each category by summing them up. This approach enhanced the clarity of the index. This was conducted in a hypothetical situation where trade tendencies depend on people's needs.

Deriving Alpha values based on trade data Sum of the 3374. Weighed Arithmetic means applied to this in deriving  $alpha(\alpha)$  values.

| Category       | Number | As a<br>percentage | α values given. |
|----------------|--------|--------------------|-----------------|
| Recreational   | 17     | 2.5                | 0.2             |
| Shopping       | 2186   | 47                 | 0.45            |
| Commercial     | 563    | 40.5               | 0.4             |
| Culture        |        | 0                  | 0.3             |
| Administrative |        | 0                  | 0.2             |
| Health         | 91     | 9                  | 0.3             |
| Educational    | 22     | 1                  | 0.2             |

Table 2 : Derived alpha values after giving weights to identified prioritized fields accordingly.

• Weights were given considering percentages. Alpha values are assigned using that.

## 5.5.2 The Beta Parameter

The beta ( $\beta$ ) parameter indicates the decrease rate of the impedance function as the distance from the city increases. A smaller  $\beta$  value leads to a lesser damping effect on each service's score contribution, whereas a larger  $\beta$  value results in greater attenuation. Generally, literature assigns a value of 1 to this parameter (Paez, Scott, Morency,2012).

## 5.5.3 The Omega Parameter

Further, the weights (each single  $\omega k$ ) serve as parameters that favor the scores of certain types of services over others. The selection of each weight depended on the relevance of each service within the city's context. To achieve this, the study conducted a survey. Omega parameter weight extraction depends on the preference of people on weekdays. A random sample was taken of forty people from the city at peak hour. Based on the majority of service preferences Omega values were assigned,

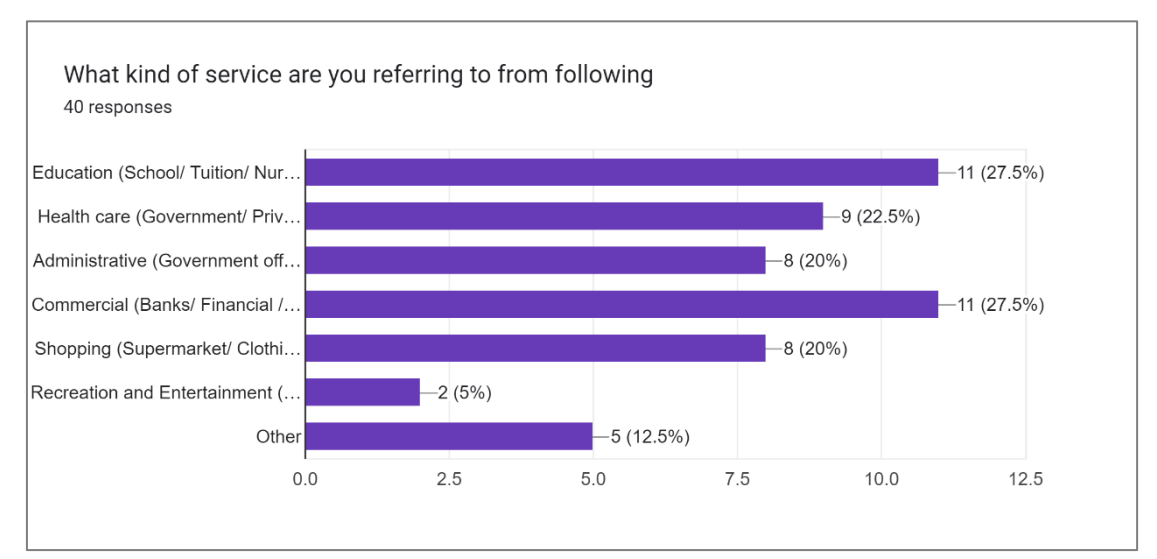

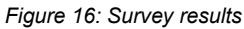

| Service                                                                                             | Omega Ω values given. |  |  |  |  |  |  |
|----------------------------------------------------------------------------------------------------|-----------------------|--|--|--|--|--|--|
| Recreational                                                                                        | 2                     |  |  |  |  |  |  |
| Shopping                                                                                            | 5                     |  |  |  |  |  |  |
| Commercial                                                                                          | 10                    |  |  |  |  |  |  |
| Culture                                                                                             | 2                     |  |  |  |  |  |  |
| Administrative                                                                                      | 4                     |  |  |  |  |  |  |
| Health                                                                                              | 5                     |  |  |  |  |  |  |
| Table 2: Derived Omega values after identifying prioritized field results from the survey conducted |                       |  |  |  |  |  |  |

Table 3:Derived Omega values after identifying prioritized field results from the survey conducted.

|    | А             | В        | С           | D       | E          | FG HI                           |  |  |  |  |  |
|----|---------------|----------|-------------|---------|------------|---------------------------------|--|--|--|--|--|
| 1  | Ω             | 4        |             |         | B4         | POWER(B3,B2) * SUM(E7:E29) * B1 |  |  |  |  |  |
| 2  | α             | 0.2      |             |         | 1 Ω        | 4                               |  |  |  |  |  |
| 3  | n             | 23       | 4           |         | 2 α<br>3 n | Formulea used                   |  |  |  |  |  |
| 4  | Partial Score | 71.16937 | <b>_</b>    |         | 4 Pa       | rtial Score 71.16937            |  |  |  |  |  |
| 5  |               |          |             |         |            |                                 |  |  |  |  |  |
| 6  | FROM_ID       | TO_ID    | DURATION_H  | DIST_KM | EXP(-GC)   |                                 |  |  |  |  |  |
| 7  | 0             | 0        | 0.285188889 | 1.42596 | 0.240278   |                                 |  |  |  |  |  |
| 8  | 1             | 0        | 0.321408333 | 1.60706 | 0.200476   |                                 |  |  |  |  |  |
| 9  | 2             | 0        | 0.278058333 | 1.3903  | 0.249001   |                                 |  |  |  |  |  |
| 10 | 3             | 0        | 0.055113889 | 0.27558 | 0.759132   |                                 |  |  |  |  |  |
| 11 | 4             | 0        | 0.085944444 | 0.42972 | 0.650691   |                                 |  |  |  |  |  |
| 12 | 5             | 0        | 0.079202778 | 0.39602 | 0.672993   |                                 |  |  |  |  |  |
| 13 | 6             | 0        | 0.067133333 | 0.33567 | 0.714859   |                                 |  |  |  |  |  |
| 14 | 7             | 0        | 0.110941667 | 0.55471 | 0.574239   |                                 |  |  |  |  |  |
| 15 | 8             | 0        | 0.146169444 | 0.73086 | 0.481495   |                                 |  |  |  |  |  |
| 16 | 9             | 0        | 0.201683333 | 1.00842 | 0.364795   |                                 |  |  |  |  |  |
| 17 | 10            | 0        | 0.263802778 | 1.31903 | 0.267395   |                                 |  |  |  |  |  |
| 18 | 11            | 0        | 0.244466667 | 1.22234 | 0.29454    |                                 |  |  |  |  |  |
| 19 | 12            | 0        | 0.315488889 | 1.57746 | 0.206499   |                                 |  |  |  |  |  |
| 20 | 13            | 0        | 0.480869444 | 2.40437 | 0.090322   |                                 |  |  |  |  |  |
| 21 | 14            | 0        | 0.0981      | 0.49051 | 0.612314   |                                 |  |  |  |  |  |
| 22 | 15            | 0        | 0.083355556 | 0.41678 | 0.659166   |                                 |  |  |  |  |  |
| 23 | 16            | 0        | 0.081938889 | 0.4097  | 0.663849   | 12. Partial score of every      |  |  |  |  |  |
| 24 | 17            | 0        | 0.073291667 | 0.36646 | 0.693184   | service of the city must be     |  |  |  |  |  |
| 25 | 18            | 0        | 0.104083333 | 0.52042 | 0.594271   |                                 |  |  |  |  |  |
| 26 | 19            | 0        | 0.349233333 | 1.74618 | 0.174439   | calculated and sum of that      |  |  |  |  |  |
| 27 | 20            | 0        | 0.277269444 | 1.38636 | 0.249984   | would be the city index         |  |  |  |  |  |
| 28 | 21            | 0        | 0.747108333 | 3.73557 | 0.02386    |                                 |  |  |  |  |  |

# 5.5.4 Calculations of the City Attractiveness (services) Index:

|                       |    |      |   |     | Dambulla     |               |     | Kurunegala  |               |     | Kegalle      |                  |     | Kalutara     |               |  |
|-----------------------|----|------|---|-----|--------------|---------------|-----|-------------|---------------|-----|--------------|------------------|-----|--------------|---------------|--|
| Service               | ω  | α    | β | n   | Σ exp(-β*GC) | partial score | n   | Σexp(-β*GC) | partial score | n   | Σ exp(-β*GC) | partial<br>score | n   | Σ exp(-β*GC) | partial score |  |
| Recreation            | 2  | 0.2  | 1 | 5   | 2.683007307  | 7.403649527   | 24  | 7.330064609 | 27.68088982   | 20  | 8.871813565  | 32.3034124       | 13  | 7.259536883  | 24.2508844    |  |
| Shopping              | 5  | 0.45 | 1 | 57  | 25.91362083  | 799.1748152   | 125 | 72.87306321 | 3199.974633   | 92  | 47.48140477  | 1816.34393       | 98  | 46.81005465  | 1842.30227    |  |
| Commercial            | 10 | 0.4  | 1 | 110 | 44.98511876  | 2948.668467   | 150 | 76.36109293 | 5666.418404   | 121 | 60.60839499  | 4127.11843       | 108 | 54.0222252   | 3515.13469    |  |
| Cultural              | 2  | 0.3  | 1 | 14  | 2.41211695   | 10.64796872   | 31  | 9.461333611 | 53.01403494   | 17  | 6.755347742  | 31.6091183       | 23  | 7.944600352  | 40.702436     |  |
| Administrative        | 4  | 0.2  | 1 | 9   | 3.332728955  | 20.68752271   | 23  | 9.503586557 | 71.16936536   | 13  | 4.493864345  | 30.0240048       | 19  | 8.505848035  | 61.3095786    |  |
| Health                | 5  | 0.3  | 1 | 20  | 6.835388177  | 83.95415329   | 49  | 14.59346536 | 234.5239822   | 44  | 14.52686827  | 226.0361         | 15  | 6.058936956  | 68.2643274    |  |
| Educational           | 10 | 0.2  | 1 | 16  | 3.771209885  | 65.66057779   | 43  | 13.07249888 | 277.3654131   | 26  | 10.07540841  | 193.311339       | 23  | 10.38323897  | 194.392013    |  |
| SCORE <sub>sity</sub> |    |      |   |     |              | 3936.197154   |     |             | 9530.146723   |     |              | 6456.74633       |     |              | 5746.3562     |  |

Table 6:Calculations of the city attractiveness Index.

• Sample calculation indicated using a black box (Partial score of Administrative services in city Kurunegala.)

 $\alpha$  will be the same across the selected 4 cities as all of them are considered Medium-sized cities

partial score =  $\omega_k * n^{\alpha} (\Sigma \exp(-\beta^*GC))$ 

SCORE <sub>city</sub> =  $\Sigma$  (partial score <sub>k</sub>)

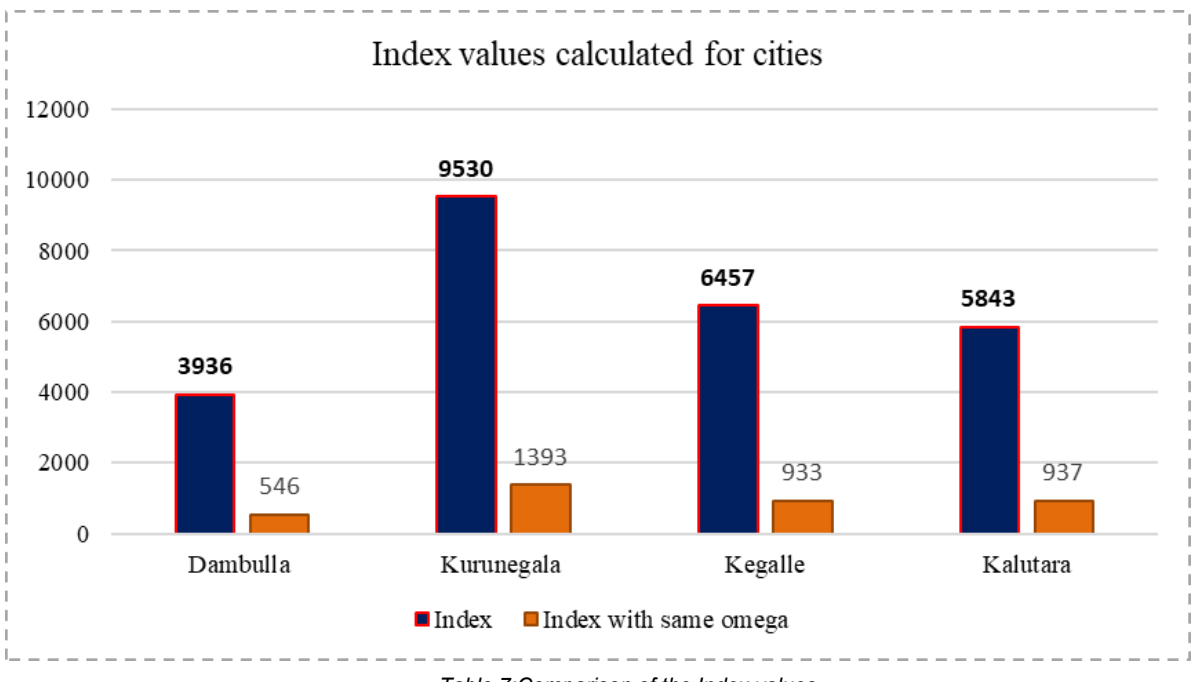

Table 7: Comparison of the Index values.

The gravity index was calculated for all cities, ranking Kurunegala, Kegalle, Kalutara, and Dambulla in order based on their service attractiveness from the city center. This score indicates a city's attractiveness based on the services developed within and surrounding it. The model shows Dambulla city's facilities are lacking, resulting in a low attractiveness index, while Kegalle and Kalutara maintain the same level of attractiveness. In contrast, Kurunegala is identified as the most attractive city, attributed to its superior service provision considering the city center as the nuclei. Deployed the same omega value of Zero indicated that the results would be more or less similar except for the cities Kalutara and Kegalle. Therefore, the preference of people is a fact.

# 6. ANNEXURE

Field data was collected through Google Forms, employing both observational and questionnaire surveys (on the field). The main goal of this research was to refine the validation methods used to calculate omega values. It also investigated the patterns of movement of people within the primary area of study and considered their service preferences and choices as part of the analysis.

## 6.1 Questionnaire to derive omega values.

| 1  | Omega parameter weight extraction depending the preference of people in week days.<br>Random sample taken from the city.                                                                                                    |
|----|----------------------------------------------------------------------------------------------------|
| 1. | Where are you from?                                                                                                    |
| 2. | Approximate distance from your home to Kurunegala                                                                                                    |
| 3. | Which mode of transport you used?                                                                                                    |
|    | Mark only one oval. Bus Train Private Other                                                                                                    |
| 4. | What kind of service are you referring to from following                                                                                                    |
|    | Check all that apply.  Education (School/ Tuition/ Nursery) Health care (Government/ Private/ Dispensaries/ Pharmacies) Administrative (Government office/ Post office/ Sub post office) Commercial (Banks/ Financial / Resturents) Shopping (Supermarket/ Clothing / Public Markets) Recreation and Entertainment (Public park play ground/ Cinema hall / Indoor sport complex or fitness) Other |
| 5. | Quality and Distance Measure (Assume small Price variations are there)<br>Mark only one oval.                                                                                                    |
|    | A - 200m (Bad Quality)<br>B - 400m (Quality)<br>C - 600m (Good Quality)<br>D - 800m (Supreme Quality)                                                                                                    |

#### 6.2 Summary of the Responses

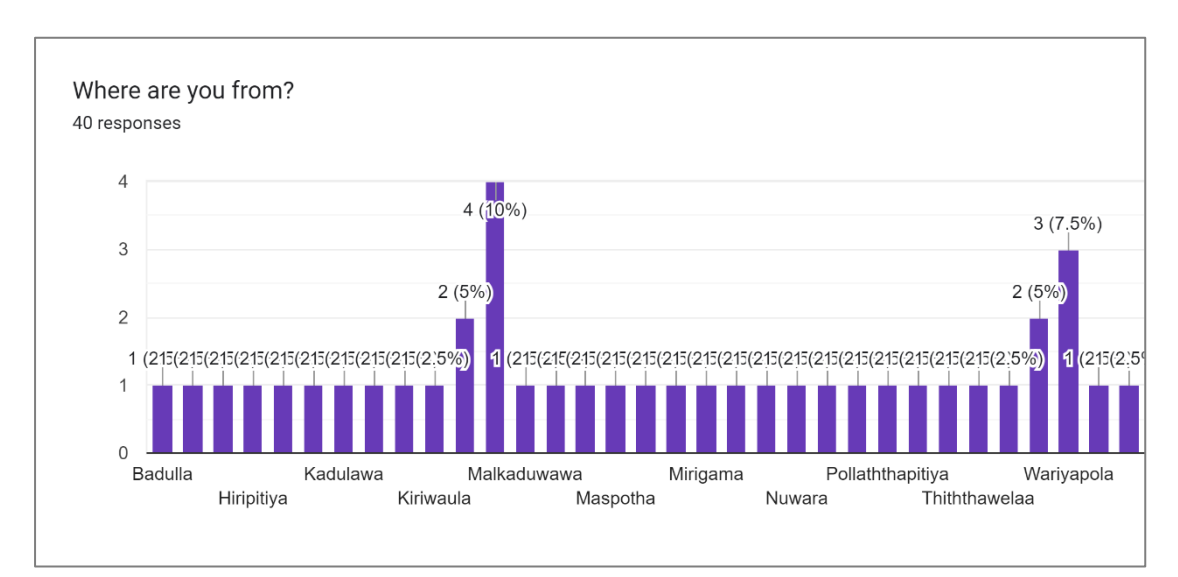

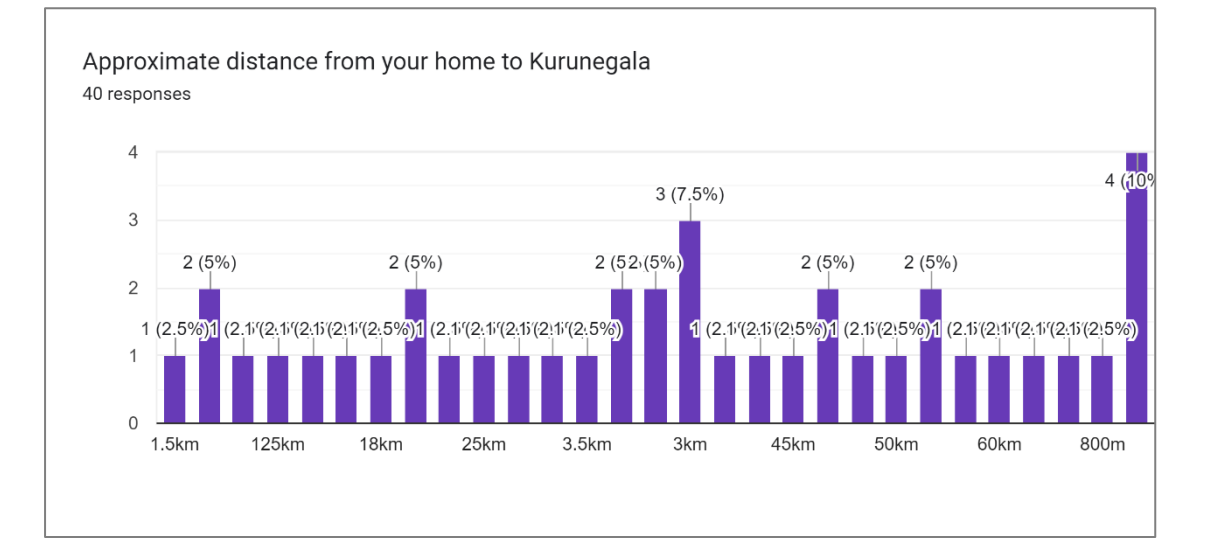

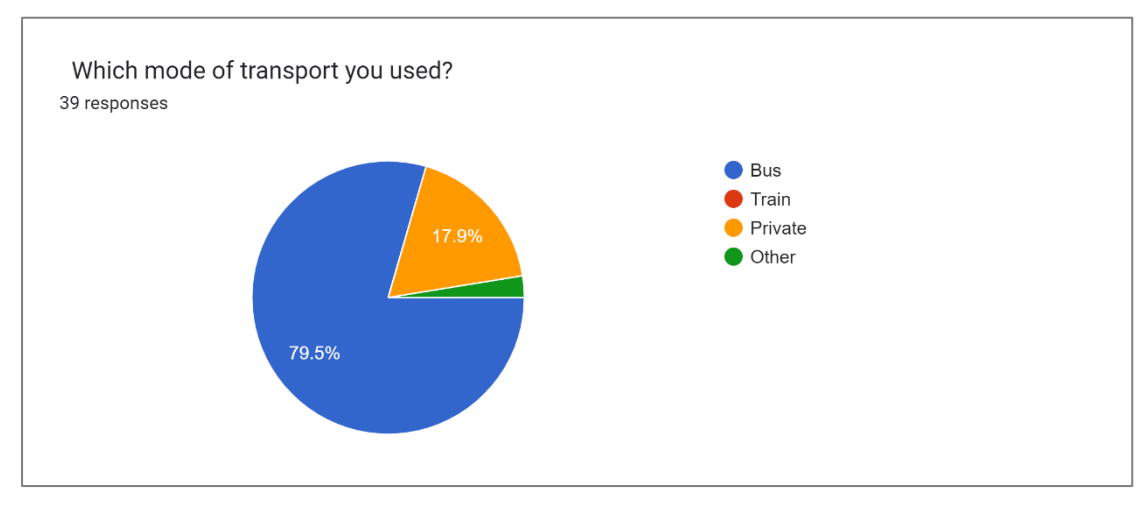

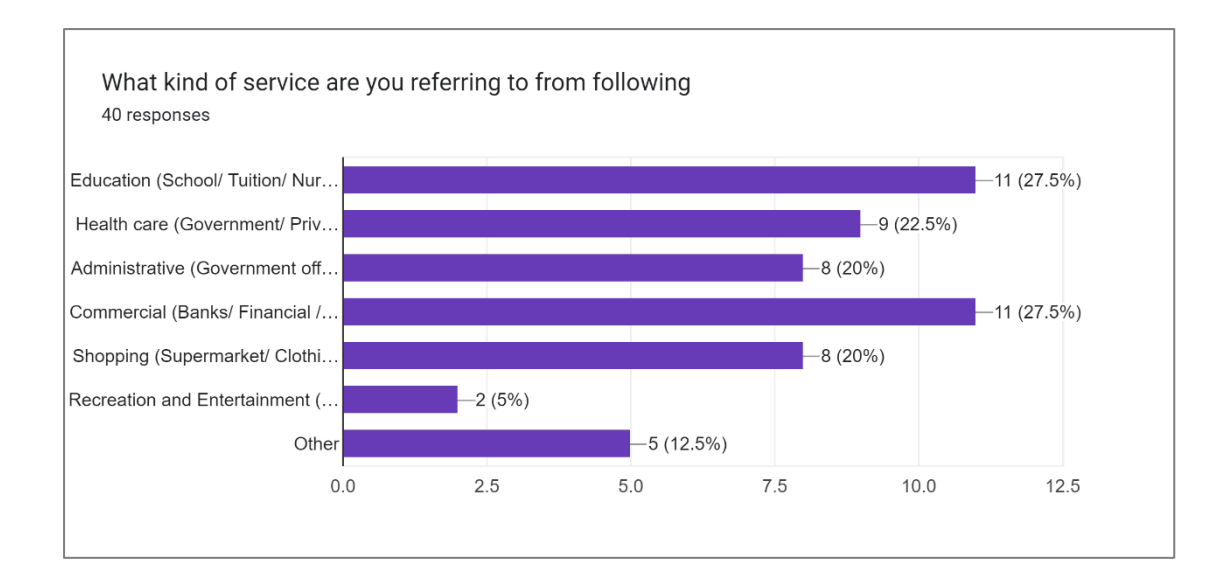

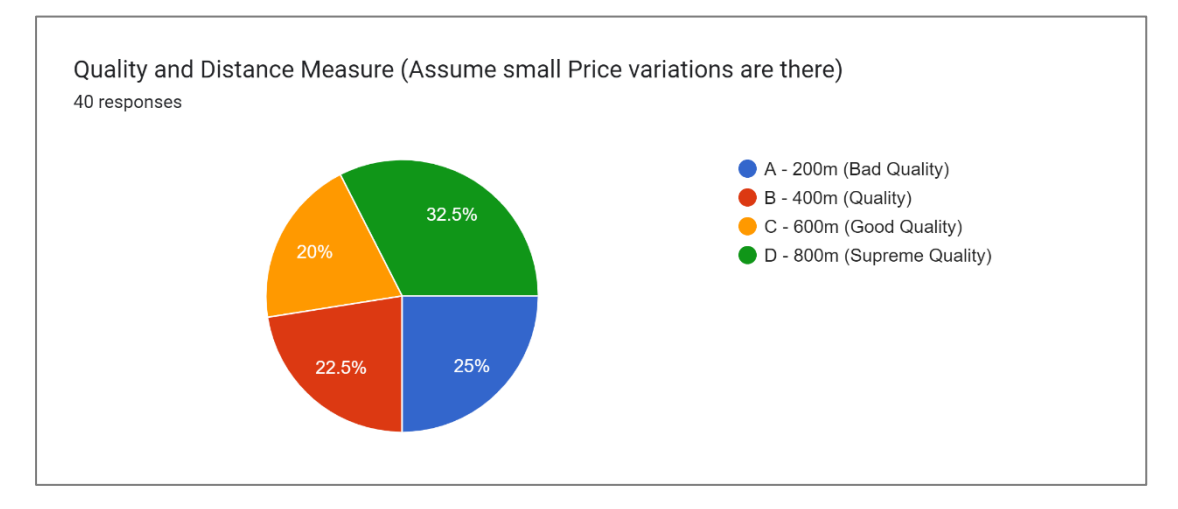

#### 6.3 Preparation of maps

- 1. Use Suitable Colors & Symbols
- 2. Show adjacent administration boundaries.
- 3. Maximum utilization of map space
- 4. Show the Graticule Network with the appropriate grid size.
- 5. Show the basic elements in the map.
  - a. Transportation Networks
  - b. Water Bodies
- 6. Prepare a descriptive map.
  - a. Label notable features.
    - i. Major Road Types
    - ii. Major Rivers
    - iii. GN Boundaries
    - iv. If needed, show the location of the area in a different data frame.
- 7. Check the units of the scale bar.
- 8. Mention the correct units at the legend.
- 9. Check the text given in the legend.
- 10. Mention the correct sources.

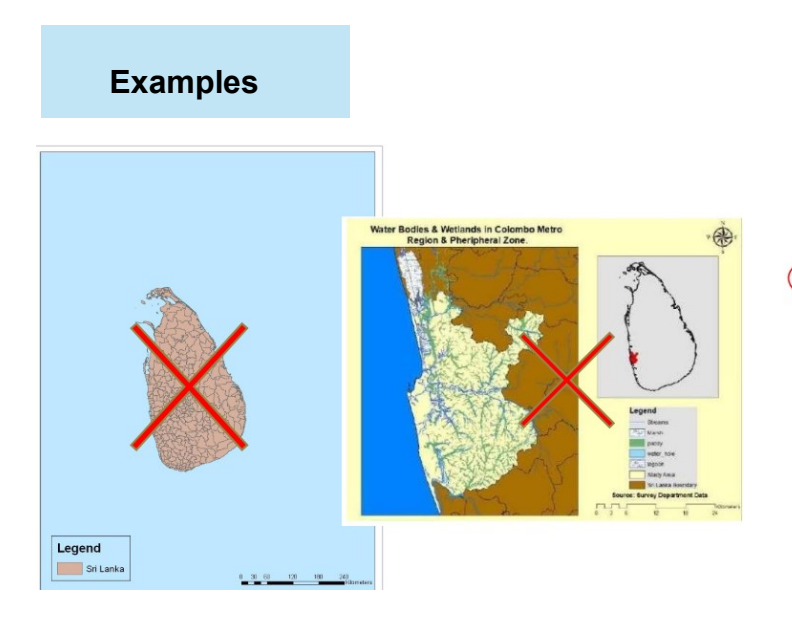

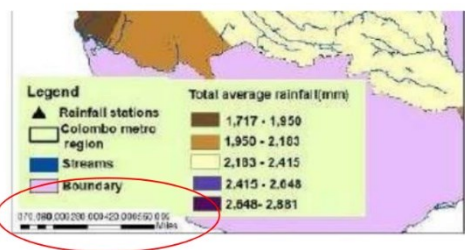

Check the units of the scale bar.

| 🛶 🛶 🛶 🖉 🗇 🗠 🛶      | · · · · ·                                                                                                    |             |           |                   |                    |                                                                                                    |
|--------------------|----------------------------------------------------------------------------------------------------|-------------|-----------|-------------------|--------------------|----------------------------------------------------------------------------------------------------|
| 의 전 🔕 표표 🍝 🍨       | 🖓 - 🖸 📘                                                                                                    | 🕘 🖉 😳 🚞 🛤 🛃 |           | - Cl Cl Pl X - El | 🖽 🐯 💌 📧 1743       | <ul> <li>Image: A second second s</li></ul> |
| Ref + N 2 2 12 - 8 |                                                                                                    | XQIERIR,    |           |                   |                    |                                                                                                    |
| a Of Contents 8 X  | . 15                                                                                                    |             |           | 17                | · · · · · · 18 · · |                                                                                                    |
| 9 😔 🖶 🔛            |                                                                                                    |             | P         |                   |                    |                                                                                                    |
| 😅 Layers           | ~                                                                                                    | )           |           |                   |                    |                                                                                                    |
| B 🗹 050s           |                                                                                                    |             |           |                   |                    |                                                                                                    |
|                    | 1-1                                                                                                    |             |           |                   |                    |                                                                                                    |
|                    | 1.1~                                                                                                    |             |           |                   |                    |                                                                                                    |
|                    | 1                                                                                                    |             |           |                   |                    |                                                                                                    |
|                    |                                                                                                    |             |           |                   |                    |                                                                                                    |
|                    |                                                                                                    |             |           |                   |                    |                                                                                                    |
|                    |                                                                                                    |             | 1         |                   |                    |                                                                                                    |
|                    | -1                                                                                                    |             |           |                   |                    |                                                                                                    |
|                    |                                                                                                    |             |           |                   |                    |                                                                                                    |
|                    |                                                                                                    |             |           | +                 | _                  |                                                                                                    |
|                    |                                                                                                    |             |           |                   |                    |                                                                                                    |
|                    |                                                                                                    |             |           |                   |                    |                                                                                                    |
|                    | 11                                                                                                    | 0           | 1,252,500 | 5,000 Unk         | nown Units         |                                                                                                    |
|                    |                                                                                                    |             |           | 1.1.1             |                    |                                                                                                    |
|                    |                                                                                                    |             |           |                   | ~ /                |                                                                                                    |
|                    |                                                                                                    | ~           | -         |                   |                    | -                                                                                                    |
|                    | the second second second second second second second second second second second second second second second se |             |           |                   |                    |                                                                                                    |

Maximum utilization of map space

Check the text given in the legend.

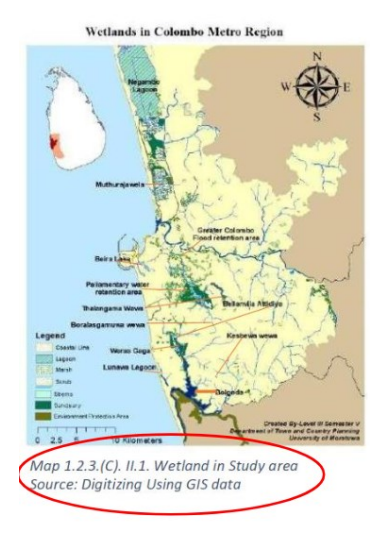

Mention the correct sources.

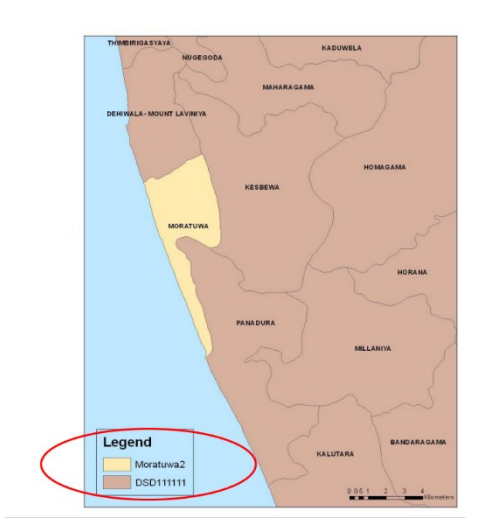

# AFTERWORD

Medium-sized cities play a pivotal role in achieving national sustainability targets, yet often lack the analytical tools to evaluate urban service accessibility. Rooted in Urban Informatics, this guide presents a systematic, spatially-explicit approach to assessing progress toward the 15-Minute City concept, integrating Google API data, GIS, and accessibility metrics.

By highlighting service equity and spatial justice, this book contributes to a deeper understanding of urban function and livability in secondary cities. It is our hope that this work supports both local planning efforts and broader urban policy frameworks, making cities more inclusive, walkable, and resilient.

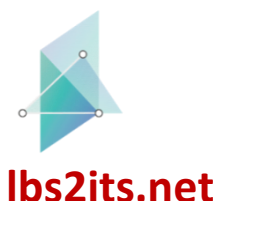

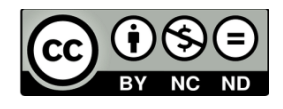

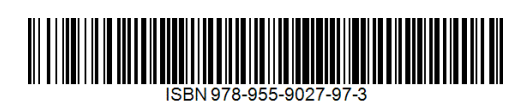

618657-EPP-1-2020-1-AT-EPPKA2-CBHE-JP